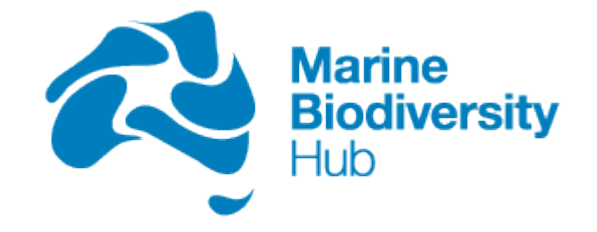

# Procedures and methods for establishment of captive breeding populations of spotted handfish

Tim Lynch, Lincoln Wong, Tim Fountain, Carlie Devine Project A10 – Conservation of spotted handfish and their habitat

30 August 2018

Milestone 10 – Research Plan 3 (2017)

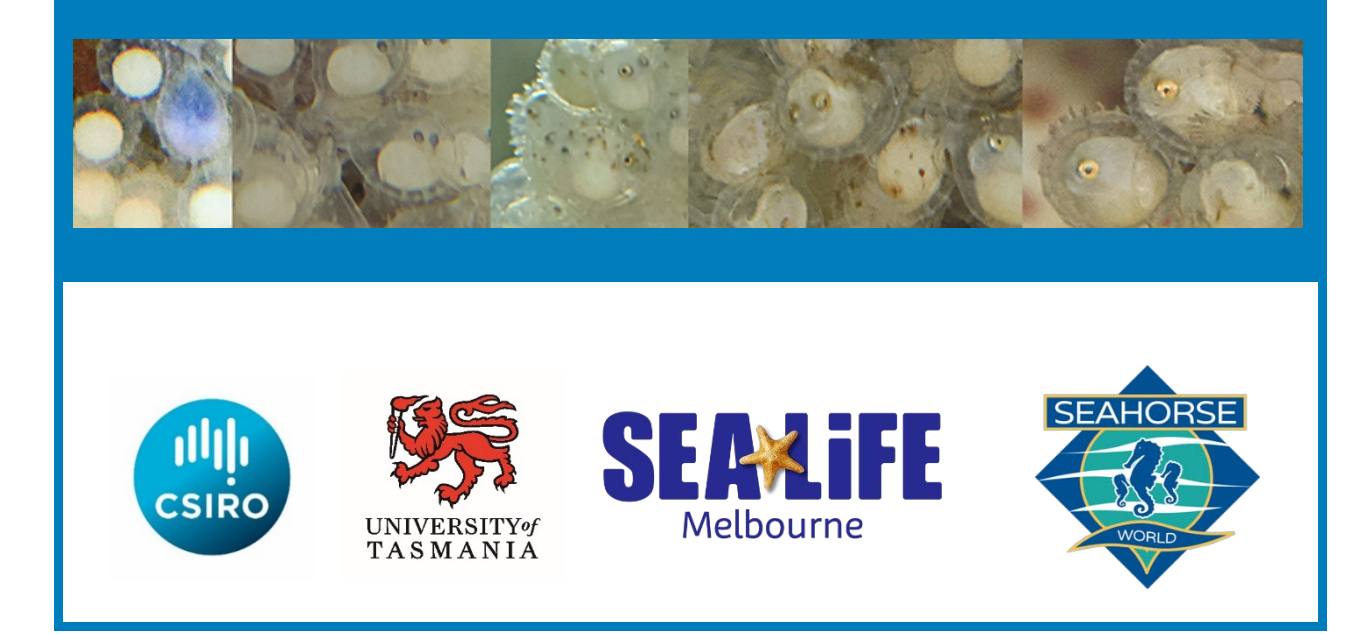

Enquiries should be addressed to:

Dr Tim P. Lynch CSIRO tim.lynch@csiro.au

### **Project Leader's Distribution List**

| Ashley Leedman       | Department of the Environment                                        |
|----------------------|----------------------------------------------------------------------|
| Andrew Crane         | Department of Primary Industries, Parks, Water and Environment (TAS) |
| Paul Hale            | SEA LIFE Melbourne Aquarium/Merlin Pty Ltd                           |
| Rachelle Hawkins     | Seahorse World Pty Ltd                                               |
| Christine Coughanowr | Derwent Estuary Program                                              |
| Craig Thorburn       | Zoo and Aquarium Association of Australia                            |

## **Preferred Citation**

Lynch, T., Wong, L., Fountain, T., and Devine C. (2017). Procedures and methods for establishment of captive breeding populations of spotted handfish. Report to the National Environmental Science Program, Marine Biodiversity Hub. CSIRO.

## Copyright

This report is licensed by the University of Tasmania for use under a Creative Commons Attribution 4.0 Australia Licence. For licence conditions, see <u>https://creativecommons.org/licenses/by/4.0/</u>

## Acknowledgement

This work was undertaken for the Marine Biodiversity Hub, a collaborative partnership supported through funding from the Australian Government's National Environmental Science Program (NESP). NESP Marine Biodiversity Hub partners include the University of Tasmania; CSIRO, Geoscience Australia, Australian Institute of Marine Science, Museum Victoria, Charles Darwin University, the University of Western Australia, Integrated Marine Observing System, NSW Office of Environment and Heritage, NSW Department of Primary Industries. This particular projects work was also co-funded by the Zoos and Aquariums Association and CSIRO CAPEX. We would like to thank Curt Chalk for assistance with collection gear and diving, Claire Davies for dive support and Mark Green for knowledge transfer and dive support.

## **Important Disclaimer**

The NESP Marine Biodiversity Hub advises that the information contained in this publication comprises general statements based on scientific research. The reader is advised and needs to be aware that such information may be incomplete or unable to be used in any specific situation. No reliance or actions must therefore be made on that information without seeking prior expert professional, scientific and technical advice. To the extent permitted by law, the NESP Marine Biodiversity Hub (including its host organisation, employees, partners and consultants) excludes all liability to any person for any consequences, including but not limited to all losses, damages, costs, expenses and any other compensation, arising directly or indirectly from using this publication (in part or in whole) and any information or material contained in it.

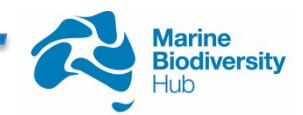

## Contents

| Exe | cutive Summary                                     | 1  |
|-----|----------------------------------------------------|----|
| 1.  | Introduction                                       | 2  |
| 2.  | Surveys                                            | 4  |
| 3.  | Brood Stock                                        | 5  |
|     | 3.1 Aquarium holding facility and captive breeding | 6  |
| APF | PENDIX A – SOP for data handling                   | 10 |
| APF | PENDIX B – Photos of developing young              | 44 |
| APF | PENDIX C – Transfer Protocols                      | 51 |
| REF | ERENCES                                            | 57 |
|     |                                                    |    |

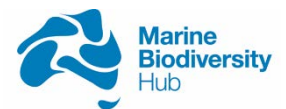

## List of Figures

| Figure 1 Density estimates for spotted handfish at 9 long term sites in 2017 (BP = Battery Point, BR<br>Bellerive, HMB = Half Moon Bay, HB = Howrah Beach, MAB = Mary Anne Bay, OP = Opossum<br>Bay, RB = Ralphs Bay, SB = Sandy Bay, TR = Tranmere. | =<br>. 4 |
|----------------------------------------------------------------------------------------------------|----------|
| Figure 2 Collection equipment                                                                                                    | . 6      |
| Figure 3 Mr Tim Fountain and the handfish holding facility during commissioning                                                                                                    | . 7      |
| Figure 4 Commissioned facility with lights                                                                                                    | . 8      |
| Figure 5 Collection apparatus and site for live food.                                                                                                    | . 9      |
| Figure 6 The 15 captive breed fish from CSIRO after delivery to Seahorse World.                                                                                                    | . 9      |

## List of Tables

| Table 1 Brood stock collection region, site and distribution to institutes | 5 |
|----------------------------------------------------------------------------|---|
|----------------------------------------------------------------------------|---|

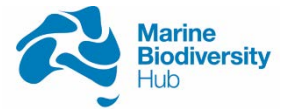

## **EXECUTIVE SUMMARY**

Brood stocks were established at two institutes, with 10 animals each to Seahorse World and SEA LIFE Melbourne Aquarium. Both institutes are known to have at least one fertile pair due to breeding occurring in captivity following collection. The captive population is now 116 fish (30/12/2017) of which 20 are adults or sub-adults and 96 are captive bred juveniles. No fish have died during this process which was unexpected as previously high mortality occurred for juveniles. Our use of marine-tank chiller units, which have become cheaply available since the previous captive breeding work in the mid-1990s, may be responsible for this low mortality.

Knowledge transfer to industry partners (Seahorse World and SEA LIFE Melbourne Aquarium) by CSIRO officers for captive breeding of handfish was made through personal visits, phone calls and the provision of all reports and laboratory notes. A standard operating procedure was developed for data processing and transfer of animals via freight. A stud book was also established - *Spotted handfish ambassador fish program: captive fish studbook.* See References.

Compared to previous years, similar results were obtained for fish densities at the nine longterm monitoring sites, however this year the observed decline at Ralphs Bay continued to its conclusion with no fish observed during 2017.

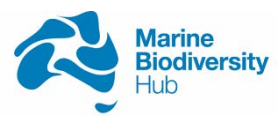

## 1. INTRODUCTION

In 2017 we collected brood stock and transferred animals to our institute partners, and continued our performance assessment surveys. Several manuscripts were also prepared and submitted. As major analysis was done in previous reports (Wong and Lynch 2017) this is a more technically focused document made up of a small main body and extensive appendixes.

Our capture-mark-recapture work for spotted handfish only identified one recapture across 2015-2016, based on pattern recognition software. However, as we are only observing between 1-15 fish at each site per year, this is not unexpected even with small populations. More intensive studies (Lynch et al. 2015) at Battery Point in 2014 found 3 recaptures from 38 observations, while another intensive study at Battery Point and Sandy Bay in 2012 provided enough recaptures to estimate populations of 130 and 72 fish per site (Moriarty 2012). If these local population estimates are related to densities, as suggested by Moriarty, then with 5 medium density sites (~100 fish), four low density sites (~50 fish) and one high density site (~ 200 fish), a minimum population across the 10 sites was estimated to be at least 1,000 in 2016. There may be many more fish than this in the wild but, at the moment, our best estimate is that this is the minimum number of fish. Better estimates of total populations may be available with more observations and/or genetic work.

In negotiations with the state government, permitting for sustainable take was limited to less than 5% of the total population. Our industry partners suggested that they would like to receive 10 fish each, which was considered reasonable based on the estimated minimum stock size and genetic diversity. However, they also advised that a death rate not exceeding 50% may occur during establishment of the program. This would mean, as a worst case scenario, that we would take 40 fish in total, which would represent >5% of the suggested minimum population.

As handfish are not sexually dimorphic, taking at least 20 fish increased the likelihood of acquiring both males and females. We also collected in September through to November 2017. This is the breeding season and sex differentiation was possible in some cases as females become heavily gravid, though fish may not breed annually (Green pers comm). We took fish across most sites to minimise disturbance to local populations. Our understanding of connectivity is that any one population has only recently (late 20<sup>th</sup> century) been fragmented (Lawler 1999), so we hypothesise isolated local populations are similar genetic stock. Again, as with the population estimate, more modern genetic studies could test this hypothesis.

The project aims to provide conservation through the aquarium community sustaining *ex situ* populations of spotted handfish This will be done in conjunction with a well-established program (funded by the National Environmental Science Program and CSIRO), industry partners Seahorse World and SEA LIFE Melbourne Aquarium, as well as through surveys, to establish trends in fish abundance at multiple sites through time. To this end we:

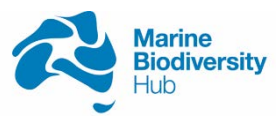

- 1. captured fish for commercial aquariums, based on estimates of the minimum population
- 2. settled and conditioned fish for short periods of time before transfer to aquariums
- facilitated knowledge transfer of CSIRO's previously developed husbandry and breeding techniques to two different institutions, SEA LIFE Melbourne Aquarium and Seahorse World
- 4. raised the profile of the spotted handfish with the broader community through the ambassador fish program, media, talks, outreach, publications and interpretation materials
- 5. had facilities on hand to receive and settle captive bred fish for release back into the wild if required

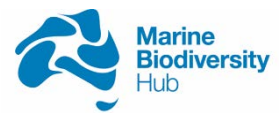

### 2. SURVEYS

Surveys were planned using the NESP developed spatially balanced sampling procedure (Foster et al.), which took into consideration previous transects. Density surveys were completed prior to the start of the September 2017 breeding season with 8 transects conducted at each of the 9 long term monitoring sites. Data collection and work flows are now well established with an Access data base replacing the previous Excel spreadsheet. A standard operating procedure (SOP) for the data workflow is now also available (Appendix A). Results were similar to previous years (Lynch et al. 2016) for site densities (Fig 1). Consistent with an exponential decline observed in previous years, no fish were observed at Ralphs Bay in 2017.

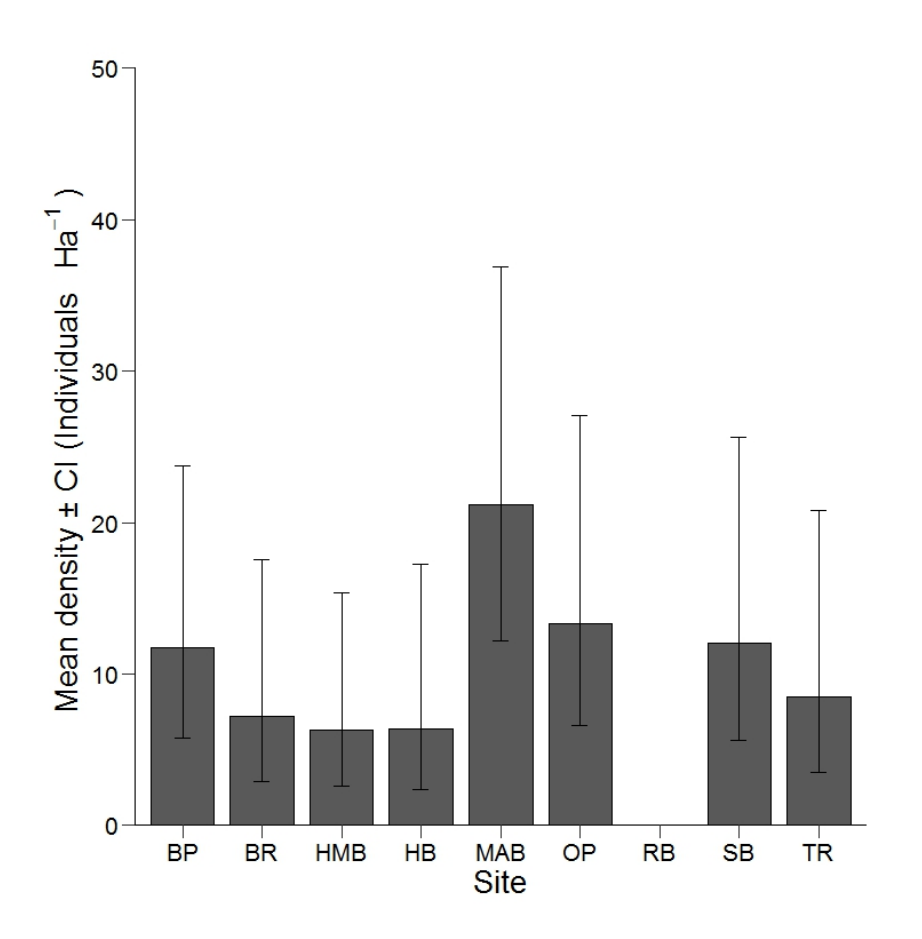

Figure 1 Density estimates for spotted handfish at 9 long term sites in 2017 (BP = Battery Point, BR = Bellerive, HMB = Half Moon Bay, HB = Howrah Beach, MAB = Mary Anne Bay, OP = Opossum Bay, RB = Ralphs Bay, SB = Sandy Bay, TR = Tranmere.

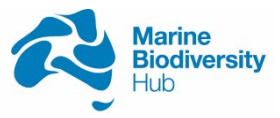

## 3. BROOD STOCK

As advised by the Handfish Recovery Team (HRT) geneticist, Dr Carolyn Hogg, brood stock were collected from all known sites within the Derwent, with the exception of Ralphs Bay (Table 1). Details and photos of all fish are recorded in the stud book (Appendix B).

Fish were collected by hand, initially using a dip net but then by just opening the perforated collection jar (Fig 2) and gently shuffling the fish into the mouth with the lid. This proved to be much less stressful to the fish. Collection containers and fish were held in a dive bag for the remainder of the dive. At the end of the dive, fish and containers were transferred while underwater into the larger bucket and transported to the surface. This was so fish remained in water when moved from the water into the boat. Once the divers were brought back into the boat we made a fast trip back to CSIRO where another officer would be waiting to swiftly transfer fish into the holding facility. If time permitted we would then travel to a new dive site to collect more fish.

| Region    | Site            | Total number | # Seahorse<br>World | # SEA LIFE |
|-----------|-----------------|--------------|---------------------|------------|
|           |                 |              |                     |            |
| Western   | Battery Point   | 3            | 1                   | 2          |
|           | Sandy Bay       | 5            | 3                   | 2          |
|           |                 |              |                     |            |
| South Arm | Mary-Ann Bay    | 5            | 1                   | 4          |
|           | Half Moon Bay   | 1            | 1                   |            |
|           | Opossum Bay     | 2            | 2                   |            |
|           |                 |              |                     |            |
| Eastern   | Bellerive Beach | 2            | 1                   | 1          |
|           | Tranmere        | 1            |                     | 1          |
|           | Howrah Beach    | 1            | 1                   |            |
|           |                 |              |                     |            |
| TOTALS    |                 | 20           | 10                  | 10         |

Table 1 Brood stock collection region, site and distribution to institutes

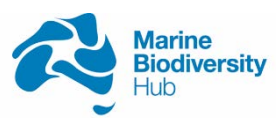

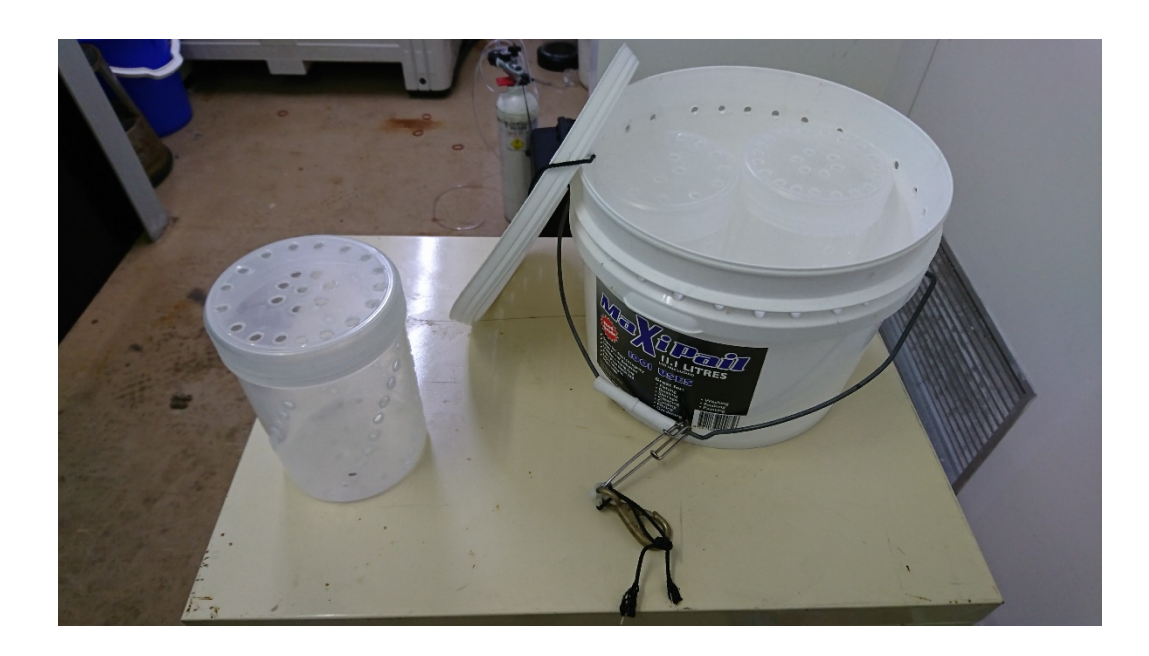

Figure 2 Collection equipment

We collected all fish we saw on collection dives with the exception of fish guarding eggs. This may have resulted in a bias for males but we are certain that each institute has at least one fertile pair as two pairs of fish bred in captivity.

### 3.1 Aquarium holding facility and captive breeding

Captive husbandry and release of individuals for both red and spotted handfish has occurred in the past (Green and Bruce 2000, 2002). The previous project, however, was mainly for research and methods development. The main difference to the current project is that CSIRO will only be a staging area for fish. They will then transfer the animals to large-scale commercial aquariums. These institutions have provided in-kind commitments to keep fish through to 2020. However, as they do not have business models dependent on short-term competitive granting, but rather will use the fish as a business assets, the captive populations may persist well into the future. We think that this change in approach will allow for fish to become self-sustaining as captive populations with surplus individuals available for restocking back into the wild.

A custom built facility was commissioned at CSIRO to hold and condition the fish prior to transfer to the partner institutes (Fig 3).

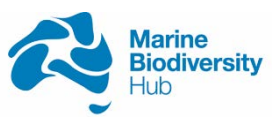

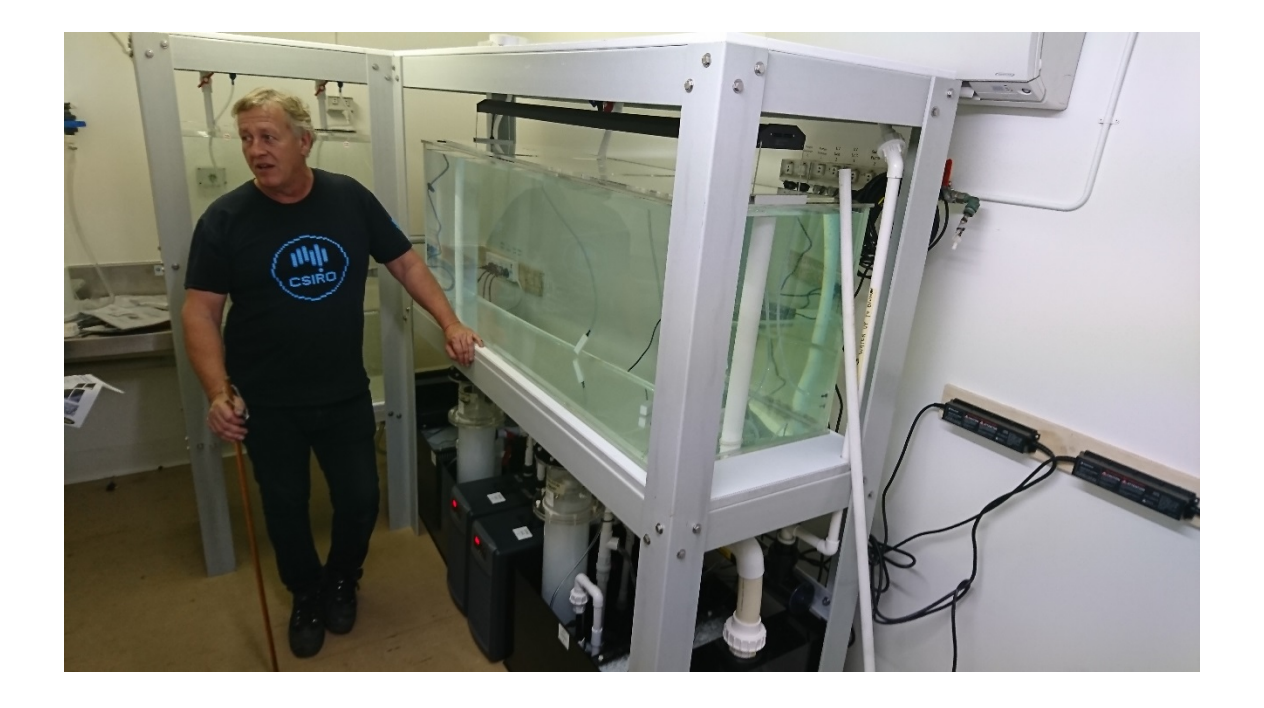

Figure 3 Mr Tim Fountain and the handfish holding facility during commissioning

The set-up of the facility is:

Large holding tanks (160cm X 58cm X60cm) (~550 litre)

- 2 x 25 Watt Emperor Aquatics UV sterilisers for water
- 2 x PPS05 Aquasonic water fractionator to remove wastes and slimes
- 4 x Tanks 40cm X 40cm X 40cm (~ 60 litre) (conditioning tanks)
- 2 x Multi 4000 water pumps
- 2 x HC-300A Hailea Chiller units 1/4hp
- 2 x ABS25 Bio Filter Sump w/25L Media

Air pumps to work directly off CSIRO building supply

2 x Aqualina multi-channel blue tooth programmable lights to simulate day/night conditions

Once commissioned (Fig 4), the flooring in the holding tank was stocked with natural substrates taken from handfish habitat. We set up this tank to replicate the environment and provide enrichment by using photographs pinned to the tank glass and objects for the fish to hide behind. The programmable light system replicated the diurnal patterns and lux of the natural environment.

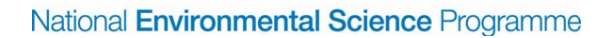

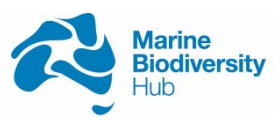

The system is designed to remain full of water even if power is cut, through the use of stand pipes in the tanks. Power is monitored 24/7 and alarmed with a call out facility. The main risk is overheating which was mollified by the use of the chillers and a separate air conditioning unit in the small windowless, internal and well insulated room.

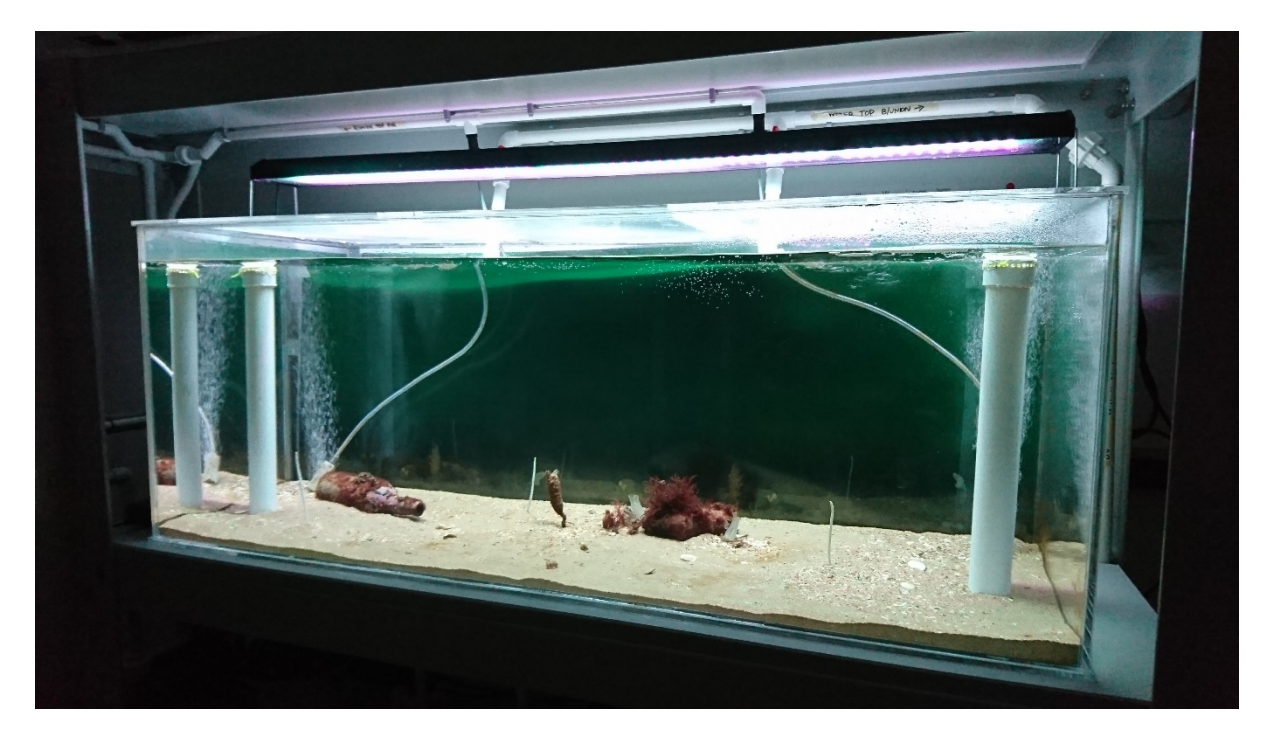

Figure 4 Commissioned facility with lights

One pair of fish bred in CSIRO's holding facility (BP-001 and BP-002) soon after collection, as did another pair (OP-001 and OP-002) at Seahorse World soon after transfer (See Stud Book Appendix B). The BP breeding pair were sent to SEA LIFE Melbourne Aquarium.

Fish were fed live food (amphipods) collected 2-3 times per week from the Kingston Beach boat ramp (Fig 5).

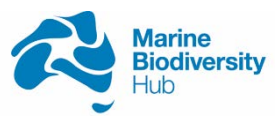

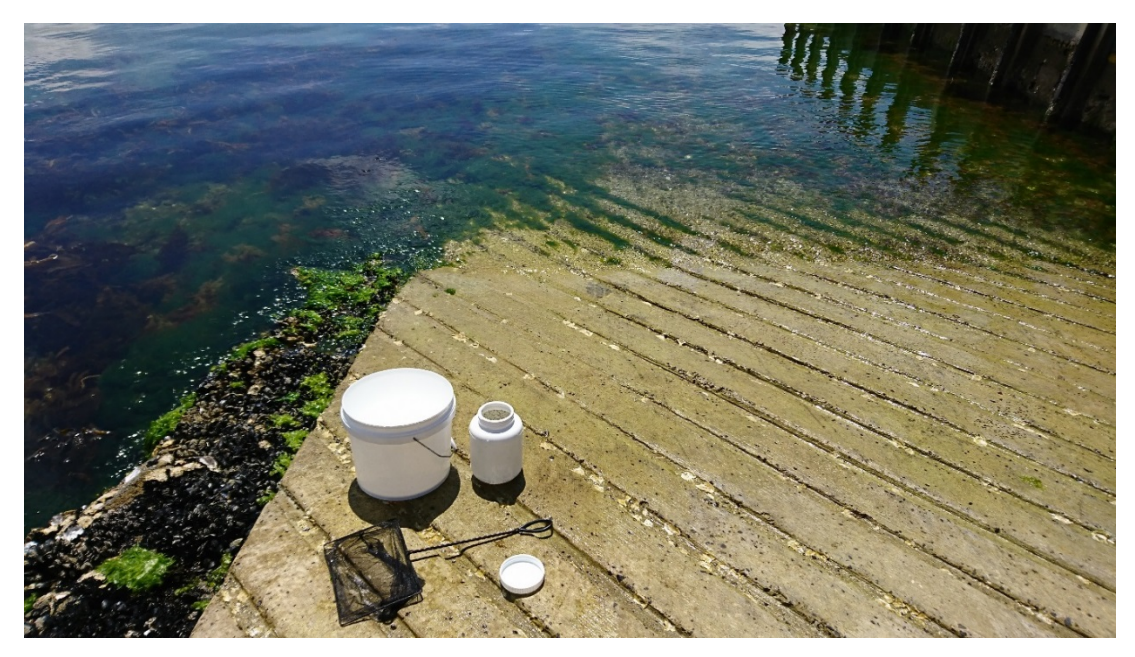

Figure 5 Collection apparatus and site for live food.

Water quality parameters for the tanks were taken near daily and were cross checked against natural conditions.

At CSIRO, photographs were taken of the eggs developing (Appendix C). When the eggs began to hatch we quickly transferred 15 juveniles to Seahorse World (within 24 hours) (Fig 6) and then released the remainder back near where the adults were collected at Battery Point. These were later joined by 81 juveniles that hatched at Seahorse World. Unlike previous studies, incubation was longer ~10 weeks compared to 6-8 with few un-hatched eggs. This may be due to better water quality provided by the chiller units and other tank features such as skimmer units.

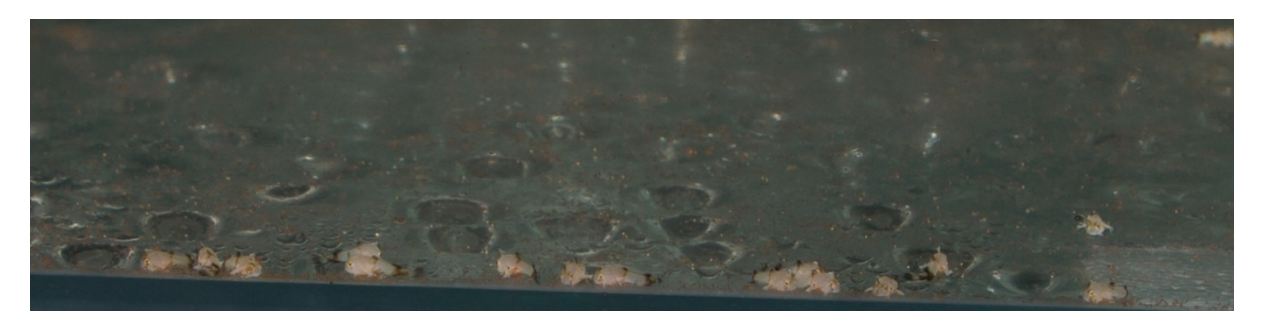

Figure 6 The 15 captive breed fish from CSIRO after delivery to Seahorse World.

Fish were despatched to institutes in batches of 4-5 fish across 2-3 packing events to minimise the risk of death of brood stock due to a catastrophic transport mishap. Packing and dispatch of fish was a technical process and this is detailed in Appendix D.

No fish were lost during capture, breeding, transfer or since the fish have been accepted by the institutes (30/12/2017). This was unlike the previous study and was unexpected.

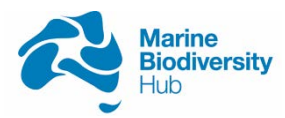

## **APPENDIX A – SOP FOR DATA HANDLING**

#### Handfish survey data entry/processing standard operating procedure

Software requirement Holux ezTour for data logger Microsoft Access R or Rstudio BR's EXIFextracter

#### **1.0 Introduction**

#### 1.1 Outcome

This document outlined the procedure required to extract field data collected during each GUCV search data from GPS and camera's SD card for processing and converting data into a csv file for later analysis.

#### 1.2 Intro

During each handfish search, two set of data are recorded:

- 1. a GPS track of the dive team's location, recorded using a GPS towed on a surface float; and
- 2. time stamped photos of handfish or other points of interest captured using an underwater camera which is synchronised with the GPS clock, used for post-hoc georeferencing specific points (e.g. start/end of each search, and location of sighted fish).

As the data were processed, specific information will be extracted, essential for handfish population analysis. Two primary file will be generated, first included metadata of each transect conducted and the second recorded the data of each individual handfish sighting. Data entry and the storage of data were completed with a Microsoft Access database.

#### 2.0 Downloading data

2.1 GPS track

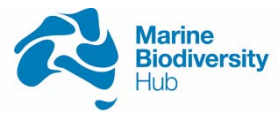

1. Connect Holux GPS to computer via a micro USB 2.0 cable

#### Box 1

For first time setup, the software will ask for a product identification code and an email address to activate the software. The code is located on the back of the GPS units used for the handfish project.

It is possible after connecting the GPS to the computer, the software will indicate that it failed to connect or detect the GPS. This is most likely due to a driver issue. When first setting up the computer for using this Holux ezTour program, ensure that the driver for Silicon Labs CP210x USB to UART Bridge is up to date.

It is possible the computer did not recognise the new driver required (Silicon Labs CP210x USB to UART Bridge) as a COM port, thus failed to connect with the GPS. When first connected the GPS to the computer, open *Device Manager* from the computer (Click start and search for *Device Manager*) and check if "Silicon Labs CP210x USB to UART Bridge" become visible under the Ports (COM & LPT) list

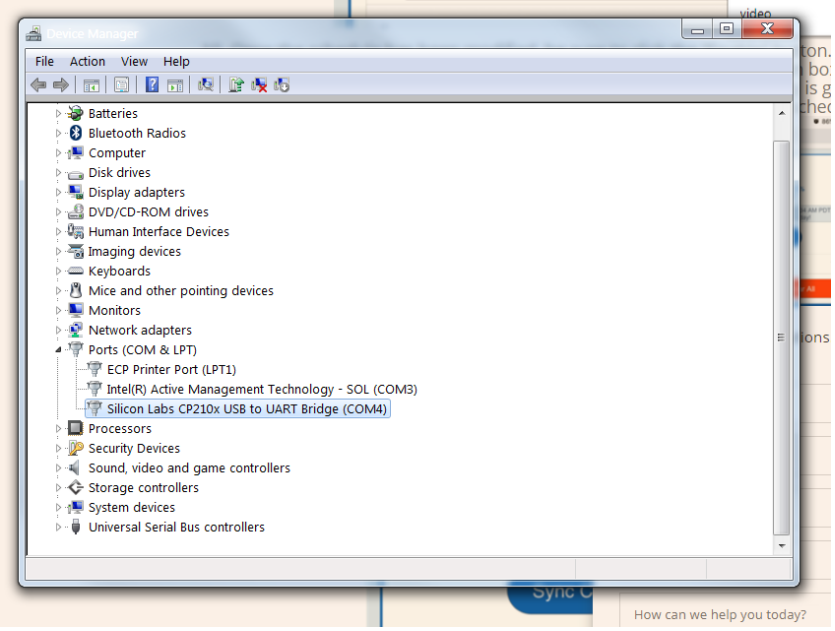

If the driver is not in the list, it is possible the driver was hidden under *Other devices* as an unknown device. Right click on it and select *"Update driver software"*. The system will search for update for the driver automatically and once finished, may require a reboot. Once this step is completed, the driver should be in place and allowed for the GPS to be connected.

#### 2. Open Holux exTour for data logger

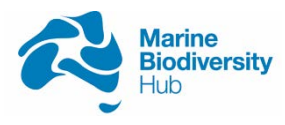

| Untitled - HOLUX ezTour for Logger                                                                                                    |                                                                        |       |
|----------------------------------------------------------------------------------------------------|------------------------------------------------------------------------|-------|
| ile <u>P</u> hoto/Media <u>I</u> rack <u>U</u> pload T <u>o</u> ols <u>H</u> elp                                                                                                    |                                                                        |       |
| 🛎 🤔 🥶 🕑 🗊 🐩 locr 📑 🍓 🍣 👰 🜬                                                                                                    | r Time Zone: (UTC+10:00) Hobart Saving Time                            |       |
| oogle Map Track Editor                                                                                                    | Track List Speed/Attrude View Photo View Photo List Media List         |       |
| Man Card Streen Cardwa                                                                                                    | Track Name Color Line Width                                            |       |
| Norman<br>Norman<br>No | here are no items to show in this view.                                |       |
| Allantic<br>Ocean<br>Argente<br>Argente<br>Argente<br>Southara                                                                                                    | c)                                                                     |       |
| ANTARCTICA                                                                                                    | Track properties:  Track Name Start Time End Time Trip Time Trip Dist. |       |
| 300gle Map data #2017 200 km                                                                                                    | Terms of Use                                                           |       |
| du                                                                                                    | Latitude CONFERENCE Lando de CO                                        | 02121 |

- a) Spatial view panel/ track visualisation
- b) Track, photo information panel
- c) Metadata panel for track/photo

#### 3. Click File->Read GPS device log

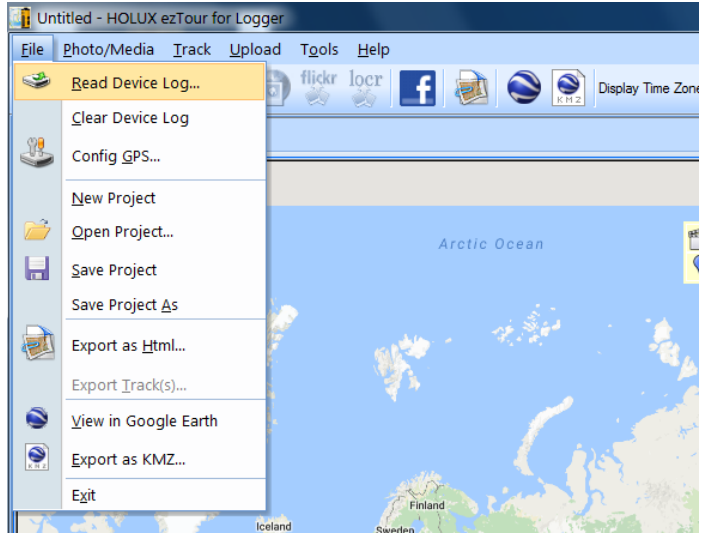

4. Select Read log only and click OK

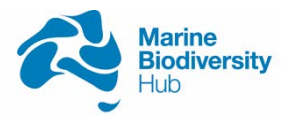

| Read log                  |           |
|---------------------------|-----------|
| Read log only             |           |
| Read log and import photo |           |
| Photo folder:             |           |
|                           | Browser   |
|                           | OK Cancel |

#### 5. Select track(s) of interest and click OK

| lease select tracks to add to | current project:       |                        |                |        |
|-------------------------------|------------------------|------------------------|----------------|--------|
| Track Name                    | Start Time             | End Time               | Total Distance | 4      |
| Holux2016/07/31_19:28         | 31/07/2016 7:28:36 PM  | 1/08/2016 10:35:07 AM  | 43.6km         |        |
| Holux2016/09/02_18:35         | 2/09/2016 6:35:31 PM   | 2/09/2016 6:38:47 PM   | 85m            |        |
| Holux2016/10/27_10:25         | 27/10/2016 9:25:07 AM  | 27/10/2016 11:34:27 AM | 1.5km          |        |
| Holux2016/10/28_10:32         | 28/10/2016 9:32:04 AM  | 28/10/2016 4:45:59 PM  | 72.5km         |        |
| Holux2016/11/11_10:38         | 11/11/2016 9:38:05 AM  | 11/11/2016 3:19:12 PM  | 66.5km         |        |
| Holux2017/03/03_10:25         | 3/03/2017 9:25:36 AM   | 3/03/2017 11:08:16 AM  | 1.4km          |        |
| Holux2017/03/31_10:53         | 31/03/2017 9:53:31 AM  | 31/03/2017 3:50:43 PM  | 20.4km         |        |
| Holux2017/04/12_10:22         | 12/04/2017 10:22:42 AM | 12/04/2017 4:56:51 PM  | 32.2km         |        |
| Holux2017/04/20_10:42         | 20/04/2017 10:42:33 AM | 20/04/2017 3:18:53 PM  | 20.5km         |        |
| Holux2017/05/04_13:22         | 4/05/2017 1:22:26 PM   | 4/05/2017 5:07:26 PM   | 12.4km         | =      |
| Holux2017/05/12_12:24         | 12/05/2017 12:24:33 PN | 12/05/2017 4:19:43 PM  | 15.7km         |        |
| Holux2017/05/25_10:12         | 25/05/2017 10:12:33 AM | 25/05/2017 5:00:36 PM  | 15.6km         |        |
|                               |                        |                        |                |        |
|                               |                        |                        | OK             | Cancel |

6. Save project

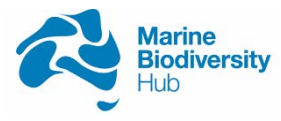

7. as: \*Date(yyyymmdd)\_RAW\* e.g. 20170525\_RAW at this directory My computer L Public (P:) L Tim\_Lynch L \*HandfishData\_year\* L \*Date (yyyymmdd)\*

```
L *
```

\*create new folder when necessary (e.g. new survey year and new survey dates)\*

#### 2.2 Photo

- 1. Insert Camera's SD card via card reader
- 2. Sort photo base on date taken
- 3. Select photos of interest and copy
- 4. Save to folder: \*Handfish\_photos\_All\_year\* e.g. Handfish\_photos\_All\_2017

```
at this directory

My computer

<sup>L</sup> Public (P:)

<sup>L</sup> Tim_Lynch

<sup>L</sup> *Handfish_photos_All_year*

L *
```

\*create new folder when necessary (e.g. new survey year and new survey dates)\*

#### 3.0 Extracting transect for GPS track

#### 3.1 Import geotagged photo

- 1. Open the file Date(yyymmdd)\_Site\_RAW
- 2. Click Photo/Media -> Add Media Files -> From Files
- 👔 Untitled HOLUX ezTour for Logger <u>F</u>ile Photo/Media Track Upload Tools Help Add Media Files... 🖄 From F<u>o</u>lder... Display Tin Remove Photo From Files.. Goog 6 Write GPS Info into Photos Shift Photo Time.. М Greenland Poland Ukraine Kazakhstan
  - 3. Navigate to the photo folder (\*Handfish\_photos\_All\_year\*)
  - 4. Select photo taken on the date of the transect

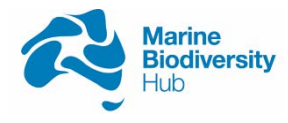

| 0pen          |                |                   |                |               | X               | 1  |
|---------------|----------------|-------------------|----------------|---------------|-----------------|----|
| Look in:      | 👢 Handfish_ph  | otos_All_2017     | -              | G 🤣 📂         | <b></b>         | I  |
| Pa            | Name           |                   | Date mo        | odified       | Date taken 🔪 🔺  |    |
|               | E DSC03733     | JPG               | 16/05/20       | 017 4:46 PM   | 3/03/2017 10    |    |
| Recent Places | SC03675        | JPG               | 16/05/20       | 017 4:46 PM   | 3/03/2017 9:    |    |
|               | E DSC03676     | JPG               | 16/05/20       | 017 4:46 PM   | 3/03/2017 10    |    |
|               | E DSC03677     | JPG               | 16/05/20       | 017 4:46 PM   | 3/03/2017 10:00 | AM |
| Desktop       | E DSC03678     | JPG               | 16/05/20       | 017 4:46 PM   | 3/03/2017 10    | П  |
|               | E DSC03679     | JPG               | 16/05/20       | 017 4:46 PM   | 3/03/2017 10    |    |
|               | E DSC03680     | JPG               | 16/05/20       | 017 4:46 PM   | 3/03/2017 10    |    |
| Libraries     | E DSC03681     | JPG               | 16/05/20       | 017 4:46 PM   | 3/03/2017 10    |    |
|               | E DSC03682     | JPG               | 16/05/20       | 017 4:46 PM   | 3/03/2017 10    |    |
|               | E DSC03683     | JPG               | 16/05/20       | 017 4:46 PM   | 3/03/2017 10 -  |    |
| Computer      | •              | III               |                |               | P.              |    |
|               | File name:     | "DSC03682.JP      | G" "DSC03676.J | PG" "DSC036 👻 | Open            |    |
| Network       | Files of type: | Media File (all n | nedia type)    | -             | Cancel          |    |
| Network       |                | Open as rea       | d-only         |               |                 | 9  |

- 5. Click Open
- 6. Inspect track and location of photos

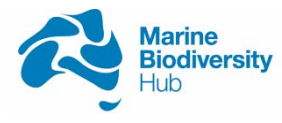

#### Box 2

Normally, the section of the GPS track related to the dive will have a "c – shape", with photo present throughout the track. While the actual coordinate of the photo taken can varies due to field limitations, the coordinates of start/end of transect photos ("finger photo") should be distributed in a logical fashion (i.e. close to the corner of the track). The photos should separate the track in to 3 sections (2 long tracks, approximately the same length corresponding to the transect; 1 short track, recording the randomised swim)

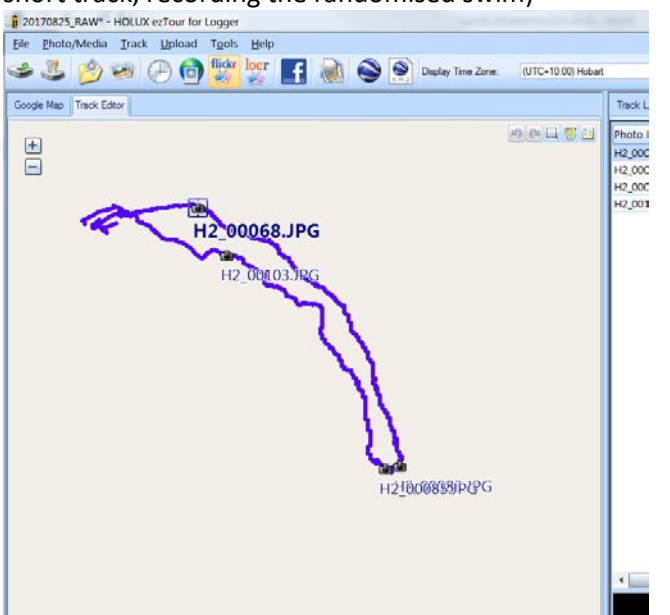

If the start/end transect photo does not line up, it is possible the timestamp on the camera did not line up with the GPS. If required all photos imported into the program can be shifted a set amount of time to line up the GPS track and the captured photos. Alternatively, if the error was caused by daylight saving time (1 hour shift), the button can also be checked to change the GPS time.

| 201708                  | 325_RAW* - HOLUX ezTour for Logge                     | ſ            |                    |                                           |
|-------------------------|-------------------------------------------------------|--------------|--------------------|-------------------------------------------|
| <u>F</u> ile <u>P</u> h | oto/Media <u>T</u> rack <u>U</u> pload T <u>o</u> ols | <u>H</u> elp |                    |                                           |
| ک 😜                     | Add Media Files                                       | locr         | (UTC+10:00) Hobart | Daylight Saving Time                      |
| Goog 👩                  | <u>W</u> rite GPS Info into Photos                    |              |                    | Track List Speed/Altitude View Photo View |
| €€                      | Shift Photo Time                                      |              |                    |                                           |
|                         |                                                       |              |                    |                                           |
| Shifting p              | hoto time                                             |              |                    | x                                         |
| ● +<br>○ -              | 0 days 0 hours                                        | 0 minu       | tes 0 seco         | nds                                       |
| Apply                   | y Photos                                              |              |                    |                                           |
| 0 S                     | elected photos                                        |              |                    |                                           |
| 🖲 🖲 B                   | y camera: DSC-RX1                                     | 00M2         |                    |                                           |
| 0 A                     | ll Photos                                             |              |                    |                                           |
|                         |                                                       |              | OK Cance           | <b>a</b> 1                                |
|                         |                                                       |              |                    |                                           |

7. Inspect the track and photos (camera icon)

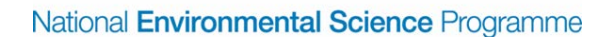

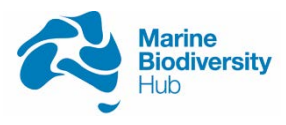

#### 3.2 Geotagging photo

1. Click Photo/Media-> Write GPS Info into Photos

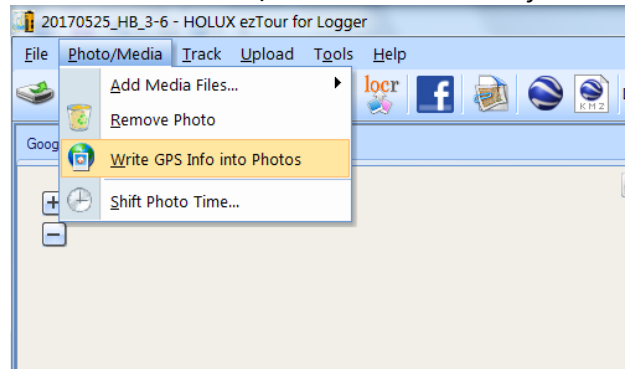

- 2. Select Photo List Panel
- 3. Confirm "V" or "✓" present in in the *Geo Tagged column*

| (UTC+10:00) Hob | art              | - Dayl     | ight Saving Time |             |             |            |   |
|-----------------|------------------|------------|------------------|-------------|-------------|------------|---|
| Track List Spe  | ed/Altitude View | Photo View | Photo List Me    | edia List   |             |            |   |
| Photo Name      | Date             |            | Place Mark       | Latitude    | Longitude   | Geo Tagged | 1 |
| DSC04083.JPG    | 25/05/2017       | 10:36:58 / | DSC04083.JPG     | -42.883202° | 147.391876° | V          |   |
| DSC04084.JPG    | 25/05/2017       | 10:37:06 / | DSC04083.JPG     | -42.883202° | 147.391876° | V          |   |
| DSC04085.JPC    | 25/05/2017       | 10:53:19 / | DSC04085.JPG     | -42.884079° | 147.393250° | V          | = |
| DSC04086.JPC    | 25/05/2017       | 10:53:31 / | DSC04086.JPG     | -42.884079° | 147.393280° | V          |   |
| DSC04087.JPC    | 25/05/2017       | 10:53:38 / | DSC04086.JPG     | -42.884079° | 147.393280° | V          |   |
| DSC04088.JPG    | 25/05/2017       | 11:05:54 / | DSC04088.JPG     | -42.884335° | 147.394470° | V          |   |
| DSC04089.JPC    | 25/05/2017       | 11:11:34 / | DSC04089.JPG     | -42.883541° | 147.394501° | V          |   |
| DSC04090.JPC    | 25/05/2017       | 11:13:58 / | DSC04090.JPG     | -42.883553° | 147.394257° | V          |   |
| DSC04091.JPC    | 25/05/2017       | 11:15:02 / | DSC04091.JPG     | -42.883587° | 147.394150° | V          |   |
| DSC04092.JPC    | 5 25/05/2017     | 11:19:25 / | DSC04092.JPG     | -42.883808° | 147.393692° | V          |   |
| DSC04093.JPC    | 25/05/2017       | 11:26:09 / | DSC04093.JPG     | -42.883507° | 147.392929° | V          |   |
| DSC04094.JPG    | 5 25/05/2017     | 11:26:13 / | DSC04093.JPG     | -42.883507° | 147.392929° | V          |   |
| DSC04095.JPC    | 5 25/05/2017     | 11:29:29 / | DSC04095.JPG     | -42.883305° | 147.392548° | V          |   |
| DSC04096.JPC    | 25/05/2017       | 11:29:35 / | DSC04095.JPG     | -42.883305° | 147.392548° | V          |   |
| DSC04097.JPC    | 25/05/2017       | 11:42:28 / | DSC04097.JPG     | -42.883255° | 147.392960° | V          |   |
| DSC04098.JPC    | 5 25/05/2017     | 12:06:54   | DSC04098.JPG     | -42.884682° | 147.400116° | V          |   |
| DSC04099.JPC    | 25/05/2017       | 12:08:03   | DSC04099.JPG     | -42.884682° | 147.400024° | V          |   |
| DSC04100.JPC    | 25/05/2017       | 12:09:58   | DSC04100.JPG     | -42.884632° | 147.399887° | V          |   |
| DSC04101 IPG    | 25/05/2017       | 12:11:18 [ | DSC04101 IPG     | -42 884617° | 147 399780° | V          |   |

 Save file as: \*Date\_Site\_DiveNumber\* e.g. 20170525\_HB\_D3-6

#### My computer

L Public (P:) Tim\_Lynch HandfishData\_\*year\*

L \*Date (yyyymmdd)\*
 L \*Date\_Site\_DiveNumber\*

\*create new folder when necessary (e.g. new survey year and new survey dates)\*

#### 3.3 Extract transect from GPS track

1. Select the Photo List panel

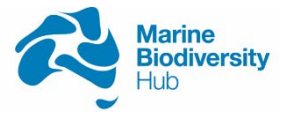

| Track List | Speed/ | /Altitude View | Photo Vie | v | Photo List | I | ledia List |    |
|------------|--------|----------------|-----------|---|------------|---|------------|----|
| Photo Na   | me     | Date           |           | P | lace Mark  |   | Latitude   | Lo |

- 2. Locate photo marking start/end of each transect
- 3. Make note of capture time on date column

| *             | Daylight Saving   | Time                  |            |               |             |
|---------------|-------------------|-----------------------|------------|---------------|-------------|
|               |                   | )                     |            |               |             |
| Track List Sp | eed/Altitude View | Photo View Photo List | Media List |               |             |
| hoto Name     | Date              | Place Mark            | Latit      | ude           | Longitude 🔺 |
| DSC04095.JP   | G 25/05/2017      | 11:29:29 / DSC04095.  | JPG -42.   | 383305°       | 147.392548  |
| DSC04096.JP   | G 25/ 3)          | 1:29:35 / DSC04095.   | JPG -42.   | 383305°       | 147.392548  |
| DSC04097.JP   | G 25/             | 1:42:28 / DSC04097.   | JPG -42.   | 383255°       | 147.392960  |
| DSC04098.JP   | G 25/05/2017      | 12:06:54   DSC04098.  | JPG -42.   | 384682°       | 147.400116  |
| DSC04099.JP   | G 25/05/2017      | 12:08:03   DSC04099.  | JPG -42.   | 384682°       | 147.400024  |
| DSC04100.JP   | G 25/05/2017      | 12:09:58   DSC04100.  | JPG -42.   | 384632°       | 147.399887  |
| DSC04101.JP   | G 25/05/2017      | 12:11:18   DSC04101.  | JPG -42.   | 384617°       | 147.399780  |
| SC04102.JP    | G 25/05/2017      | 12:18:49   DSC04102.  | JPG -42.   | 384563°       | 147.399292  |
| DSC04103.JP   | G 25/05/2017      | 12:19:01   DSC04102.  | JPG -42.   | 384563°       | 147.399292  |
| DSC04104.JP   | G 25/05/2017      | 12:19:22   DSC04104.  | JPG -42.   | 384563°       | 147.399246  |
| DSC04105.JP   | G 25/05/2017      | 12:22:39   DSC04105.  | JPG -42.   | 384426°       | 147.399139  |
| DSC04106.JP   | G 25/05/2017      | 12:22:43 F DSC04105.  | JPG -42.   | 384426°       | 147.399139  |
| DSC04107.JP   | G 25/05/2017      | 12:22:50   DSC04105.  | JPG -42.   | 384426°       | 147.399139  |
| DSC04108.JP   | G 25/05/2017      | 12:22:57 FDSC04108.   | JPG -423   | 384407°       | 147.399124  |
| SC04109.JP    | G 25/05/2017      | 12:26:58   DSC04109.  | JPG -423   | 384277°       | 147.399017  |
| DSC04110.JP   | G 25/05/2017      | 12:27:03   DSC04109.  | JPG -42.   | 384277°       | 147.399017  |
| DSC04111.JP   | G 25/05/2017      | 12:27:10   DSC04109.  | JPG -423   | 384277°       | 147.399017  |
| DSC04112.JP   | G 25/05/2017      | 12:27:23   DSC04109.  | JPG -42.   | 384277°       | 147.399017  |
| DSC04113.JP   | G 25/05/2017      | 12:27:32   DSC04109.  | JPG -42.   | 384277°       | 147.399017  |
| DSCO4114.JP   | G 25/05/2017      | 12:28:03   DSC04109.  | JPG -42.   | 384277°       | 147.399017  |
| DSC04115.JP   | G 25/05/2017      | 12:28:10   DSC04109.  | JPG -42.   | 384277°       | 147.399017  |
| DSC04116.JP   | G 25/05/2017      | 12:28:16   DSC04109.  | JPG -42.   | 384277°       | 147.399017  |
| DSC04117.JP   | G 25/05/2017      | 12:37:52   DSC04117.  | JPG -42.   | 384239°       | 147.398376  |
| DSC04118.JP   | G 25/05/2017      | 12:42:12   DSC04118.  | JPG -42.   | 383724°       | 147.398407' |
| 4             |                   | Ш                     |            |               | •           |
|               |                   |                       |            |               | 3           |
|               |                   | Photo Na              | ame DSCO   | 4098.JPG      |             |
|               |                   | Date/Tim              | e 25/05    | /2017 12:06:5 | 4 PM        |
|               |                   | Make                  | SONY       |               |             |
|               | 1                 | Model                 | DSC-F      | X100M2        |             |
|               | And a             | Flash Use             | ed Yes     |               |             |
| -             |                   | Focal Ler             | igth 10 mr | n             |             |
| , I           | Land and          | Exposure              | e T 1/125  | sec           |             |
| 1             |                   | Aperture              | f/4.0      |               |             |
|               |                   | ISO Equi              | /al 200    |               |             |
|               |                   | Exposure              | B 0.0      |               |             |
|               |                   |                       |            |               |             |

- 4. Go to Track Editor
- 5. Zoom in to the track (Scroll wheel function disabled) using the zoom ("+","-") buttons

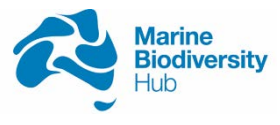

6. Trace along the track and examine the log's detail for the record time

The track is composed of GPS log recorded once every 5 seconds, the details are hidden within the track normally, however when tracing along the track, the cursor will snap to the nearest log and highlight the detail of that specific point, including the captured date and time of the log. Based on the captured time information of transect start/end photos ("finger photos"), and their position along the track, the GPS track can be trimmed at specific times (as close to the capture time) to identify the section of the track which represented a handfish transect.

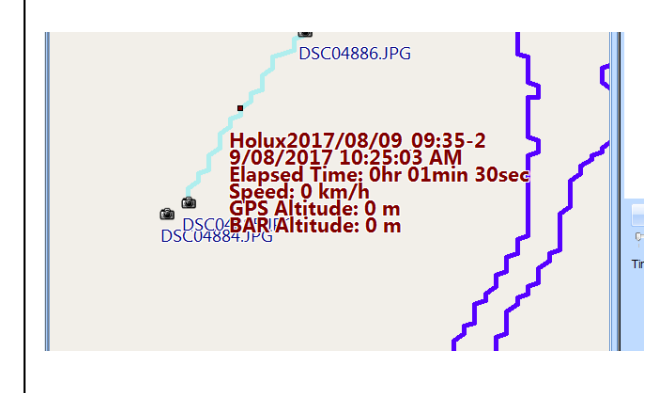

7. Find the reference point of the track near the capture time of reference photo ("finger photo")

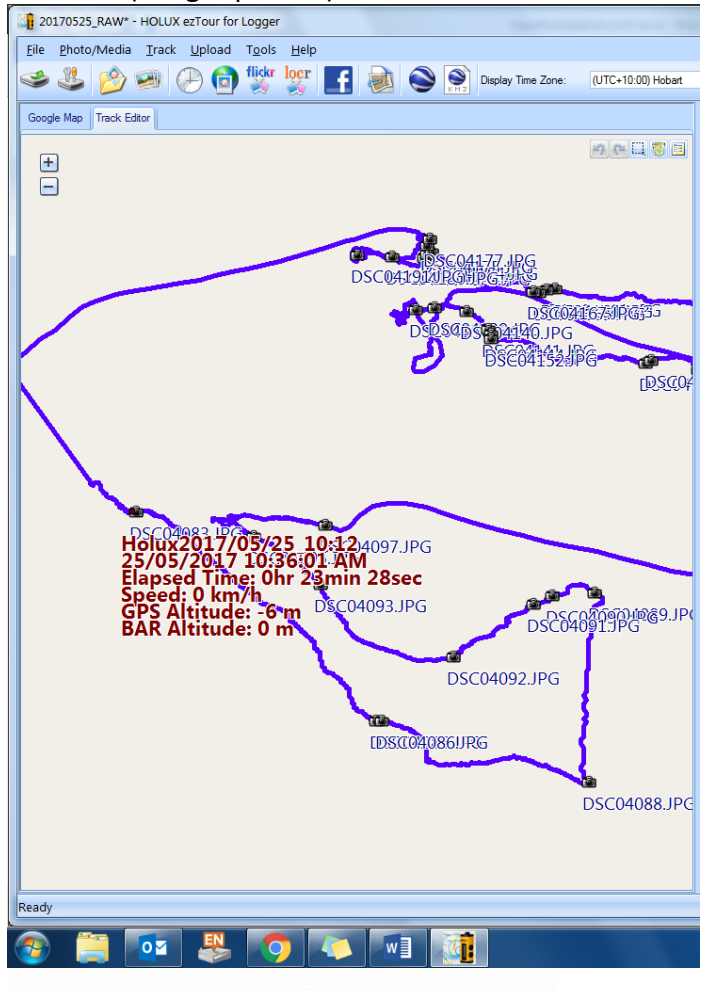

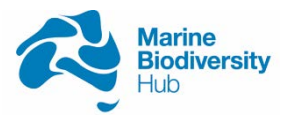

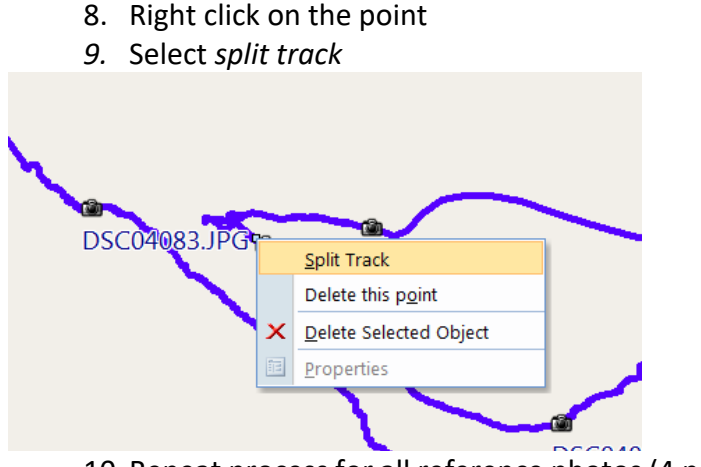

10. Repeat process for all reference photos (4 per dive)

#### Box 3

As the Holux ezTour for data logger requires communication with external server from Google Maps, an error message (below) will constantly pop up. To resolve this, press *escape* to close down the pop up and switch to track editor view.

| Script Err |                                                                         |
|------------|-------------------------------------------------------------------------|
|            | An error has occurred in the script on this page.                       |
| Line:      | 0                                                                       |
| Char:      | 0                                                                       |
| Error:     | Script error                                                            |
| Code:      | 0                                                                       |
| URL:       | https://maps.google.com/maps-api-<br>v3/api/js/27/13/intl/en_au/poly.js |
|            | Do you want to continue running scripts on this page?                   |
|            | Yes No                                                                  |

#### 3.4 Delete additional/ trash sections of track

After splitting the track based on the start and end point of each transect, sections of GPS tracks not related (e.g. traveling time between sites and start point) still remain in the file. This section describes the process to remove these tracks.

- 1. Select Track List panel
- 2. Identify tracks not representing search transect or "trash track"

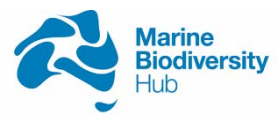

|                  | ylight Saving ' | Time    |      |       |      |         |      |
|------------------|-----------------|---------|------|-------|------|---------|------|
| Frack List Speed | /Attude View    | Photo   | View | Photo | List | Media   | List |
| Track Name       |                 |         | ^ (  | Color | L    | ine Wid | th   |
| Holux2017/0      | 6/15_09:59      |         | -    |       | •    | 5       | •    |
| Holux2017/0      | 6/15_09:59      | -2      | -    |       | •    | 5       | -    |
| Holux2017/0      | 6/15_09:59      | -2-2    | -    |       | •    | 5       | -    |
| Holux2017/0      | 6/15_09:59      | -2-2-2  | -    |       | •    | 5       | -    |
| Holux2017/0      | 6/15_09:59      | -2-2-2- | -    |       | •    | 5       | -    |
| / Holux2017/0    | 6/15_09:59      | -2-2-2- | -    |       | -    | 5       | -    |
| Holux2017/0      | 6/15_09:59      | -2-2-2- |      |       | -    | 5       | -    |
| Holux2017/0      | 6/15_09:59      | -2-2-2- | -    |       | •    | 5       | -    |
| Holux2017/0      | 6/15_09:59      | -2-2-2- | -    |       | -    | 5       | -    |
| Holux2017/0      | 6/15_09:59      | -2-2-2- | -    |       | •    | 5       | •    |
| / Holux2017/0    | 6/15_09:59      | -2-2-2- | -    |       | •    | 5       | -    |
| Holux2017/0      | 6/15_09:59      | -2-2-2- | -    |       | •    | 5       | -    |
| / Holux2017/0    | 6/15_09:59      | -2-2-2- | -    |       | •    | 5       | -    |
|                  |                 |         |      |       |      |         |      |
|                  |                 |         |      |       |      |         |      |

Usually starting with the first one and every other one Check the track properties for trip distance, non-transect usually have very long (600m – kms) or very short recorded distance (10m – 30m).

- 3. Select the non-transect track The software only allowed one track to be delete at a time
- 4. Click *remove*

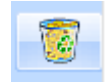

5. Repeat for all non-related section (Surface transverse time, Period between transects)

#### 4.0 Extract photo geolocation

While spatial information is written into each photo after the geotagging process, the program does not allow for such metadata to be extracted in a meaningful way for this project (only allowed for export as KML file or webmap format). Thus a metadata extractor was used to 1) extract data in batch; and 2) extract data in flat file format for storage and further manipulation.

#### 4.1 Extracting metadata

- 1. Open BR's EXIFextracter
- 2. Select folder to scan as: P:\Tim\_Lynch\\*Handfish\_photos\_All\_year\*\
- Select Output filename:
   P:\Tim\_Lynch\Handfish\_Data\_analysis\Photo\\*year\_HF\_Photo\_Coor\*
- 4. Check "Date", "Time", "Latitude", "Longitude" at the Select Data panel
- 5. Select Separator character as ",(comma)"
- 6. Click Extract

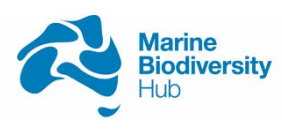

| BR's EXIFextracter 0.9. | 10 beta                                                                                                    | X                  |
|-------------------------|----------------------------------------------------------------------------------------------------|--------------------|
| - Choose files          | <b>0</b>                                                                                                    |                    |
| Folder to scan:         | P:\Tim_Lynch\Handfish_photos_All_2017\                                                                                                    |                    |
| Output filename :       | P:\Tim_Lynch\HandfishData_2017\2017_HF_Photo_Coor.csv                                                                                                    |                    |
| Select data             |                                                                                                    |                    |
| Select data : 4         | Date Time Date and time Camera manufacturer and model Camera manufacturer Camera model Width x height Add comments line Use full file path in file names Separator character: , (comma) | Setup<br>6 Extract |
| Press F1 for help.      |                                                                                                    | Exit               |

#### 4.2 Modifying data format

This script will select the extracted file (in csv format) and convert the format that lines up with the Access database in order for the coordinates to be imported into the database.

1. Open R or R studio

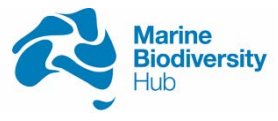

| RStudio                                                                                                    |                                                                                                    |
|----------------------------------------------------------------------------------------------------|----------------------------------------------------------------------------------------------------|
| e Edit Code View Plots session suid Debug Profile Tools Help                                                                                                    | Roject: (None)                                                                                                    |
| Districts R = 0 plotting script R = Fill = 0 PhotoCoar db script R = 0 HEDataProcess R =                                                                                                    | Environment History                                                                                                    |
|                                                                                                    | • 2 💜 🖓 Import Dataset • 🖌 📰 List • 6                                                                                                    |
| <pre>1 ###Script for<br/>2 setwd('Fr/fim_Lynch/HandfishData_2017")<br/>3 require (chron)<br/>4 df&lt;-rms0.csv("2017_HF_Photo_Coor.csv",na.strings = "")<br/>5 name(fild)&lt;-c("PhotoNames","Dister","Time","Latitude","Longitude")<br/>6 df\$Sighted_DateTime&lt;-chron(date=as.character(df\$Date),time=df\$Time, format=:<br/>7 df\$Sighted_DateTime&lt;-format(as.POBIXL(df\$Sighted_DateTime,tz="UTC"), "\$Y/%<br/>8 drop&lt;-c("Date","Time")<br/>9 df&lt;-df[,[(names(df) %in% drop])<br/>10 write.csv(df, fils="2017_HF_Photo_Coor_out.csv",row.names = FALSE)<br/>11 q(save = "no")</pre> | Clobal Environment is empty<br>("Y rm<br>n/ 5d 5                                                                                                    |
|                                                                                                    | Script :<br>Files Plots Packages Help Viewer □                                                                                                    |
| version 3.2.1 (2015-06-18) "World-Pamous Astronaut"<br>opyright (C) 2015 The R Foundation for Statistical Computing<br>latform: x86_64-w64-mingw32/x64 (64-bit)                                                                                                    | write.table (utils) R Documentation                                                                                                    |
| is free <b>of</b> ware and comes with ABSOLUTELY NO WARRANTY.<br>ou are welcome to redistribute it under certain conditions.                                                                                                    | Data Output                                                                                                    |
|                                                                                                    | Description                                                                                                    |
| is a collaborative project with many contributors.<br>/pe 'contributors()' for more information and                                                                                                    | write.table prints its required argument $\mathbf{x}$ (after converting it to a data frame if it is not one nor a matrix) to a file or connection.                  |
| citation()' on how to cite R or R packages in publications.                                                                                                    | Usage                                                                                                    |
| ype 'demo(' for some demos, 'help()' for on-line help, or<br>help.start()' for an HTML browser interface to help.<br>ype 'q()' to quit R.                                                                                                    | <pre>write.table(x, file = "", append = FALSE, quote<br/>eol = "\n", na = "NA", dec = ",", ro<br/>col.names = TRUE, gmethod = c("escap<br/>fileEncoding = "")</pre> |
|                                                                                                    | write.csv()<br>write.csv2()                                                                                                    |
|                                                                                                    |                                                                                                    |
|                                                                                                    | Arguments                                                                                                    |

- a) Script panel
- b) Work directory
- c) Console panel
  - 2. When installed the first time, the additional package "chron" needs to be download first
  - 3. In the console panel, type *install.packages("chron")*

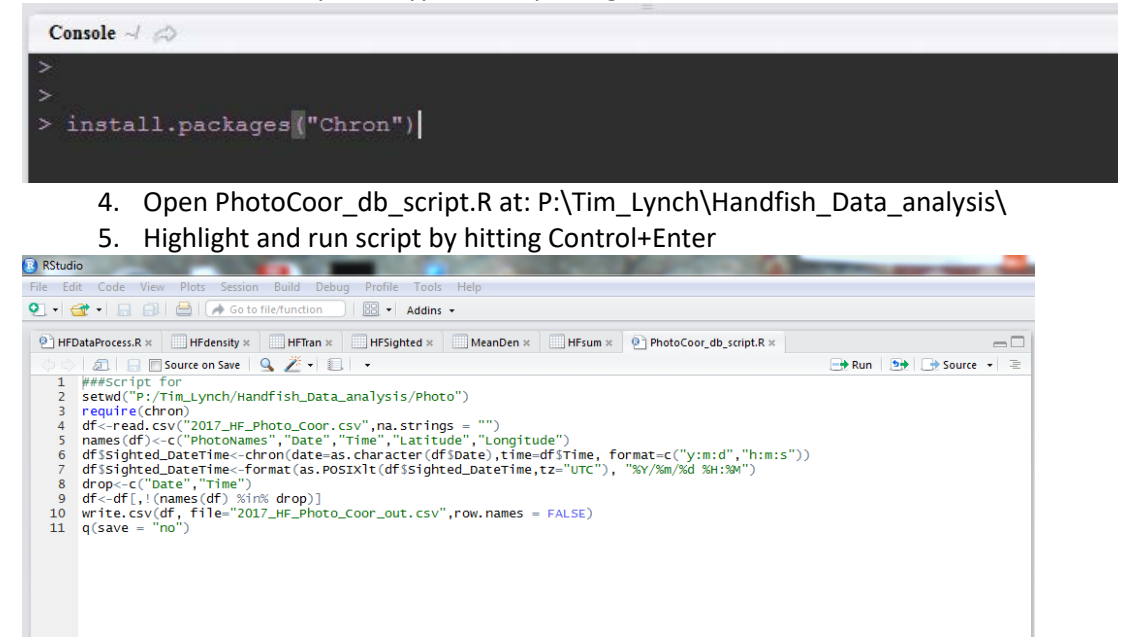

When the script is finished, it will automatically close RStudio. The new output is called "\*Year\*\_HF\_Photo\_Coor\_out.csv" which is located in the same directory

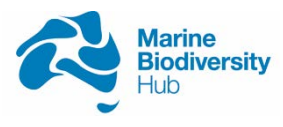

| *Note: for data organisation and reducing processing time, it will be best to separate photos<br>based on survey year. Thus at the beginning of each survey year (or first data processing session<br>each year), the directory of both BR's EXIFextracter and the R script need to be modified. |
|----------------------------------------------------------------------------------------------------|
| BR's EXIFextracter 0.9.10 beta                                                                                                    |
| Choose files                                                                                                    |
| Folder to scan:       IP:\Tim_Lynch\*new folder for handfish photos*                                                                                                    |
| Output filename :       IP:\Tim_Lynch\Handfish_Data_analysis\Photo\*new csv filename*                                                                                                    |
| For the R script, the input needs to be the same as the name of the output from BR's                                                                                                    |
| EXIFextracter in order for the code to work. Thus with a new dataset, the script need to change as follows:                                                                                                    |
|                                                                                                    |
| 4 df<-read.csv("2017_HF_Photo_Coor.csv", na.strings = "")                                                                                                    |
| New csv file, same as BR's EXIFextracter output                                                                                                    |
| 10 write.csv(df, file="2017_HF_Photo_Coor_out.csv",row.names = FALSE)<br>Same as new BR's EXIPextracter output with subfix "_out"                                                                                                    |

#### 5.0 Input data

#### 5.1 Handfish data

 Open Handfish Access database at: P:\Tim\_Lynch\Handfish\_Data\_analysis\Handfish\_150817\_LW.accdb

| Constant of Constant of C                                                                                                    |   |
|----------------------------------------------------------------------------------------------------|---|
| Instance     Open       IACcess Objects     Image: Comparison of the state of the state of                                                                                                    |   |
| all Access Objects % * * * * * * * * * * * * * * * * * *                                                                                                    | - |
| exe. (p)<br>30 201 27 17 17 16 13 Cost and InputTiese<br>31 40 40 Ch<br>31 40 40 Ch<br>31 40 40 Ch<br>31 40 40 Ch<br>31 40 40 Ch<br>31 40 40 Ch<br>31 40 40 Ch<br>31 40 40 Ch<br>31 40 40 Ch<br>31 40 40 Ch<br>31 40 40 Ch<br>31 40 40 Ch<br>31 40 40 Ch<br>31 40 40 Ch<br>31 40 40 Ch<br>31 40 Ch<br>31 40 Ch |   |
| Abbs         a           2012/J Finic Coor and Anjoint           4 Antanahaha           4 Antanahaha           4 Antanahaha           4 Antanahaha           4 Antanahaha           4 Antanahaha           4 Antanahaha           4 Antanahaha           4 Antanahaha           4 Antanahahaha           4 Antanahahahahahahahahahahahahahahahahahah                                                                                                    |   |
| Billoch         AnsuckAlo           Billoch         AnsuckAlo           Billoch         AnsuckAlo<                                                                                                    |   |
| BithoutBith         BithoutBith           BithoutBith         BithoutBithoutBithou                                                                                                    |   |
| Bit Shadderwaters         Addressider           Addressiders         Addressiders           Bit Shadderwaters         Addressiders           Bit Shadderwaters         Addressiders           Bit Shadderwaters         Addressiders           Bit Shadderwaters         Addressiders           Decktors         Addressiders           Decktors         Addressiders           Decktors         Addressiders           Decktors         Addressiders           Decktors         Addressiders           Bit Addressiders         Addressiders           Decktors         Addressiders           Bit Addressiders         Addressiders           Bit Addressiders         Addressiders           Bit Addressiders         Addressiders           Bit Addressiders         Addressiders           Bit Addressiders         Addressiders                                                                                                    |   |
| III difficulti           III difficulti                                                                                                    |   |
| Bithamed         bithamed/5           bithamed/5         memory.torical           Control.torical         powery.torical           Downey.torical         powery.torical           Productions         powery.torical           Productions         powery.torical           Productions         powery.torical           Productions         powery.torical           Productions         powery.torical           Productions         powery.torical           Productions         powery.torical           Productions         powery.torical           Productions         powery.torical           Productions         powery.torical           Productions         powery.torical           Productions         powery.torical           Productions         powery.torical           Productions         powery.torical                                                                                                    |   |
| III Alfsend/55           Second/set           Second/set                                                                                                    |   |
| Service         *           Conctlos         *           Destrict.Intention         *           Destrict.Intention         *                                                                                                    |   |
| Concluster     Descriptions     Descriptions     Descriptions     Descriptions     Descriptions     Descriptions     Descriptions     Descriptions     Descriptions     Productions     Productions     Productions     Descriptions     Descriptions     Descriptions     Descriptions     Descriptions     Descriptions     Descriptions     Descriptions     Descriptions     Descriptions     Descriptions     Descriptions                                                                                                    |   |
| Britspinson         Britspinson           Britspinson         Britspinson           Britspinson                                                                                                    |   |
| Port Age Cons           Find Age Cons           Find Age Cons           Port Age Cons           Port Age Cons           Port Cons           Port Cons           Port Cons           Port Cons           Port Cons           Port Cons           Port Cons           Port Cons           Port Cons           Port Cons                                                                                                    |   |
| Find deplotes for 40,00s           Find, Na(b)           Find, Na(b)                                                                                                    |   |
| Fred,Nac,D           Fred,Nac,D           Fred,Nac,D           Fred,Nac,D           Fred,Nac,D           Fred,Nac,D           Fred,Nac,D           Fred,Nac,Nach           Fred,Nac,Nach           Fred,Nac,Nach           Fred,Nac,Nach           Fred,Nac,Nach           Fred,Nac,Nach                                                                                                    |   |
| B         HODa (new line)           HODa (new line)         Image: Second line)           E         London Ary, New line)           E         London Ary, New line)           E         London Ary, New line)           E         London Ary, New line)           E         London Ary, New line)                                                                                                    |   |
| HODU, new   HODU, new   HODU, new   Tank, Andrey, Stees   Jank, Andrey, Stees   Jank,                                                                                                    |   |
| Perfox mm A Considery,Nex Considery For Annual A Consider Consider Conside                                                                                                    |   |
| mms A<br>Christians, Sanch<br>Face, Printe, Sanch<br>Christians<br>E Sanch/Rain                                                                                                    |   |
| I (Defaller, Steel<br>I Joh / Pedi Samh<br>(Denalder<br>I Janual/Bas                                                                                                    |   |
| Lou Alan Sanh     Estavit     Estavit                                                                                                    |   |
| E Ormien<br>E Generaliter                                                                                                    |   |
| 1 Sant/Sta                                                                                                    |   |
|                                                                                                    |   |
| E Fuo, Datal my HF                                                                                                    |   |
| E Fuck Find Mex. D                                                                                                    |   |
| Fuch birds Flords Search                                                                                                    |   |
| - Codes 3                                                                                                    |   |

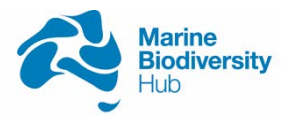

 When first loading up the access database, click File-> Security-> Enable all content. Double click on the form F\_DataEntry\_New on the object panel (left) and a new window will pop up

| E_DataEntry_New                               |                           |                      |              |
|-----------------------------------------------|---------------------------|----------------------|--------------|
| Handfish survey                               | y data entry              |                      |              |
| Transect ID (N                                | ew)                       |                      | New Record   |
| 3.a UVC Date                                  |                           |                      | Save         |
|                                               |                           |                      | Undo changes |
| 3.b Site Name                                 | 4. Dive Number            | 5. Transect Number   |              |
| •                                             | 0                         | 0                    |              |
| 3.c No of Diver                               |                           |                      |              |
| <u>6.a Start time (24hr)</u>                  | 6.b End time (24hr)       | 6.c Transect Length  |              |
|                                               |                           |                      |              |
| Sighted fish                                  |                           |                      |              |
| <pre>// Fish_! - Fish_Length - // (New)</pre> | Sighted_Dep - Fish_Flight | y - Sighted_DateTime | ~            |
|                                               |                           |                      |              |
|                                               |                           |                      |              |
| Record: ₩ → 1 of 1 → ₩                        | 😨 🏹 No Filter Search      |                      |              |

- 3. Fill in detail of each search
  - 3.a UVC date
  - 3.b Surveyed site
  - 3.c Number of diver
- 4. Fill in dive number refer to the start point (may not be sequential) Dive number correspond to the list of coordinates generated randomly using the spatially balance model. Field survey may not necessarily follow the list sequentially due to dive safety etc. Thus conformation of dive number will be required between field notes and projected coordinates from data
- 5. Fill in transect number

Transect number for first transect of dive = (dive no \*2) -1 e.g. if dive no = 5  $1^{st}$  transect = (5\*2)-1 = 9  $2^{nd}$  transect = 9+1 = 10

- 6. Fill in detail of transect, located in processed GPS file (Step 2.4)
  - 6.a Transect start time
  - 6.b Transect end time
  - 6.c Transect length
- 7. Fill in Sighted fish section

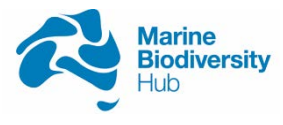

- 7.a If no fish were sighted, leave Sighted fish section empty
- 7.b If fish were present, fill in the detail
- 8. Fill in total length, sighted depth, and stress response
- 9. Fill in the sighted time of each fish from the Holux file (first photo of the handfish encounter)

A common variable is required to cross reference photos taken for each individual fish to the correct record of the individual fish. Time of sighting was used as it allowed the database to automatically shortlist the photos corresponding to each sighting. While the list only correspond to a portion of photo taken for each fish, it allowed for easier distinguishing of fish from the entire list.

- 9.a Go to Photo List panel
- 9.b Find the photos of each sighted fish
- 9.c Identify the capture time of first photo
- 9.d Do not round up times, ie 12:33:59 = 12:33

| rack List Speed | Altitude View F | Photo View | 9a<br>Photo List Media | a List                                                                                         |                                                                   |                                                                                                    |                        |      |
|-----------------|-----------------|------------|------------------------|------------------------------------------------------------------------------------------------|-------------------------------------------------------------------|----------------------------------------------------------------------------------------------------|------------------------|------|
| hoto Name       | Date            |            | Place Mark             | Latitude                                                                                       | Lon                                                               | gitude                                                                                             | Geo Tagged             | •    |
| SC04449.JPG     | 15/06/2017 1    | 2:58:18    | DSC04448.JPG           | -42.880848°                                                                                    | 147                                                               | .375397°                                                                                           | V                      |      |
| SC04450.JPG     | 15/06/2017 1    | :12:35 PI  | DSC04450.JPG           | -42.880451°                                                                                    | 147                                                               | .377151°                                                                                           | V                      |      |
| SC04451.JPG     | 15/06/2017 1    | :14:02 PI  | DSC04451.JPG           | -42.880489°                                                                                    | 147                                                               | .377289°                                                                                           | V                      |      |
| SC04452.JPG     | 15/06/2017 1    | :23:27 PI  | DSC04452.JPG           | -42.880547°                                                                                    | 147                                                               | 378021°                                                                                            | V                      |      |
| SC04453.JPG     | 15/06/2017 1    | :53:32 PI  | DSC04453.JPG           | -42.879921°                                                                                    | 147                                                               | .374176°                                                                                           | V                      |      |
| SC04454.JPG     | 15/~~~~~~       | -53:36 PI  | DSC04453.JPG           | -42.879921°                                                                                    | 147                                                               | .374176°                                                                                           | V                      |      |
| SC04455.JPG     | 15/ <b>9</b> C  | 7:24 Pł    | DSC04455.JPG           | -42.879921°                                                                                    | 147                                                               | .374390°                                                                                           | V                      |      |
| SC04456.JPG     | 15/             |            | DSC04456.JPG           | -42.879906°                                                                                    | 147.                                                              | .374405°                                                                                           | V                      |      |
| SC04457.JPG     | 15/06/2017 1    | :57:41 PI  | DSC04456.JPG           | -42.879906°                                                                                    | 147.                                                              | 274405*                                                                                            | V                      |      |
| SC04458.JPG     | 15/06/2017 1    | .57:49 PI  | DSC04456 JPG           | -42.879906°                                                                                    | 147                                                               | 374405°                                                                                            | V                      | _    |
| SC04459.JPG     | 15/06/2017 1    | -59-25 DI  | DSC04456.JPG           | -42.879900*                                                                                    | 147                                                               | 274405                                                                                             | V                      | - [] |
| SC04461_IPG     | 15/06/2017 1    | ·58·42 PI  | DSC04456 JPG           | -42.879906°                                                                                    | 147                                                               | 374405                                                                                             | v                      | - 11 |
| SC04462.JPG     | 15/06/2017 2    | :08:21 PI  | DSC04462.JPG           | -42.879761°                                                                                    | 147                                                               | 375076°                                                                                            | v                      | =    |
| SC04463.JPG     | 15/06/2017 2    | :08:29 PI  | DSC04462.JPG           | -42.879761°                                                                                    | 147                                                               | .375076°                                                                                           | v                      |      |
| SC04464.JPG     | 15/06/2017 2    | :08:45 PI  | DSC04462.JPG           | -42.879761°                                                                                    | 147                                                               | 375076°                                                                                            | V                      |      |
| SC04465.JPG     | 15/06/2017 2    | :12:15 PI  | DSC04465.JPG           | -42.879673°                                                                                    | 147                                                               | .375290°                                                                                           | v                      |      |
| SC04466.JPG     | 15/06/2017 2    | :13:58 PI  | DSC04466.JPG           | -42.879700°                                                                                    | 147                                                               | .375381°                                                                                           | V                      |      |
| SC04467.JPG     | 15/06/2017 2    | :14:04 PI  | DSC04466.JPG           | -42.879700°                                                                                    | 147                                                               | .375381°                                                                                           | V                      |      |
| SC04468.JPG     | 15/06/2017 2    | :14:18 Pf  | DSC04466.JPG           | -42.879700°                                                                                    | 147                                                               | .375381°                                                                                           | V                      |      |
| SC04469.JPG     | 15/06/2017 2    | :14:23 Pf  | DSC04469.JPG           | -42.879715°                                                                                    | 147.                                                              | .375412°                                                                                           | V                      |      |
| SC04470.JPG     | 15/06/2017 2    | :14:30 PI  | DSC04469.JPG           | -42.879715°                                                                                    | 147                                                               | 375412°                                                                                            | V                      |      |
| SCO4471.JPG     | 15/06/2017 2    | :23:55 PI  | DSC04471.JPG           | -42.879814°                                                                                    | 147                                                               | .376053°                                                                                           | V                      |      |
| SC04472.JPG     | 15/06/2017 2    | :26:28 PI  | DSC04471.JPG           | -42.879814°                                                                                    | 147                                                               | .376053°                                                                                           | V                      |      |
| SC04473.JPG     | 15/06/2017 2    | :31:51 Pl  | DSC04473.JPG           | -42.879646°                                                                                    | 147.                                                              | .375549°                                                                                           | V                      |      |
| SC04474.JPG     | 15/06/2017 2    | :31:58 Pl  | DSC04473.JPG           | -42.879646°                                                                                    | 147.                                                              | .375549°                                                                                           | V                      |      |
|                 | 9               | b          |                        | Photo<br>Date/1<br>Make<br>Model<br>Flash U<br>Focal I<br>Exposi<br>Apertu<br>ISO Ec<br>Exposi | Name<br>fime<br>Jsed<br>Length<br>ure T<br>ire<br>Juival<br>ure B | DSC04457.J<br>15/06/2017<br>SONY<br>DSC-RX1001<br>Yes<br>10 mm<br>1/125 sec<br>f/6.3<br>200<br>0.0 | PG<br>1:57:41 PM<br>M2 |      |

- 10. Fill in the Sighted\_DateTime field (format: dd/mm/yyyy hh:mm)
- 11. Repeat for all fish sighted within the transect
- 12. Click Save

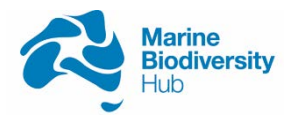

- 13. Makes notes if not for density analysis (e.g. collection of fish, ASH survey etc)
- 14. Click New Record to enter data for next transect
- 15. Close pop-up when finish data entry

5.2 Importing metadata for geotagged photo

- 1. Open Handfish Access database at: P:\Tim\_Lynch\Handfish\_170517\_LW.accdb
- 2. Click External Data->Saved Imports
- 3. Run PhotoCoor\_import

Common error messages include: key violation (due to NA and overwriting) and failure to run (target files are open). A solution is to close files and remove NA. You can also try deleting data (after saving a copy of the database) from the Access table and then re-importing

#### 6.0 Export data for analysis

- 1. Click EXTERNAL DATA-> Saved Exports
- 2. Run Export\_transect\_data
- 3. Run Export\_HFObs

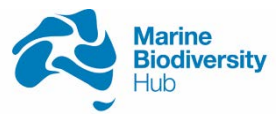

#### Data analysis

#### **7.0 Processing transect and sighted individuals for density analysis** See appendix 2 for R script

#### 8.0 Processing individual photos

#### The aim of this section is to further separate the data to individual level

8.1 Setting up I3S pattern

- 1. Open I3S Pattern
- 2. When prompted set database to: P:\Tim\_Lynch\I3S\_Spotted\_Handfish

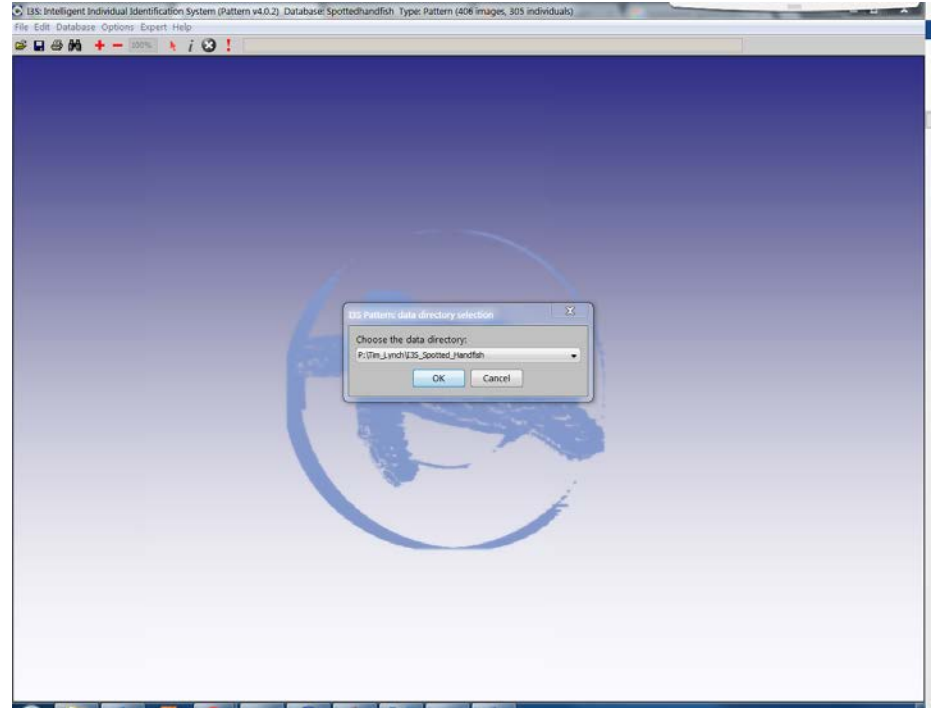

8.2 Setting up Access Database

- 1. Open Handfish Access database at: P:\Tim\_Lynch\Handfish\_170517\_LW.accdb
- 2. Open form F\_Indv\_Photo\_Search listed in the object panel (left)

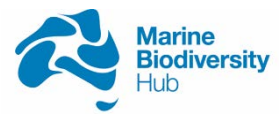

| Fiew Paste of Format Painter         | Ascending Tr Selection →<br>Descending Tr Advanced →<br>Remove Sort Tr Toggle Filter | Refresh            | Find | <ul> <li>Bo To *</li> <li>Go To *</li> <li>Select *</li> </ul> | 8 1       | <u>u</u>   A - | Z·≙   | ·   = = =   3 ·                                                                                                    | ऌ ॡ । <b>स</b> ∙<br>2∰ • |   |
|--------------------------------------|--------------------------------------------------------------------------------------|--------------------|------|----------------------------------------------------------------|-----------|----------------|-------|----------------------------------------------------------------------------------------------------|--------------------------|---|
| iews Clipboard G                     | Sort & Filter                                                                        | Records            |      | Find                                                           |           |                | Ted   | Formatting                                                                                                    | Γ¢.                      | - |
| All Access Objects 🛛 💿 «             | F_Indv_Photo_Search                                                                  | tblHandfishID      |      |                                                                |           |                |       |                                                                                                    |                          | 3 |
| arch                                 | Handfich obsorvat                                                                    | tion datall        |      |                                                                |           |                |       |                                                                                                    |                          |   |
| ables *                              | Hanutish observat                                                                    | tion detail        |      | _                                                              |           |                |       |                                                                                                    |                          |   |
| 2017_HP_Photo_Cool_dat_importations  |                                                                                      |                    |      |                                                                | €         |                | н     | Save Record                                                                                                    |                          |   |
| 2017_PH_Photo_Coor_out_importerrors1 | Fish_Obs                                                                             | 186                | 4    |                                                                | _         |                |       |                                                                                                    |                          |   |
|                                      | Total length                                                                         | 91                 | 100  |                                                                |           | Current        | HF_ID | New                                                                                                    |                          |   |
| tomandrishu                          |                                                                                      |                    |      |                                                                |           | cou            | nt    | and the second second s |                          |   |
| terbotocor                           | Sighted Time                                                                         | 12/04/2017 12:42   | H    |                                                                |           | 18             | 5     | Undo                                                                                                    |                          |   |
| tipOrteAbbreviation                  | Site                                                                                 | Halfmoon Bay       |      |                                                                |           |                |       |                                                                                                    |                          |   |
| tbilransect                          |                                                                                      |                    | н    | 13S c                                                          | ompari    | son/ Ana       | lysis |                                                                                                    |                          |   |
| to transectors                       | Dia                                                                                  | atoNamos .         |      | Fish (                                                         | Obs ID    | Handfis        | sh ID |                                                                                                    |                          |   |
| Count test                           | DSC03877.JPG                                                                         | ourianes + 1       |      | -                                                              |           |                |       | -                                                                                                    |                          |   |
| Density Estimate                     | DSC03878.JPG                                                                         |                    |      |                                                                | 185       | 1              | 85    |                                                                                                    |                          |   |
| Dup_HF_Obs                           | DSC03879.JPG                                                                         |                    |      |                                                                |           |                |       |                                                                                                    |                          |   |
| Find duplicates for HF_Obs           | DSC03881.JPG                                                                         |                    |      |                                                                |           |                |       |                                                                                                    |                          |   |
| Find Max 10                          | *                                                                                    |                    |      | Numb                                                           | per of pl | notos ana      | lysed |                                                                                                    |                          |   |
| HFObs                                |                                                                                      |                    |      |                                                                |           |                |       |                                                                                                    |                          |   |
| HFObs new                            | Record: H + 1 of 5                                                                   | F H H To No Filter |      | Left                                                           |           | Right          |       |                                                                                                    |                          |   |
| HETran                               |                                                                                      |                    |      |                                                                | 2         |                | 1     |                                                                                                    |                          |   |
| orms ×                               |                                                                                      |                    |      |                                                                |           |                |       |                                                                                                    |                          |   |
| F_DataEntry_New                      |                                                                                      |                    |      |                                                                |           |                |       |                                                                                                    |                          |   |
| F_Indv_Photo_Search                  |                                                                                      |                    |      |                                                                |           |                |       |                                                                                                    |                          |   |
| F_Overview                           |                                                                                      |                    |      |                                                                |           |                |       |                                                                                                    |                          |   |
| F_SearchFilter                       |                                                                                      |                    |      |                                                                |           |                |       |                                                                                                    |                          |   |
| Fsub_DataEntryHF                     |                                                                                      |                    |      |                                                                |           |                |       |                                                                                                    |                          |   |
| Fsub_Find_Max_ID                     |                                                                                      |                    |      |                                                                |           |                |       |                                                                                                    |                          |   |
| Fsub_Indv_Photo_Search               |                                                                                      |                    |      |                                                                |           |                |       |                                                                                                    |                          |   |
| Andules ¥                            |                                                                                      |                    |      |                                                                |           |                |       |                                                                                                    |                          |   |

The form F\_Indv\_Photo\_Search fulfilled two primary roles. Firstly, this form provided an interface to select and examine data collected for each individual observation (left). In particular, it provides a list of photos taken during each observation. The highlighted photos represented the first few photos taken of the individual.

The second role this form is to provide an interface to log the pattern analysis conducted through I3S pattern (Right). This form is linked to a new table (tblHandfishID) which introduced a new variable: HF\_ID. This variable is an unique identification number for individual fish sighted.

#### 8.3 Selecting photo for analysis

1. Open window explorer to directory for captured photo (*e.g. P*:\*Tim\_Lynch*\\**Handfish\_photos\_All\_2017*\*)

Preferred setup for this process will be with dual/triple monitor, with I3S, Access, and list of photo showing simultaneously.

2. Click the *Last record* button under the "I3S comparison result" section in Access. This highlighted the last observation that was analysed

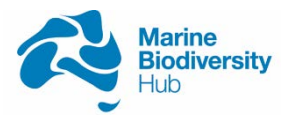

| Filew Clipboard 5                   | 입니 Ascending<br>Al Descending<br>있게 Remove Sort<br>Sort & Filt | ▼ Selection •<br>Advanced •<br>▼ Toggle Filter | fresh        | ∑ Totais<br><b>Spelling</b><br>More - | Find | <ul> <li>⇒ Replace</li> <li>→ Go To *</li> <li>⇒ Select *</li> </ul> | B I U       | -<br>A - 堂 - 点 -<br>Test F | · E E # @ · E · | ня »<br>Б |
|-------------------------------------|----------------------------------------------------------------|------------------------------------------------|--------------|---------------------------------------|------|----------------------------------------------------------------------|-------------|----------------------------|-----------------|-----------|
| All Access Objects                  | © « 🔳                                                          | F_Indv_Photo_Search                            |              |                                       |      |                                                                      |             | 1997.1                     |                 |           |
| arch                                | Q                                                              |                                                |              |                                       |      |                                                                      |             |                            |                 |           |
| ables                               | *                                                              | Handfish observ                                | ation detail |                                       |      |                                                                      |             |                            |                 |           |
| 2017_HF_Photo_Coor_out_ImportErrors |                                                                | ndividual handfish                             | observation  | ecord                                 |      |                                                                      | 13S Compar  | ision result               |                 |           |
| tblFishObs                          |                                                                |                                                |              |                                       |      | _                                                                    |             |                            |                 |           |
| tblHandfishID                       |                                                                | Fish Ohe                                       | 222          |                                       |      |                                                                      | •           | •                          | M Save Record   |           |
| tblPhotoCoor                        |                                                                | Pisit_Obs                                      | LLL          |                                       |      |                                                                      |             |                            | -               |           |
| tblSiteAbbreviation                 |                                                                | Total length                                   | 60           |                                       |      | •                                                                    |             | Current HF                 | ID New          |           |
| tblTransect                         |                                                                | Sighted Time                                   | 1/08/2017 1  | 3:43                                  |      |                                                                      |             | count                      |                 |           |
| tblTransectGPS                      |                                                                | Signed fine                                    | 1/00/2017 1  |                                       |      | 32                                                                   |             | 191                        | Undo            |           |
| ueries                              | *                                                              | Site                                           | Opossum Bar  | ۰ <b>.</b>                            |      |                                                                      |             |                            |                 |           |
| Count_test                          |                                                                |                                                | 17.          | 100                                   |      | ы                                                                    | 135 compari | son/ Analys                | is M            |           |
| Density_Estimate                    |                                                                | PhotoNa                                        | mes - La     | titude - Lor                          | ni   |                                                                      | Fish Obs ID | Handfish I                 | D               |           |
| Dup_HF_Obs                          |                                                                | DSC04839.JPG                                   | -4           | 2.982979 1                            | Li   |                                                                      |             | 1                          |                 |           |
| Find duplicates for HF_Obs          |                                                                | *                                              |              | 0                                     |      |                                                                      | 191         | 191                        |                 |           |
| Find_Max_ID                         |                                                                |                                                |              |                                       |      |                                                                      |             |                            |                 |           |
| HFObs                               |                                                                |                                                |              |                                       |      |                                                                      |             |                            |                 |           |
| HFObs_new                           |                                                                |                                                |              |                                       |      |                                                                      | Number of p | hotos analyse              | ed              |           |
| HFTran                              |                                                                |                                                |              |                                       |      |                                                                      |             |                            |                 |           |
| orms                                | 2                                                              | Record: H + 1 of 1                             | P. H. M. T.  | No Filter                             |      |                                                                      | Left        | Right                      |                 |           |
| F_DataEntry_New                     |                                                                |                                                |              |                                       |      |                                                                      | 1           | 2                          |                 |           |
| F_Indv_Photo_Search                 |                                                                |                                                |              |                                       |      |                                                                      |             |                            |                 |           |
| F_Overview                          |                                                                |                                                |              |                                       |      |                                                                      |             |                            |                 |           |
| F_SearchFilter                      |                                                                |                                                |              |                                       |      |                                                                      |             |                            |                 |           |
| Fsub_DataEntryHF                    |                                                                |                                                |              |                                       |      |                                                                      |             |                            |                 |           |
| Fsub_Find_Max_ID                    |                                                                |                                                |              |                                       |      |                                                                      |             |                            |                 |           |
| Fsub_Indv_Photo_Search              |                                                                |                                                |              |                                       |      |                                                                      |             |                            |                 |           |
| todules                             | ×                                                              |                                                |              |                                       |      |                                                                      |             |                            |                 |           |

3. Click the find button under the "Individual handfish observation record" section

| W Paste & Format Painter            | 호나 Ascendii<br>조나 Descend<br>오르 Remove | ng 🐺 Selection • 🛛<br>ling 🔚 Advanced • Re<br>Sort 🝸 Toggle Filter | Image: Save     ∑ Totals       Image: Save     Image: Spelling       Image: Save     Image: Spelling       Image: Save     Image: Save       Image: Save     Image: Save       Image: Save     Image: Save       Image: Save     Image: Save       Image: Save     Image: Save       Image: Save     Image: Save       Image: Save     Image: Save | Find Select - | B I U       | A - Ż - ₫      | -   =      | · ⊟ ⊟   € €<br>≈ ≈   @ •   ∰ • | HE - |
|-------------------------------------|----------------------------------------|--------------------------------------------------------------------|----------------------------------------------------------------------------------------------------|---------------|-------------|----------------|------------|--------------------------------|------|
| ws Clipboard rs                     | Sort                                   | & Filter                                                           | Records                                                                                                    | Find          |             | Tex            | t Formatti | ing                            | 9    |
| I Access Objects                    | • «                                    | F_Indv_Photo_Search                                                |                                                                                                    |               |             |                |            |                                |      |
| rch                                 | ٩                                      |                                                                    |                                                                                                    |               |             |                |            |                                |      |
| bles                                | *                                      | Handfish observ                                                    | ation detail                                                                                                    |               |             |                |            |                                |      |
| 2017_HF_Photo_Coor_out_ImportErrors |                                        | Individual handfish                                                | observation record                                                                                                    |               | 13S Compa   | arision result |            |                                |      |
| tblFishObs                          |                                        |                                                                    |                                                                                                    |               | 740         |                |            |                                |      |
| tblHandfishID                       |                                        | Fish_Obs                                                           | 222                                                                                                    |               |             | 1. A.          | м          | Save Record                    |      |
| tblPhotoCoor                        |                                        |                                                                    |                                                                                                    | 10            |             | Constant       |            |                                |      |
| tblSiteAbbreviation                 |                                        | Total length                                                       | 60                                                                                                    |               |             | count          | r_iD       | New                            |      |
| tblTransect                         |                                        | Sighted Time                                                       | 1/08/2017 13:43                                                                                                    |               |             |                |            |                                |      |
| tblTransectGPS                      |                                        |                                                                    | 0                                                                                                    |               |             | 191            |            | Undo                           |      |
| ries                                | *                                      | Site                                                               | Opossum Bay                                                                                                    | -             | ISS compa   | rison / Analy  | reie       |                                |      |
| Count_test                          |                                        |                                                                    |                                                                                                    | -             | 155 compa   | Anal           | 7515       | 26                             |      |
| Density_Estimate                    |                                        | PhotoNa                                                            | mes - Latitude - L                                                                                                    | on            | Fish Obs ID | Handfish       | ID         |                                |      |
| Dup_HF_Obs                          |                                        | DSC04839.JPG                                                       | -42.982979                                                                                                    | 14            | 191         | 19             | 1          | 1                              |      |
| Find duplicates for HF_Obs          |                                        | *                                                                  | 0                                                                                                    | -             |             |                | <u>.</u>   |                                |      |
| Find_Max_JD                         |                                        |                                                                    |                                                                                                    |               |             |                |            |                                |      |
| HFObs                               |                                        |                                                                    |                                                                                                    |               |             | 200 20         |            |                                |      |
| HFObs_new                           |                                        |                                                                    |                                                                                                    |               | Number of   | photos analy   | sed        |                                |      |
| HFTran                              |                                        |                                                                    |                                                                                                    |               | left        | Right          |            |                                |      |
| rms                                 | *                                      | Record: H + 1 of 1                                                 | 🕨 🖈 👪 🎉 No Filter 🖪                                                                                                    | F.            |             |                |            |                                |      |
| F_DataEntry_New                     |                                        |                                                                    |                                                                                                    |               | 1           | 2              |            |                                |      |
| F_Indv_Photo_Search                 |                                        |                                                                    |                                                                                                    |               |             |                |            |                                |      |
| F_Overview                          |                                        |                                                                    |                                                                                                    |               |             |                |            |                                |      |
| F_SearchFilter                      |                                        |                                                                    |                                                                                                    |               |             |                |            |                                |      |
| Fsub_DataEntry/HF                   |                                        |                                                                    |                                                                                                    |               |             |                |            |                                |      |
| Fsub_Find_Max_ID                    |                                        |                                                                    |                                                                                                    |               |             |                |            |                                |      |
| Fsub_Indv_Photo_Search              |                                        |                                                                    |                                                                                                    |               |             |                |            |                                |      |
|                                     | ~                                      |                                                                    |                                                                                                    |               |             |                |            |                                |      |

- 4. In the find what field, type the latest Fish Obs ID (Should be identical to Current HF\_ID count)
- 5. Select the next record in the individual handfish observation record (This will be the next observation that has not been analysed)

National Environmental Science Programme

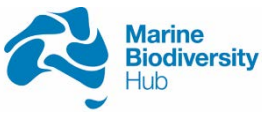

- 6. Using window explorer of Handfish\_Photos\_2017, preview the list of photo for the highest quality photos of the handfish observation
- 7.2 Analysis photo with I3S
  - 1. Open the photo in I3S Pattern by click File-> Open image

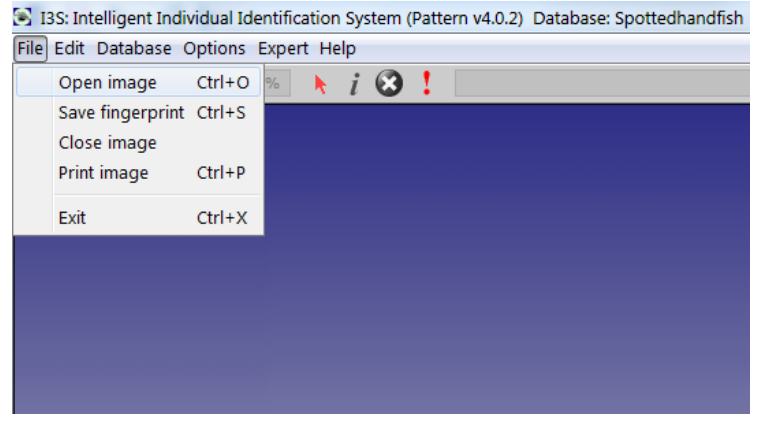

 Navigate to the directory where all photos were stored (e.g. P:\Tim\_Lynch\Handfish\_photos\_All\_2017) and select the photo for analysis

| aber south     |                |                        |              |        |        |            |
|----------------|----------------|------------------------|--------------|--------|--------|------------|
| Look in:       | Handfish_      | photos_All_2017        |              | •      | 1 🕫 🖽  | •          |
| (Pro-          | C04020.JPG     | SC04030.JPG            | DSC04040.JPG | DSC040 | 50.JPG |            |
| Recent Items   | C04021.JPG     | SC04031.JPG            | SC04041.JPG  | DSC040 | 51.JPG |            |
| Recent reality | CO4022.JPG     | SC04032.JPG            | DSC04042.JPG | DSC040 | 52.JPG |            |
|                | C04023.JPG     | DSC04033.JPG           | SC04043.JPG  | DSC040 | 53.JPG |            |
| Desktop        | C04024.JPG     | DSC04034.JPG           | SC04044.JPG  | DSC040 | 54.JPG | Mill Maran |
| F              | C04025.JPG     | DSC04035.JPG           | SC04045.JPG  | DSC040 | 55.JPG | the state  |
| My Documents   | C04026.JPG     | DSC04036.JPG           | DSC04046.JPG | DSC040 | 56.JPG |            |
| ny Documents   | C04027.JPG     | DSC04037.JPG           | DSC04047.JPG | DSC040 | 57.JPG |            |
|                | C04028.JPG     | DSC04038.JPG           | DSC04048.JPG | DSC040 | 58.JPG |            |
| Computer       | C04029.JPG     | SC04039.JPG            | DSC04049.JPG | DSC040 | 59.JPG |            |
| 0              | •              |                        |              |        | - F    |            |
|                | File name:     | DSC04047.JPG           |              |        |        | Select     |
| Network        | Files of type: | Just IPEG & GIE images |              |        |        | Cancel     |

Photos with the turtle icon indicated a photo fingerprint is available, suggesting 1) comparison was completed and individuals was registered in the tblHandfishtable, or 2) a fingerprint was constructed and saved but analysis was not completed.

On the other hand, photos with 🕮 icon have not been processed with I3S pattern yet.

- 3. Toggle edit mode on by clicking the <u></u>icon
- 4. Create fingerprint by first selecting the reference point.

National Environmental Science Programme

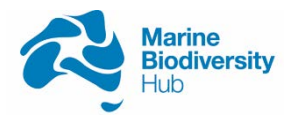

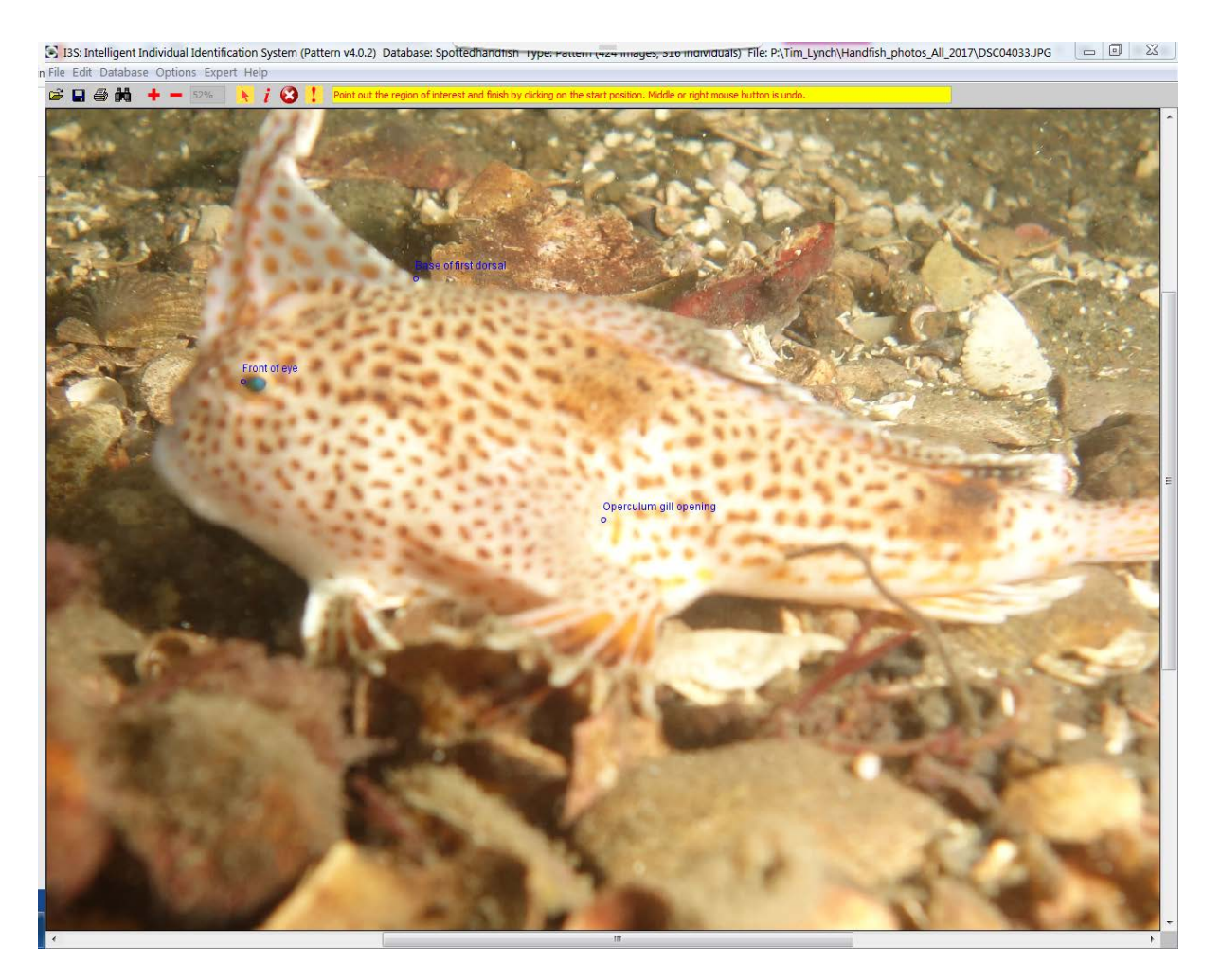

5. Trace along the front of the fish body to highlight the area of interest for I3S to construct the pattern fingerprint automatically

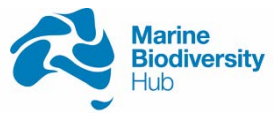

National Environmental Science Programme

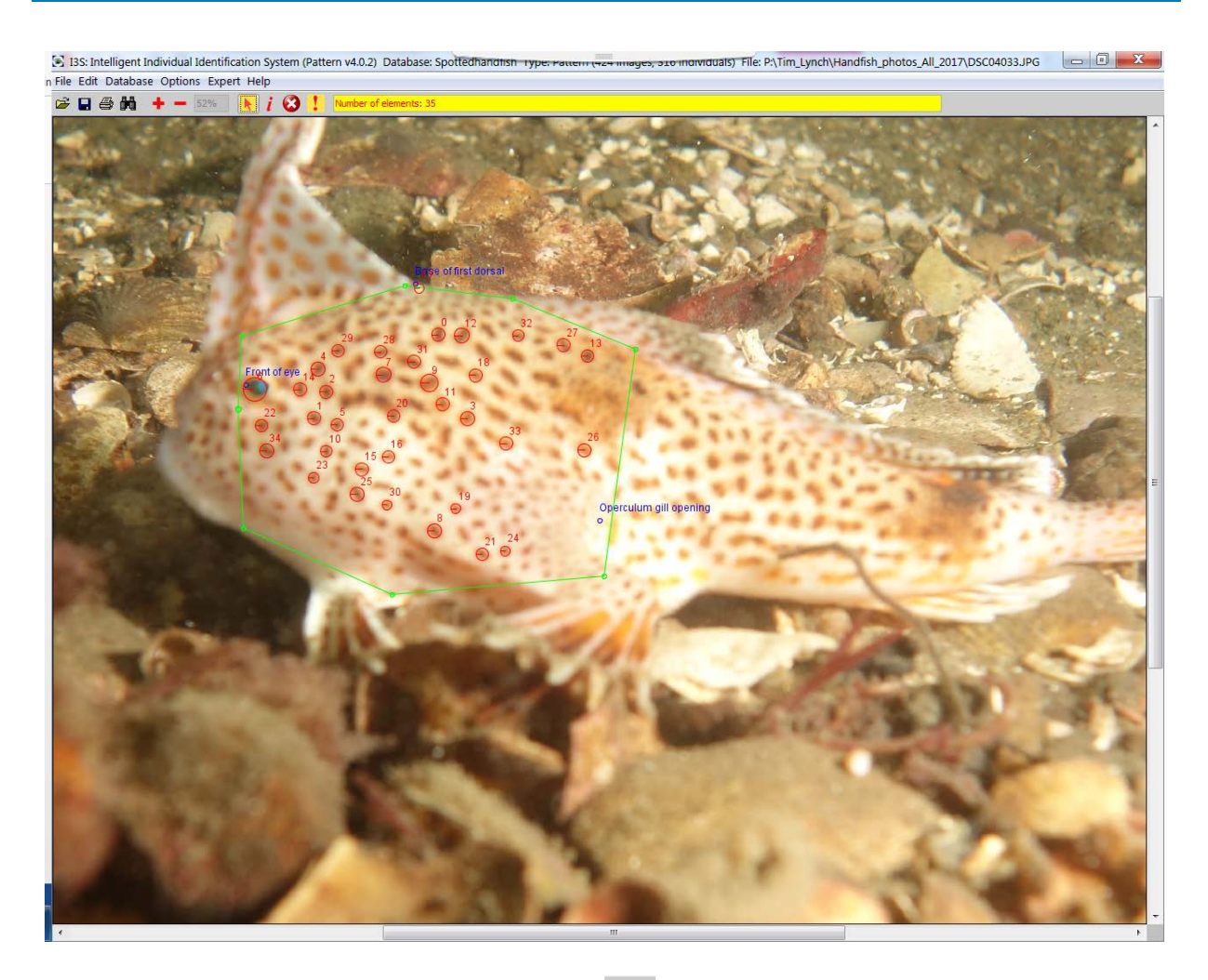

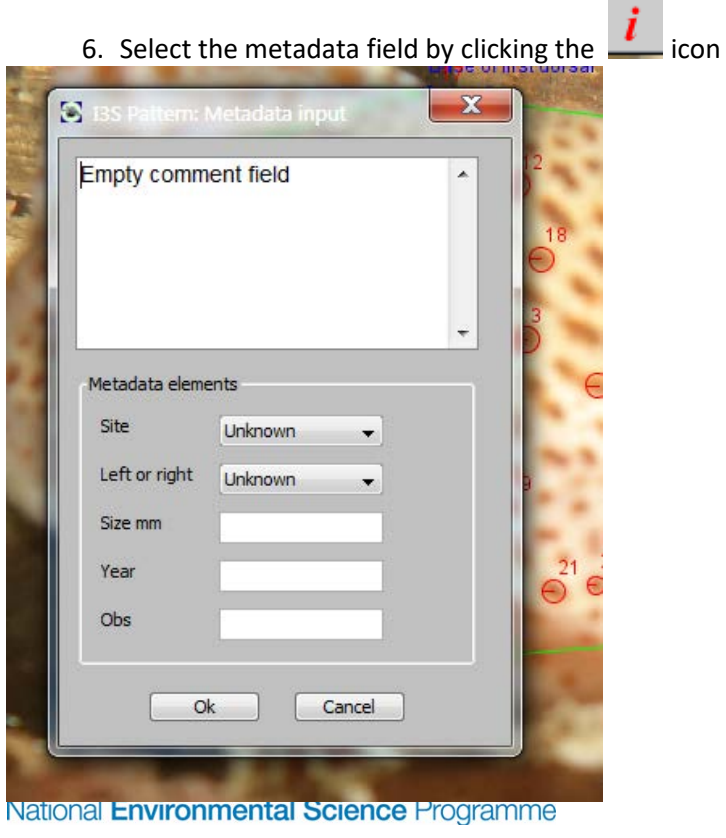

Marine Biodiversity Hub

- 7. Select site information and the side of the fish the photo captured. As all other information is recorded in the database, the other fields can be ignored
- 8. Select Database-> Search in database to begin comparison with other entries. Refine the selection by selecting entry of photos taken of the same side.
   Ins: Intelligent Individual Identification System

File Edit Database Options Expert Help

| The Ban Da            | abase options expert.                                                                                                    | ieip       |
|-----------------------|----------------------------------------------------------------------------------------------------|------------|
| 🚔 🖬 🤅                 | Search in database                                                                                                    | i 🕄        |
| and the second second | Insert in database                                                                                                    | 11-11      |
|                       | Reload database                                                                                                    | 22         |
| 1000                  | Change database                                                                                                    | S.         |
|                       | New database                                                                                                    | The second |
| A                     | Rename database                                                                                                    |            |
|                       | Edit database list                                                                                                    |            |
|                       | Edit metadata                                                                                                    |            |
|                       | Batch compare                                                                                                    |            |
|                       | Process batch results                                                                                                    |            |
| <b>1</b>              |                                                                                                    |            |
| 1200                  | - Contraction of the Contraction of the Contraction |            |
|                       |                                                                                                    |            |

| Site                | don't care | • | Mary ann bay | • |
|---------------------|------------|---|--------------|---|
| Left or right       | don't care | • | Right        | • |
| Size mm             | don't care | • |              |   |
| Year                | don't care | • |              |   |
| Obs                 | don't care | • |              |   |
| Match and the other |            |   |              |   |

- 9. I3S Pattern automatically compares the fingerprint of each photo and generates a score based on the similarity of the two and sort the database by level of similarity. The lower the score, the more similar they are.
- 10.Examine manually to determine if observations were of the same individual for the first 3-4 matches.

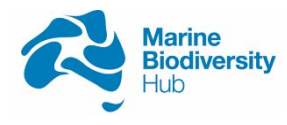

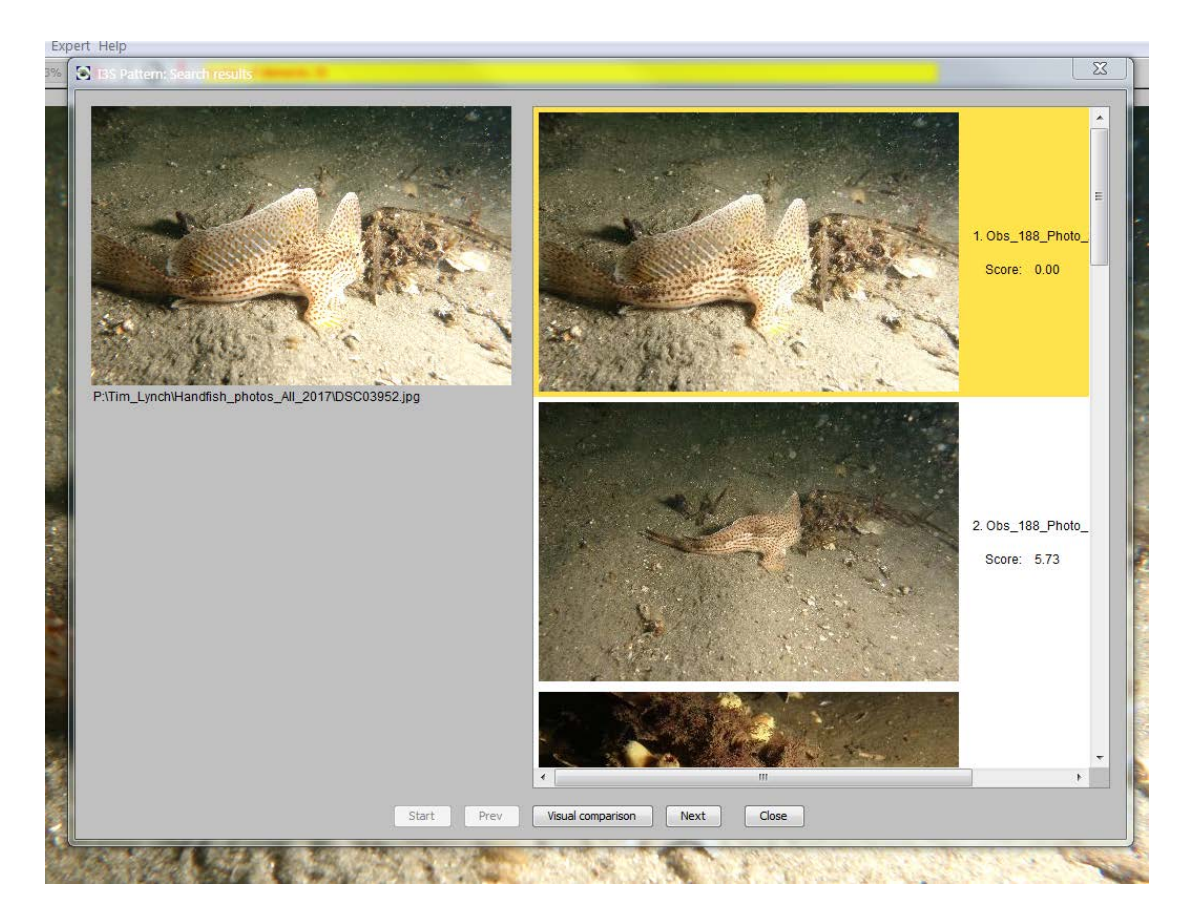

11. Click Visual comparison for detail examination/comparison of individual

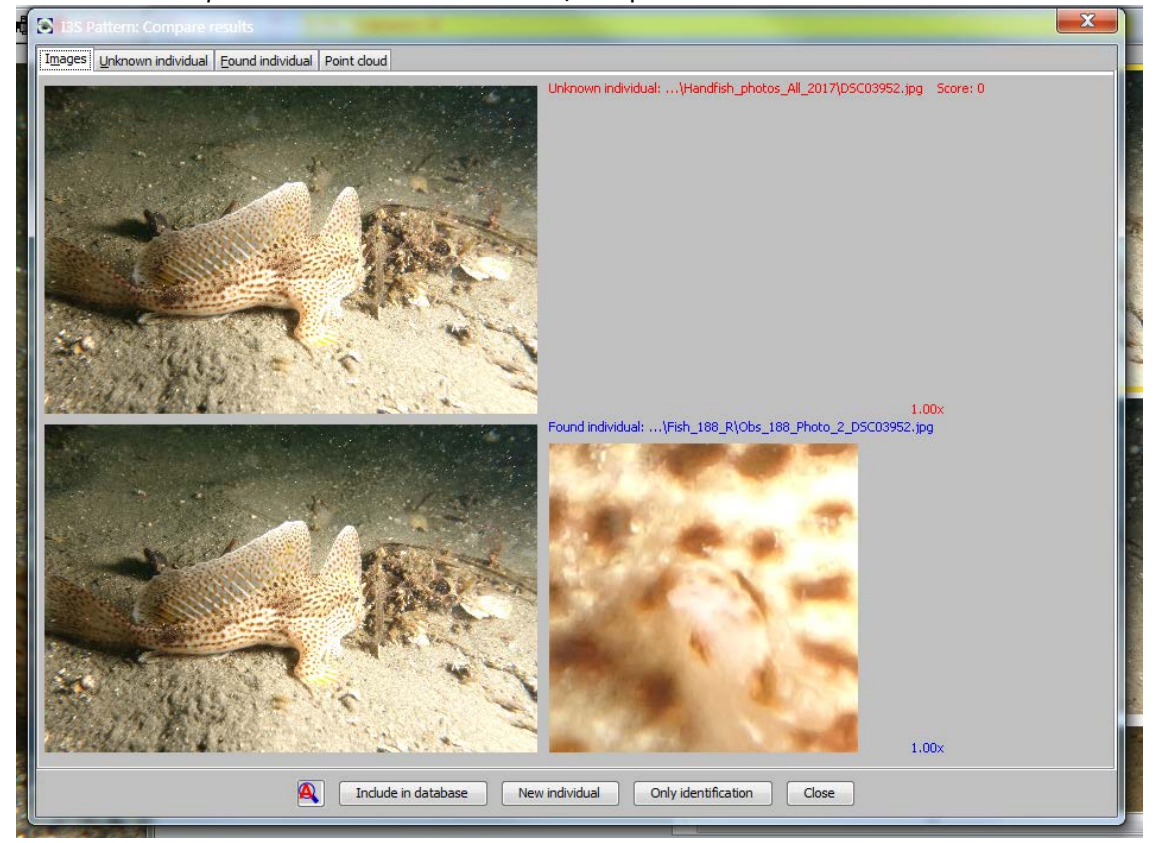

National Environmental Science Programme

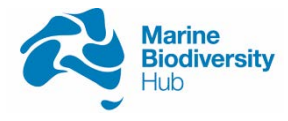

#### 7.3 If observation was a new fish

1. If individual does not match any known fish, click New individual

| т.          | II IIIC |                     |                      | sil, click we will marviat | 101   |
|-------------|---------|---------------------|----------------------|----------------------------|-------|
|             | Inc     | clude in database   | New individual       | Only identification        | Close |
| 2.          | Crea    | ate a new ID for th | e new fish by inser  | ting a database locat      | ion.  |
|             | 6       | 33 Pattern: New     | individual in datab. |                            |       |
|             |         | Database location   |                      |                            |       |
|             |         | Source image:\DS    | C03952.jpg           |                            |       |
|             |         | Fish_186_Left       |                      |                            |       |
|             |         | Naming of the file  |                      |                            |       |
|             |         | Rename file         |                      |                            |       |
|             | 8       | DSC03952.jpg        |                      | III VEICH 1                |       |
|             |         |                     |                      |                            |       |
|             |         | <u>k</u>            | <u>C</u> ancel       |                            |       |
|             |         |                     |                      |                            |       |
|             |         |                     |                      |                            |       |
| <b>T</b> I. | 部法      |                     |                      |                            | I     |
| ine         | e id s  | should follow the   | following naming co  | onvention                  |       |

Fish\_newID\_photoside e.g. Fish\_36\_Left

To ensure the new ID is unique, consult the *Current HF\_ID count* text box in the F\_Indv\_Photo\_Search form, which show the highest HF\_ID recorded in the system. Thus the new ID should be 1 above the printed number

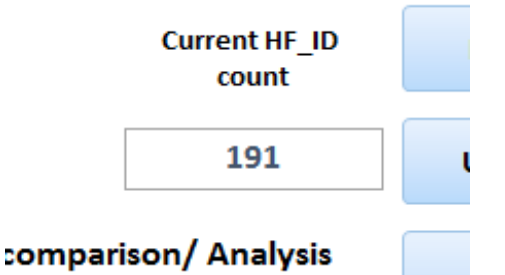

- 3. Check rename file in the Naming of the file section
- Change the name of the record to reflect the observation number The name should follow the following naming convention Obs\_ID\_Photo\_no\_Photoname e.g. Obs\_169\_Photo\_1\_DSC03952

The observation id identifies which handfish observation this photo was from. The Photo number indicate how many photos of the same observation was analysed. The photo name is the original name of the photo, serves as a unique identifier

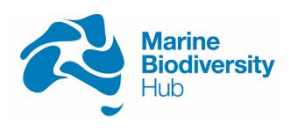

| Inknown | individual   Found individual   Point cloud                                                                                                    |                     |
|---------|----------------------------------------------------------------------------------------------------|---------------------|
|         | 😒 I3S Pattern: New individual in datab 🔜 🔤                                                                                                    | Unknown individual: |
|         | Database location                                                                                                    |                     |
|         | Source image:\DSC03952.jpg                                                                                                    |                     |
|         | Fish_188_Right                                                                                                    |                     |
|         |                                                                                                    |                     |
|         | Naming of the file                                                                                                    |                     |
|         | ✓ Rename file                                                                                                    |                     |
|         | Obs_188_Photo_2_bSC03952.jpg                                                                                                    |                     |
|         |                                                                                                    |                     |
| 66      | Qk <u>C</u> ancel                                                                                                    |                     |
|         |                                                                                                    |                     |
| × 47    |                                                                                                    |                     |
| 19      | and the second second sec |                     |
|         |                                                                                                    | Found individual:   |

If the fish is a new individual, the Observation ID and HF\_ID should be identical

| Fish Obs ID | Handfish ID |
|-------------|-------------|
| 188         | 188         |

- 5. Click Ok
- 6. Select No when prompted if you want to rename the original file as well By selecting no, this will not change the name of the input. As we are working directly from the photo storage on the P drive, changing the name of the photo can cause version discrepancy between the Access database and the files (This can be resolved by running the extracting metadata section and importing it to the database again). Thus to minimise confusion, the input file should remained unchanged.

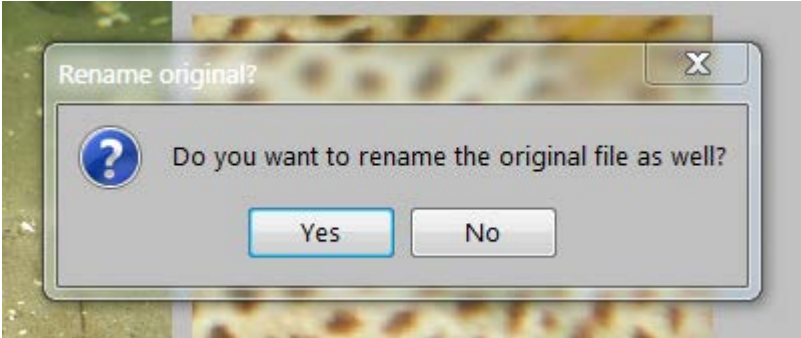

7. Return to the form F\_Indv\_Photo\_Search and click New in the I3S Comparison result section, for each observation analysed. (note: all photos analysed for the fish sighted at the same time are considered as the same observation)

National Environmental Science Programme

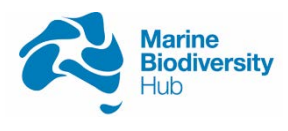

| 4            |          | ы           | Save Record |
|--------------|----------|-------------|-------------|
|              | Current  | HF_ID<br>nt | New         |
|              | 19       | 1           | Undo        |
| 13S compari  | son/ Ana | lysis       | A           |
| Fish Obs ID  | Handfis  | sh ID       |             |
| 192          | 1        | 92          |             |
| Number of pl | Pight    | ysed        |             |
| Left         | Right    |             | _           |
| 0            |          | 1           |             |

8. Input the observation ID and the newly identified Handfish ID in the corresponding boxes in the I3S Comparison result. Also record the number of photos of each side of the fish analysed

| dividual handfish observation record |          |            |     | fish observation record I3S Comparision |                        |        |            |
|--------------------------------------|----------|------------|-----|-----------------------------------------|------------------------|--------|------------|
| Fish_Obs                             | 192      |            | •   |                                         |                        | н      | Save Recor |
| Total length                         | 70       |            |     |                                         | Current HF_ID<br>count |        | New        |
| Sighted Time                         | 25/05/2  | 017 12:27  | A   |                                         | 19                     | )1     | Undo       |
| Site                                 | Howrah   | Beach      | · • | I3S comp                                | arison/ An             | alysis |            |
| PhotoNa                              | mes -    | Latitude - | Lon | Fish Obs I                              | D Handf                | ish ID |            |
| DSC04110.JPC                         | ;        | -42.88427  | 14  |                                         |                        |        | -          |
| DSC04111.JPC                         | 6        | -42.88427  | 14  | 192                                     |                        | 192    |            |
| DSC04112.JPG                         | <b>)</b> | -42.884277 | 14  |                                         |                        |        | _          |
| DSC04113.JPC                         | 6        | -42.884281 | 14  |                                         |                        |        |            |
| *                                    |          | 0          |     | Number o                                | f photos ana           | lysed  |            |
|                                      |          |            |     | Left                                    | Right                  |        |            |
|                                      |          |            |     |                                         |                        |        |            |

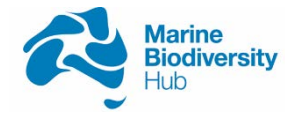

- 9. Click Save Record to save the new entry
- 7.4 If observation was a recapture (use this procedure if a second photos was analysed for the same fish)
  - 1. After visual inspection, if individual was a recapture, click Include in database

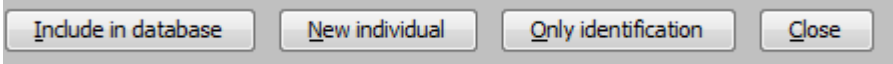

2. The new photo will be placed in the same folder as the matched entry in the database. Click rename file an generate a new file name for the image

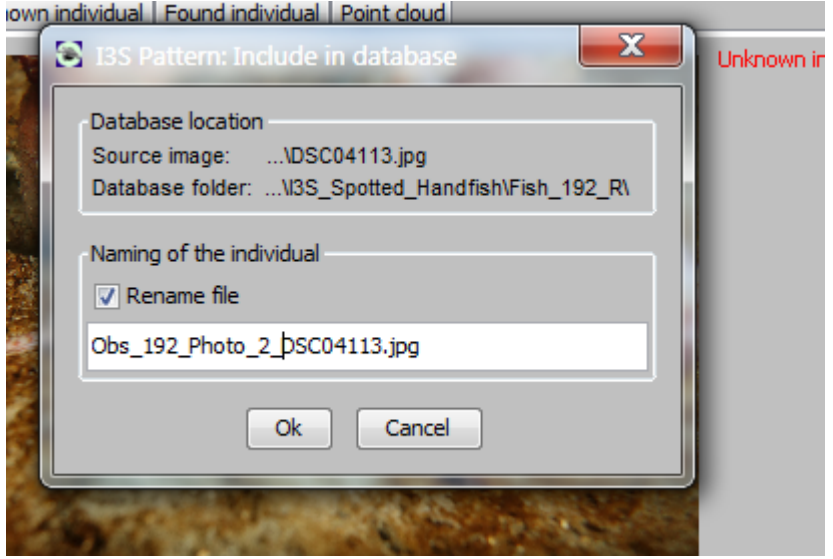

In the file name, identify the observation ID of the photo, the sequence of photo analysed for the observation, and the name of the original file (default).

- 3. Click Ok to save
- 4. Select No when prompted if you want to rename the original file as well

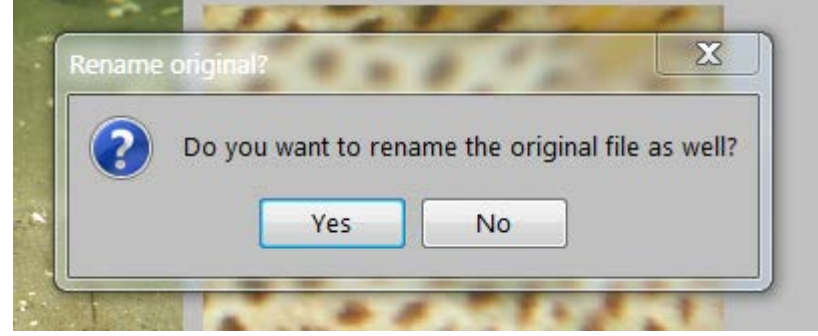

5. Return to the form F\_Indv\_Photo\_Search and click New in the I3S Comparison result section, for each observation analysed. (If image processed was a second image of the same observation, go back to the original entry using the navigation buttons )

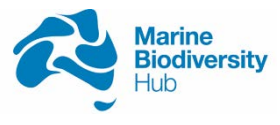

| I3S Comparision result |                          |      |             |  |  |  |  |
|------------------------|--------------------------|------|-------------|--|--|--|--|
|                        | •                        | н    | Save Record |  |  |  |  |
|                        | Current HI<br>count      | F_ID | New         |  |  |  |  |
|                        | 191                      |      | Undo        |  |  |  |  |
| 13S compari            | I3S comparison/ Analysis |      |             |  |  |  |  |
| Fish Obs ID            | Handfish                 | ID   |             |  |  |  |  |
| 192                    | 192                      |      |             |  |  |  |  |
|                        |                          |      |             |  |  |  |  |
| Number of p            | hotos analy              | sed  |             |  |  |  |  |
| Left                   | Right                    |      |             |  |  |  |  |
| 0                      | 1                        |      |             |  |  |  |  |

6. Input the observation ID and the newly identified Handfish ID in the corresponding boxes in the I3S Comparison result. Also record the number of photos of each side of the fish analysed

| ividual handfish | observati | on record   |                        | 135  | Compar   | ision result |      |            |
|------------------|-----------|-------------|------------------------|------|----------|--------------|------|------------|
| Fish_Obs         | 192       |             | -                      |      | •        | •            | н    | Save Recor |
| Total length     | h 70      |             | Current HF_ID<br>count |      |          | New          |      |            |
| Sighted Time     | 25/05/2   | 017 12:27   |                        | 26   |          | 191          |      | Undo       |
| Site             | Howrah    | Beach       | -                      | 135  | compari  | ison/ Analy  | ysis |            |
| PhotoNar         | nes -     | Latitude 👻  | Lon                    | Fish | Obs ID   | Handfish     | ID   | in i       |
| DSC04110.JPG     |           | -42.88427   | 14                     |      |          |              |      | -          |
| DSC04111.JPG     |           | -42.88427   | 14                     |      | 192      | 19           | 2    |            |
| DSC04112.JPG     |           | -42.884277  | 14                     |      |          |              |      | 1          |
| DSC04113.JPG     |           | -42.884281  | 14                     |      |          |              |      |            |
| *                |           | 0           |                        | Num  | ber of p | hotos analy  | sed  |            |
|                  |           | -           |                        | Left |          | Right        |      |            |
|                  | 6 6 6 6 m | W. Distance | 4 1 2                  |      |          |              |      |            |

7. Click *Save Record* to save the new entry

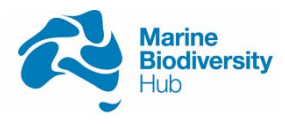

## SOP Appendix 1:

*R script for structuring data* (\*\*\*remember to change years and directories as required\*\*\*)

setwd("P:/Tim\_Lynch/Handfish\_Data\_analysis/Photo")
require(chron)
df<-read.csv("2017\_HF\_Photo\_Coor.csv",na.strings = "")
names(df)<-c("PhotoNames","Date","Time","Latitude","Longitude")
df\$Sighted\_DateTime<-chron(date=as.character(df\$Date),time=df\$Time, format=c("y:m:d","h:m:s"))
df\$Sighted\_DateTime<-format(as.POSIXIt(df\$Sighted\_DateTime,tz="UTC"), "%Y/%m/%d %H:%M")
drop<-c("Date","Time")
df<-df[,!(names(df) %in% drop)]
write.csv(df, file="2017\_HF\_Photo\_Coor\_out.csv",row.names = FALSE)
q(save = "no")</pre>

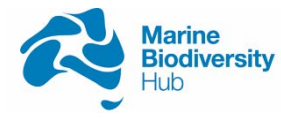

### SOP Appendix 2

R script for processing transect and handfish data into density

# import library
require(dplyr) #for count and groupby
require(ggplot2) #for plotting
require (agricolae)
require(multcomp) #required for GLM posthoc

setwd("P:/Tim\_Lynch/Handfish\_Data\_analysis")

#Import transect HFTran<-read.csv("Output/HFTran.csv",na.strings=c("NA","")) #Import Handfish observation HFObs<-read.csv("Output/HFObs.csv",na.strings=c("NA","")) ##Discount transects## HFTran\$Dive\_no[HFTran\$Dive\_no == 0]<-NA HFTran<-HFTran[!is.na(HFTran\$Dive\_no),] #Seperate data by year date<-as.Date(HFTran\$Date,"%d/%m/%Y") date<-format(date, format="%Y") HFTran<-mutate(HFTran,Year=date) #count the number of handfish sighted ##Make sure column in both file have the same name HFSighted<-count(HFObs,Transect\_ID)</pre>

HFTran\$Site\_C<-HFTran\$Site levels(HFTran\$Site\_C)<-c("BP","BR","FB","HMB", "HB", "MAB", "OP", "RB", "SB", "SP","TR")

#Generate density estimate
HFdensity<-merge(x=HFTran,y=HFSighted, by.x = "Transect\_ID", all=TRUE)
HFdensity\$n[is.na(HFdensity\$n)]<-0
HFdensity<-mutate(HFdensity,nHa=(n/Swath.area)\*10^4)
HFdensity<-HFdensity[complete.cases(HFdensity["Dive\_no"]),]</pre>

####ANALYSIS FOR DERWENT ONLY#### (\*\*\*\* first lines remove non Derwent sites SP, FB)
HFdensity<-HFdensity[!HFdensity\$Site\_C %in% c("SP","FB"),]
HFdensity<-subset(HFdensity, HFdensity\$Year == 2016)</pre>

##GLM from Spoon d<-HFdensity

fit <- glm(n ~ Site\_C+offset(log(Swath.area)),family=poisson(),data=d)
summary(fit)
opar <- par(mfrow=c(2,2))
plot(fit)
anova(fit,test="Chi")</pre>

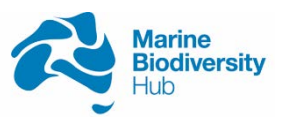

```
mc <- glht(fit,linfct=mcp(Site_C="Tukey"))
summary(mc)
tab <- confint(mc)
tab
exp(tab$confint)
d.pr <- data.frame(Site_C=unique(d$Site_C),Swath.area=1.0E4)
pr <- predict(fit,d.pr,se.fit = T,type="link")
d.pr$Density <- exp(pr$fit)
d.pr$Lower <- exp(pr$fit-2*pr$se.fit)
d.pr$Upper <- exp(pr$fit+2*pr$se.fit)
d.pr</pre>
```

dengIm<-ggplot(d.pr,aes(x=Site,y=Density,ymin=Lower,ymax=Upper))+geom\_pointrange()</pre>

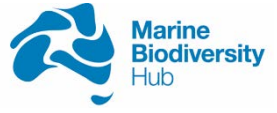

## **APPENDIX B – PHOTOS OF DEVELOPING YOUNG**

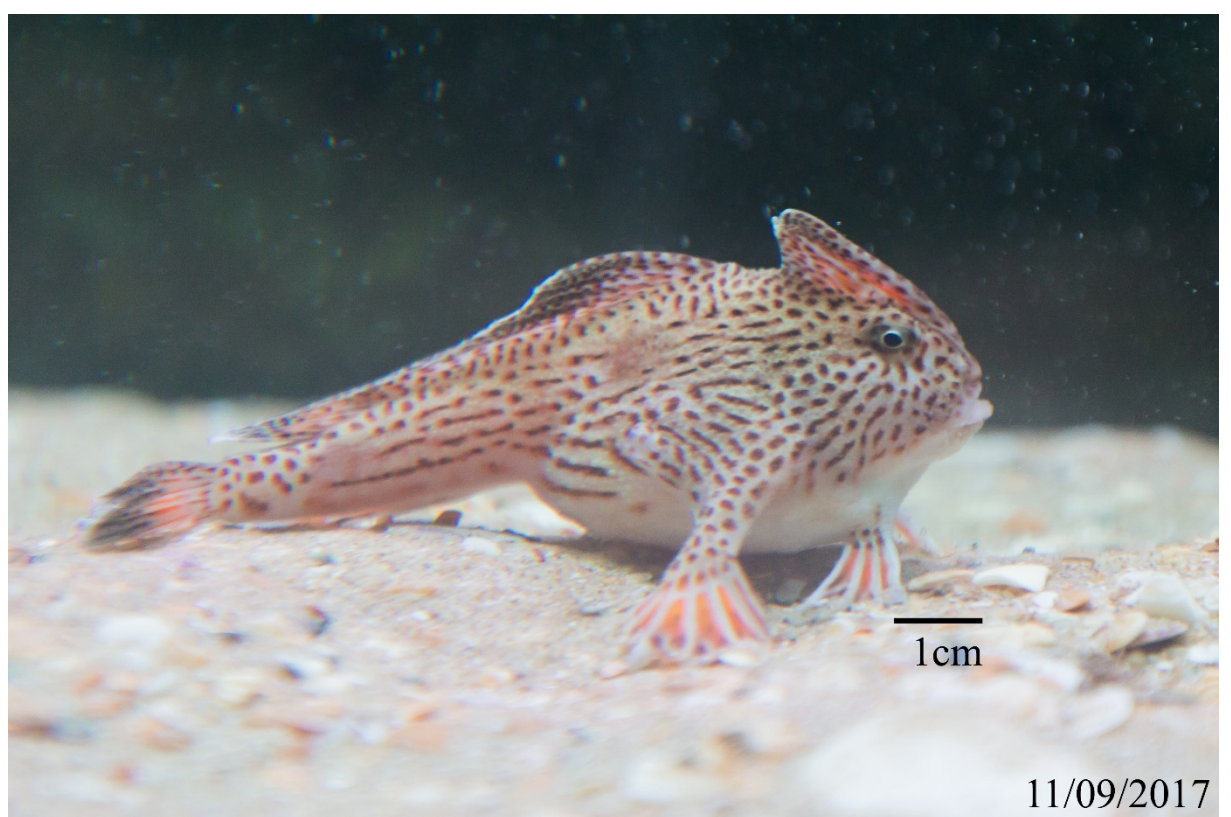

Rose, gravid with eggs, settling into the tank the day she was captured. Credit: Carlie Devine, CSIRO

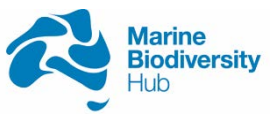

National Environmental Science Programme

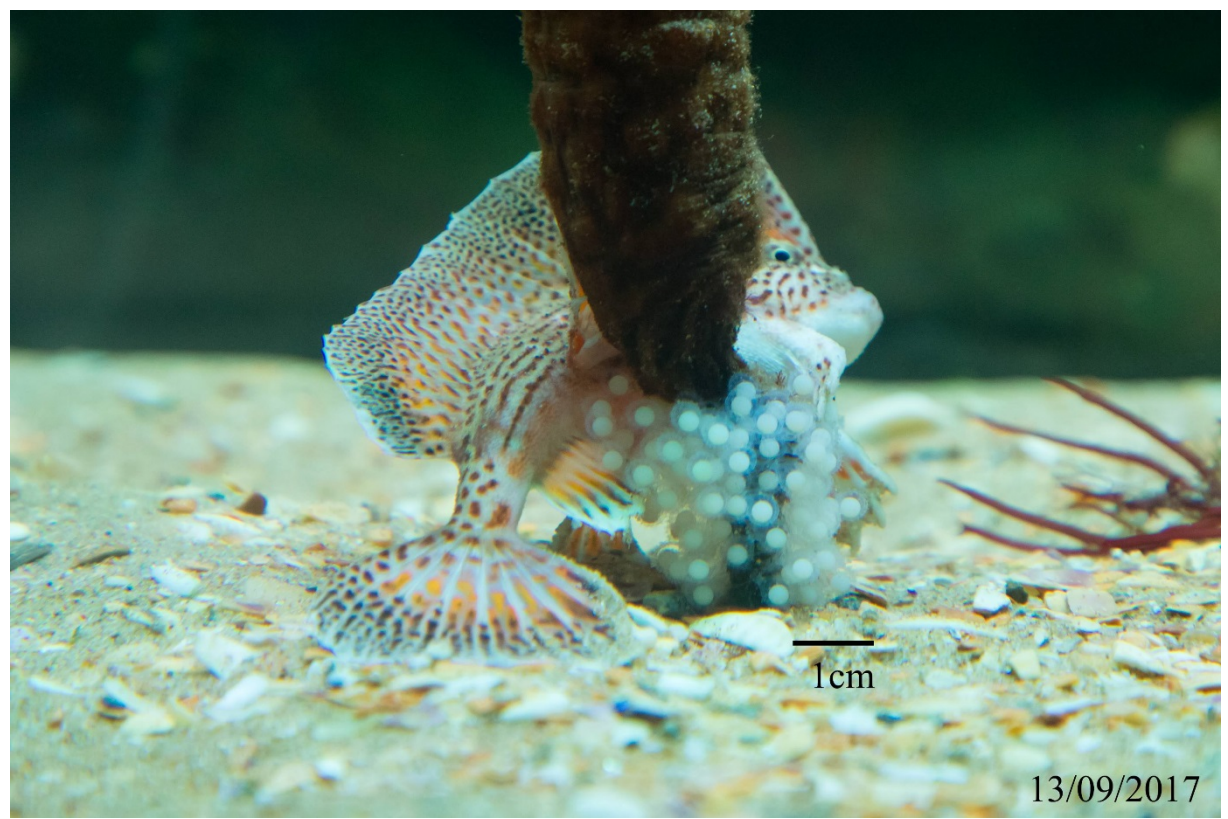

Rose laying her eggs to days after capture. Credit: Carlie Devine, CSIRO

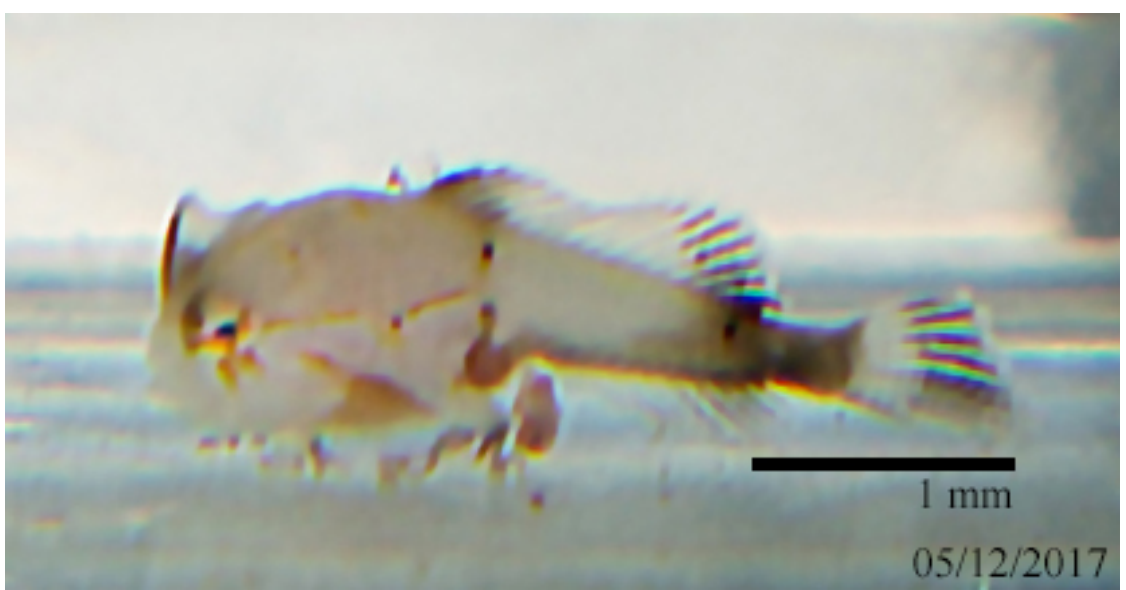

3 week old spotted handfish, located at Seahorse World, Beauty Point, Tasmania. Credit: Carlie Devine, CSIRO

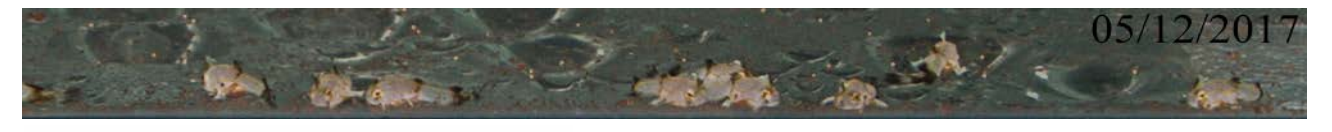

National Environmental Science Programme

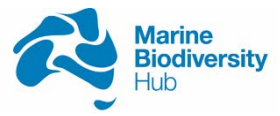

3 week old spotted handfish, located at Seahorse World, Beauty Point, Tasmania. Credit: Carlie Devine, CSIRO

Daily digital capture of the growth of the egg mass began after spotting one egg had turned blue on the 25<sup>th</sup> September 2017. While the egg mass was clearly visible in the tank the most effect method of monitoring its health was to take a high resolution digital photograph, upload the photograph and zoom into the image at 100 per cent. While it was not possible to see all eggs in one photograph, the high resolution image showed about 50 per cent of the mass. A Nikon D810 digital camera, a Nikon 60mm prime lens and a 128GB San Disk SD card were used for image capture. The Nikon D810 camera has 36 megapixels, a CMOS Sensor, and 7360 pixels on the long side. The large number of pixels allows for tight cropping when the camera can't get close to the subject. The camera's pop up flash was used to brighten the image and freeze the frame. Image capture settings were 1/80<sup>th</sup> second shutter speed, ISO 800 to bring in more natural light, and f8 for a large depth of field.

The camera lens was placed directly flat onto the glass of the tank and auto focus was used for ease of shooting. The egg mass was approximately 20cm away from the tank glass and the camera. Captured images were uploaded and opened in Adobe Photoshop CC 2017 and were colour balanced, sharpened and cropped for best viewing of the egg mass and then saved as a high resolution tiff file at 300dpi.

A total of 17 days were digitally captured using the Nikon D810, from the 25<sup>th</sup> September 2017 to the 8<sup>th</sup> November 2017. It was not possible to take a high resolution digital image every day due Rose being in between the egg mass and the camera, or other field work commitments and weekends. Leaving the camera on a tripod to take a photo automatically was not convenient due to the daily tending of the tank by staff. However, the eggs developed slowly and all changes were digitally captured.

For much of the period between spawning, 13<sup>th</sup> September 2017, and the 25<sup>th</sup> September 2017, the day a blue egg was spotted, the eggs did not visually change, they were all white and growing within their individual sacks incrementally. An egg turned blue overnight and there was discussion as to whether it might be possible to surgically removed the egg from the egg mass however, employing high resolution digital capture, it could be determined that it looked to be contained in the egg sack and was no threat to the egg mass.

The ascidian came out of the substrate three times and was easily planted back in without disruption to the egg mass. The first time the ascidian was replanted three eggs from the other side were found to be yellow and did not develop. It is assumed these yellow eggs did not survive much past the spawning event.

The first visible growth change was the blacks of the eyes noticed on the 17<sup>th</sup> October 2017. On the 25<sup>th</sup> October 2017, a yellow speckle of the eyes appeared and each day from then on the animals would move about the sack from one day to the next. This movement was not visible to the eye but was noticed by comparing one day's image to another's. By the 30<sup>th</sup> October 2017 it was evident that the bodies were almost fully formed and were popping out of the white of the egg interior. A week before the eggs began to hatch the high resolution capture showed fins, heads, eyes and tails all very clearly.

The use of high resolution digital capture proved successful in capturing the health of the egg mass and the timeline of individual egg growth. Digital photographs are quick, useful tools for

National Environmental Science Programme

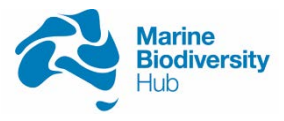

seeing what the eye can't physically see close up, in this case, a moving subject in sea water behind glass. The images also proved useful in garnering public interest and awareness with regular posts on social media of the growing egg mass.

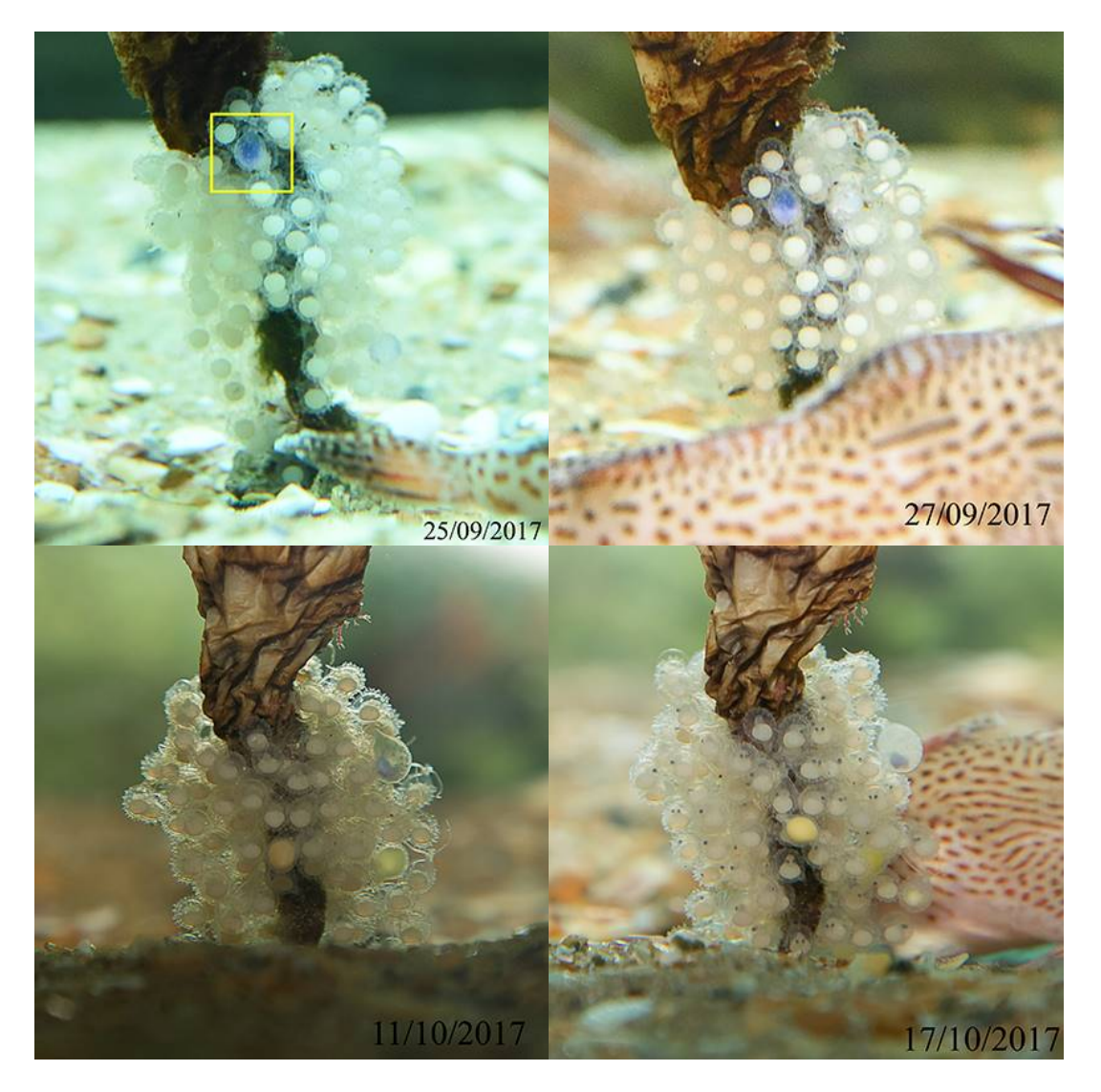

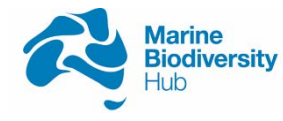

National Environmental Science Programme

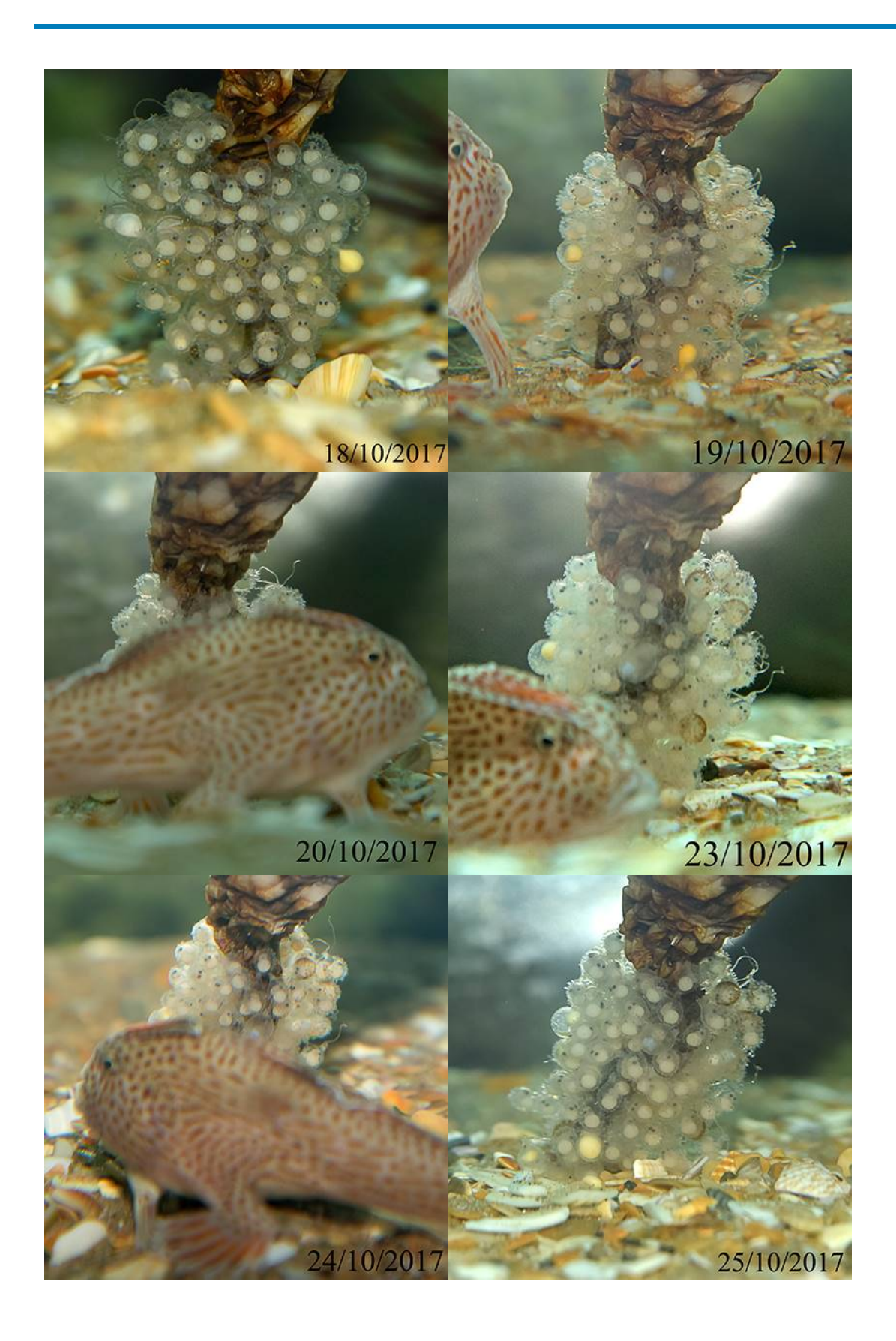

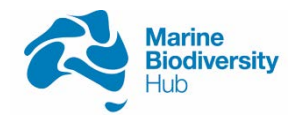

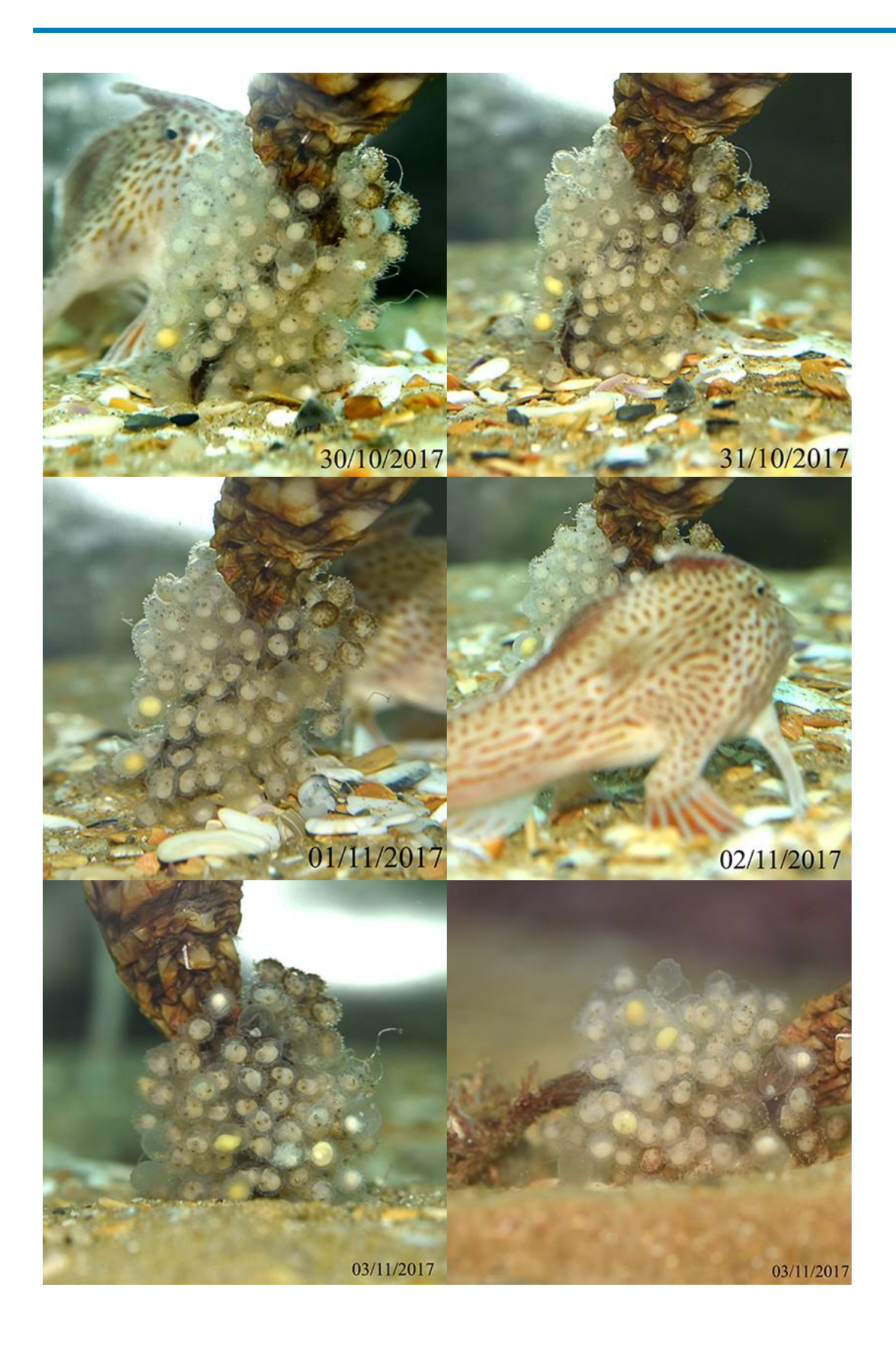

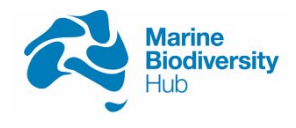

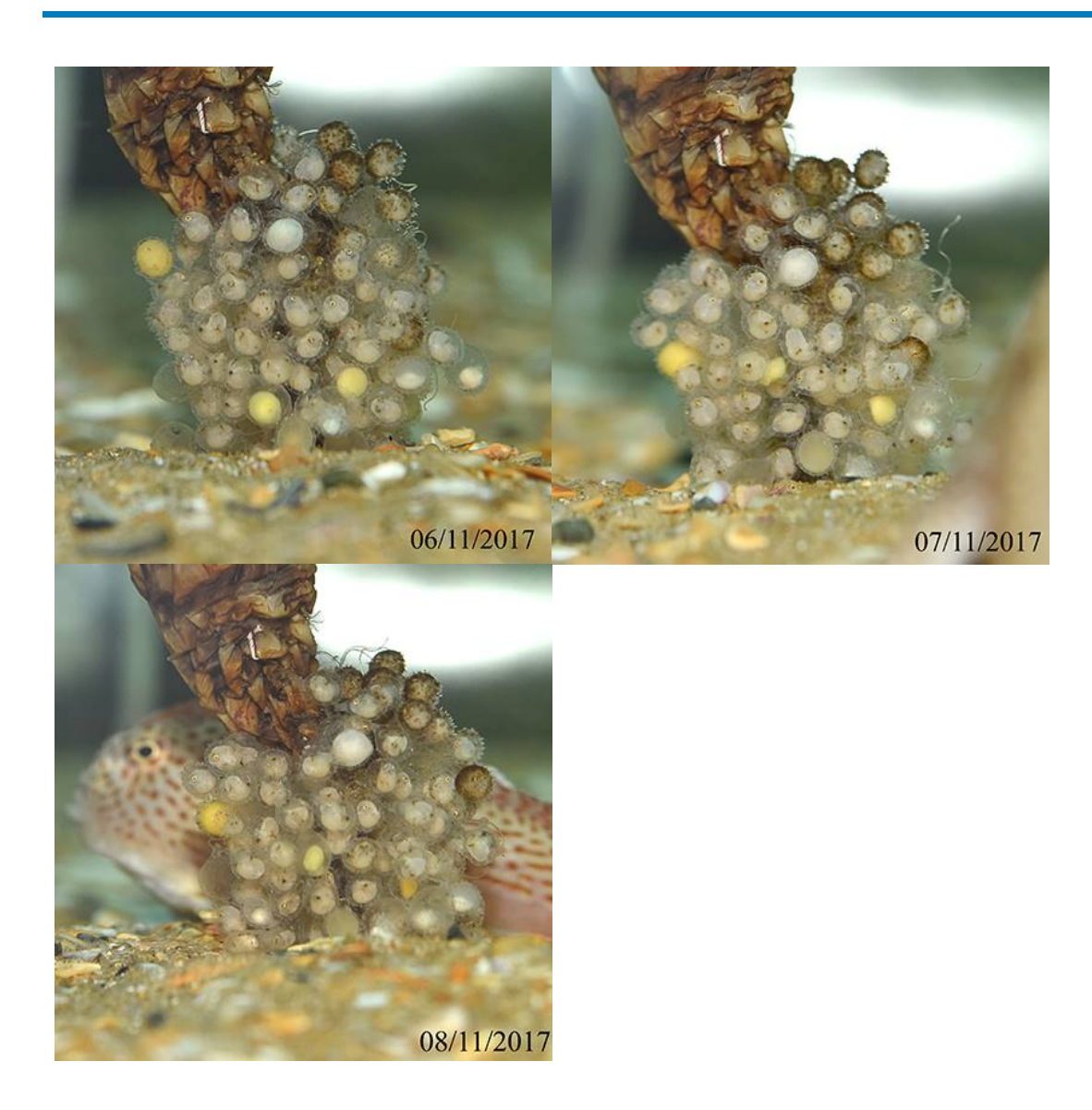

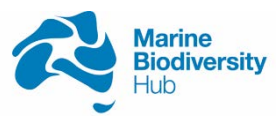

## **APPENDIX C – TRANSFER PROTOCOLS**

Timing of logistics and packing fish was an important consideration to reduce the risk of mortality. The pack has to be done swiftly and immediately before transport with well organised transfers (car and/or plane and pick-ups).

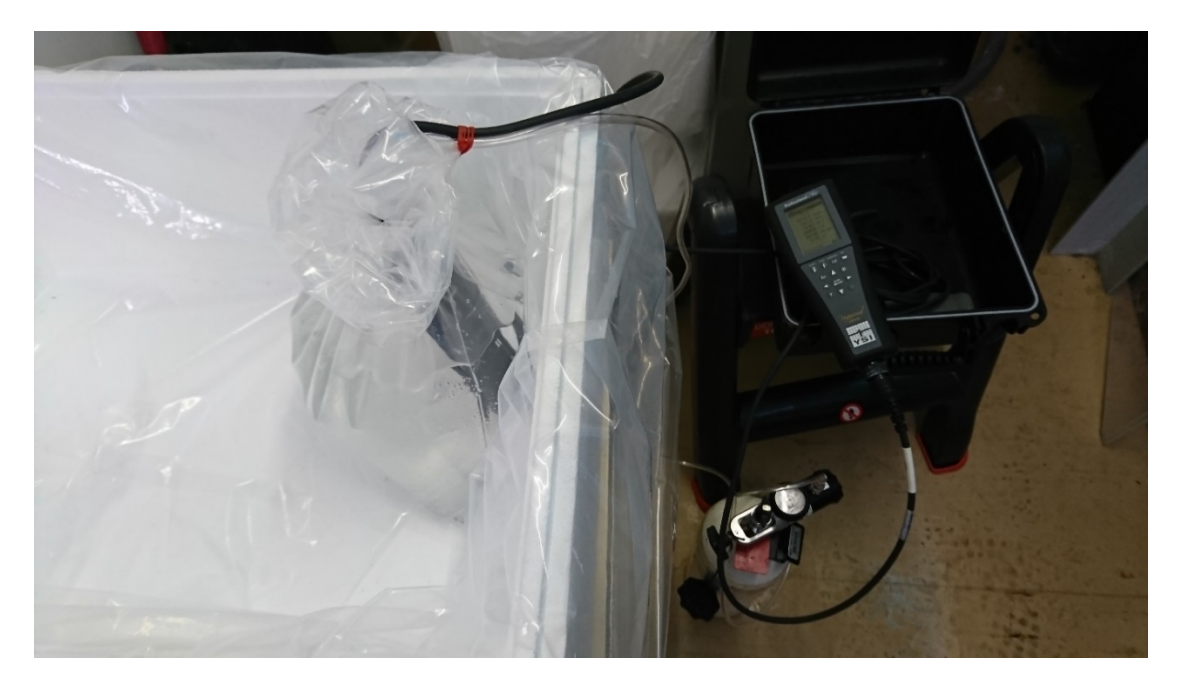

Thick plastic bag lined polystyrene foam box held the double smaller bags that are to contain the fish. Cool tank water was placed into each bag and oxygen loaded for 1 minute with the help of a bubbler. For the first bag we checked for oxygen saturation with a DO probe with our YSI Professional Plus (Pro Plus) instrument.

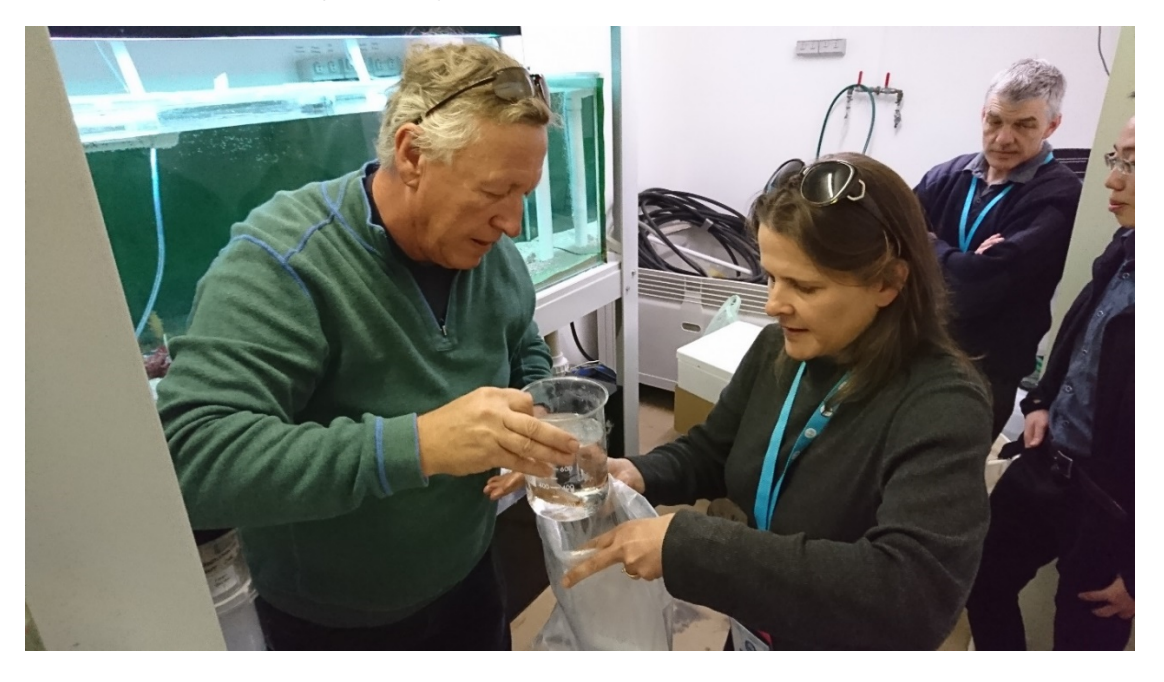

National Environmental Science Programme

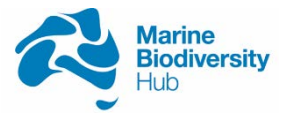

Capture of fish from tanks was by dip net and into beakers before transfer, with ample water into the oxygen enriched seawater of the double bags.

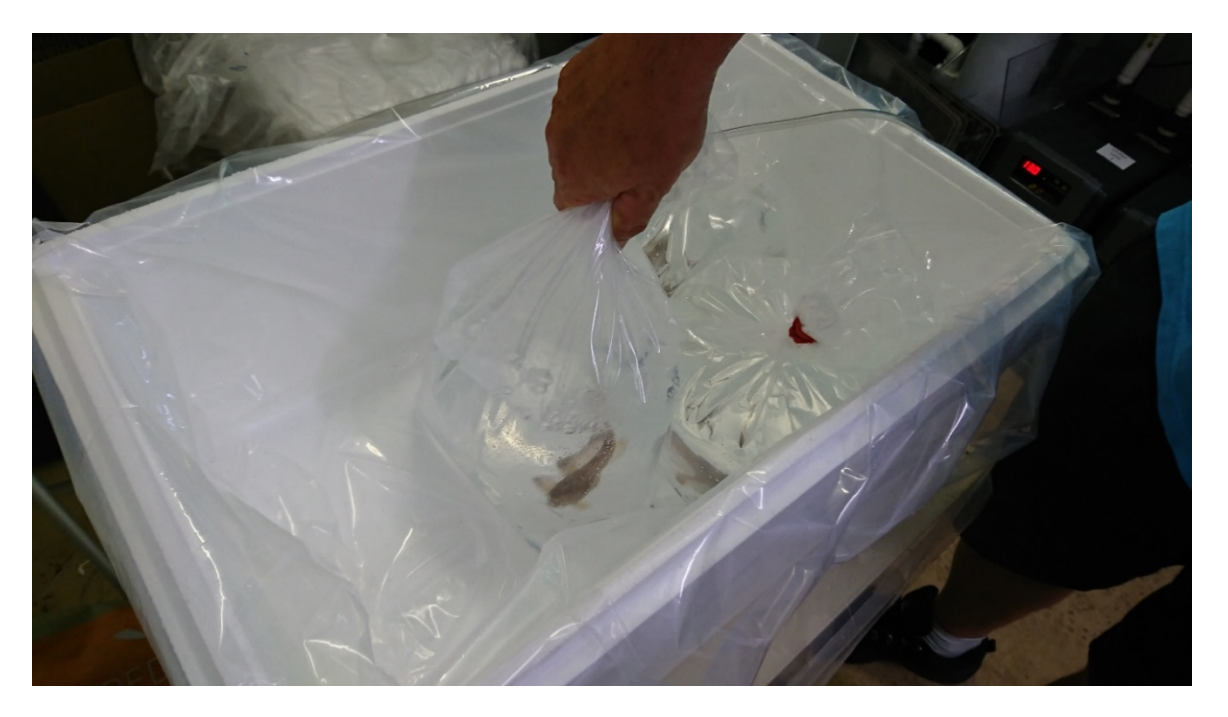

Further oxygenation of bags with fish inside the bag then occurred.

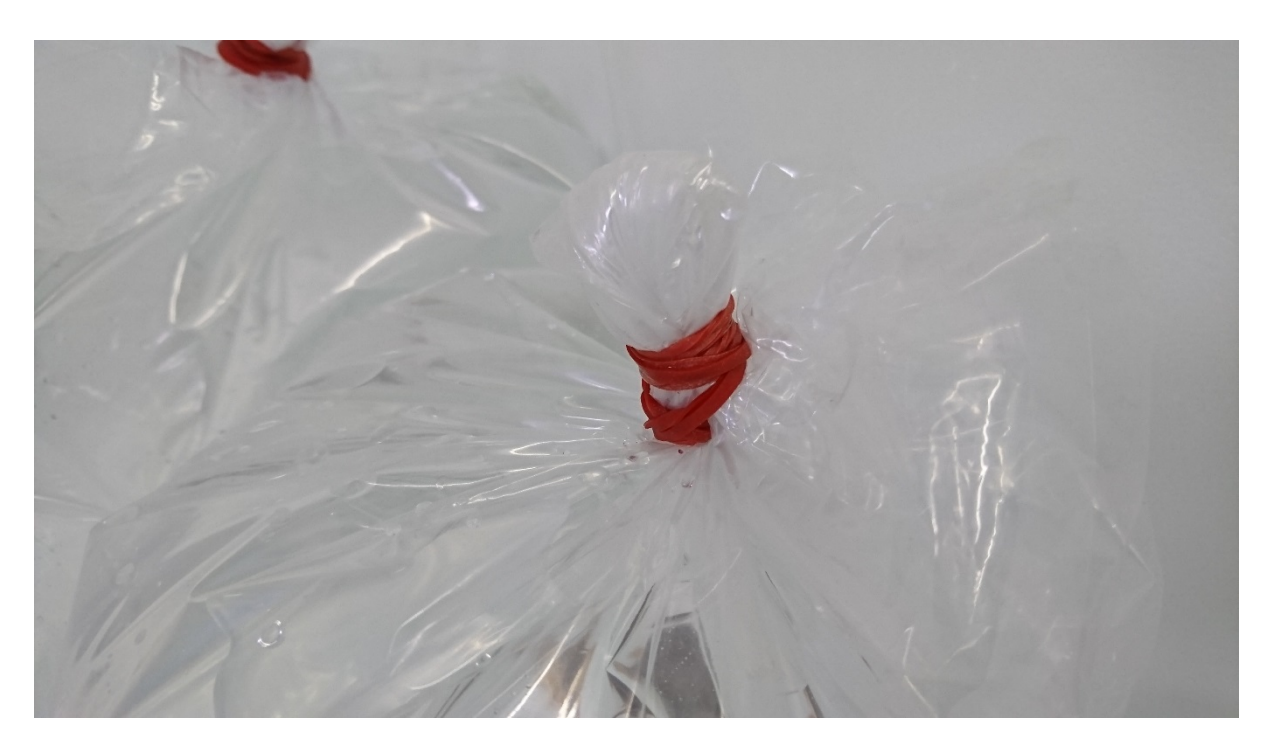

Bags were twisted, secured with rubber bands, then secured again.

Marine Biodiversity Hub

National Environmental Science Programme

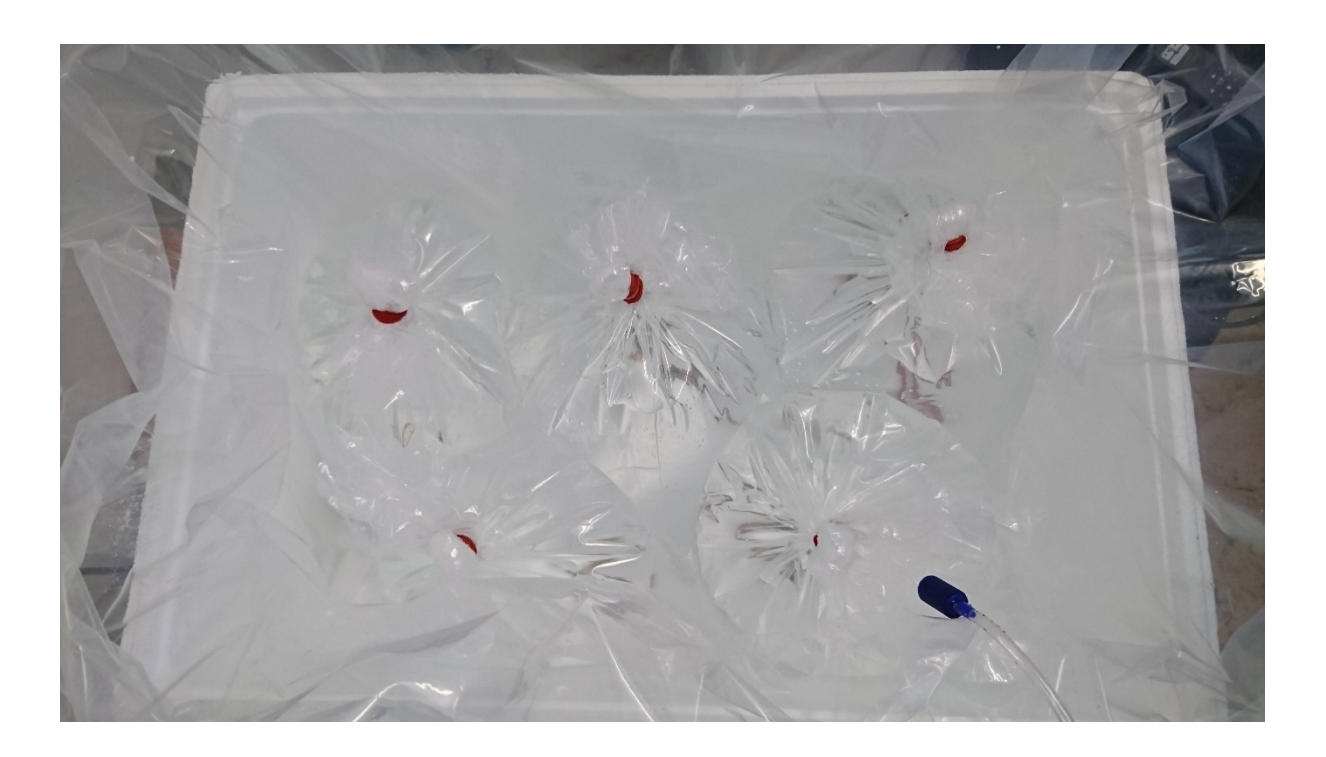

We transported 4-5 fish in each shipment, if required to keep fish snug we added extra bags of water.

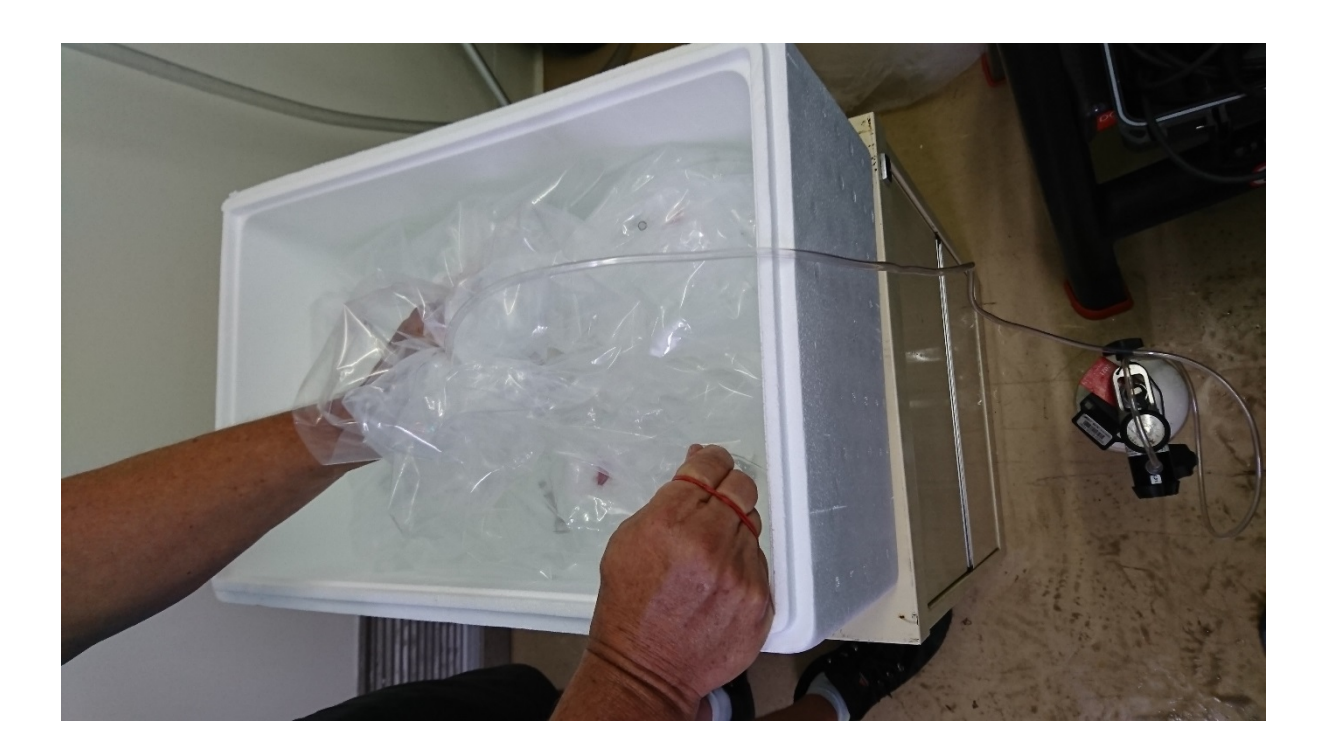

Additional oxygen was added to the larger plastic bag.

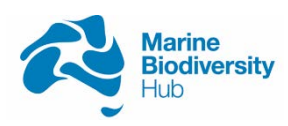

National Environmental Science Programme

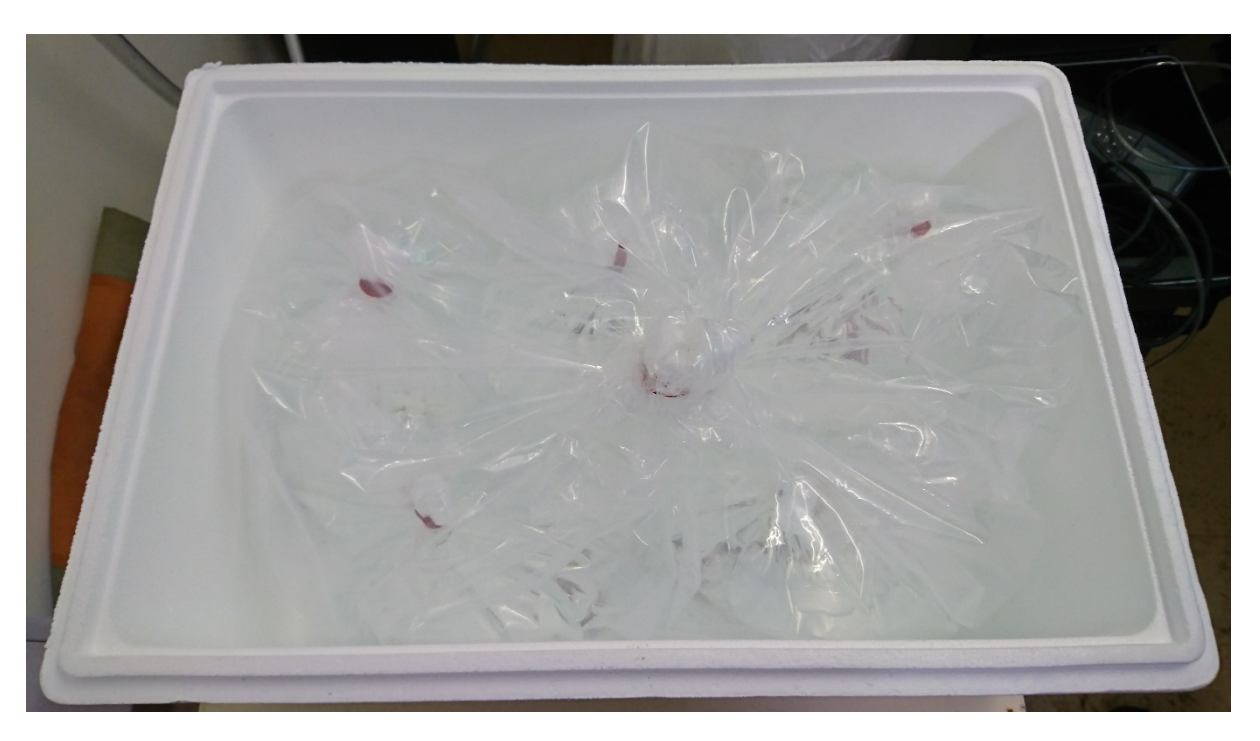

The larger plastic bag was then secured.

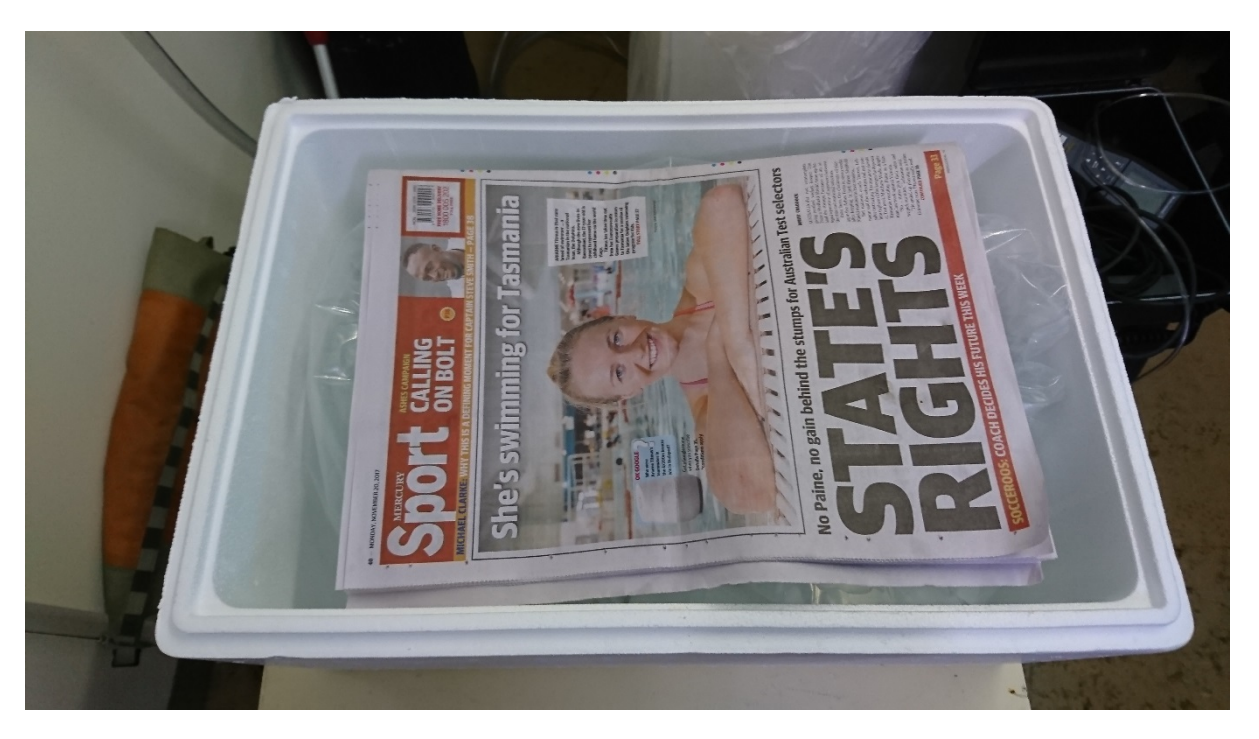

A newspaper added for insulation.

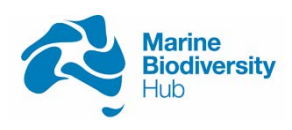

National Environmental Science Programme

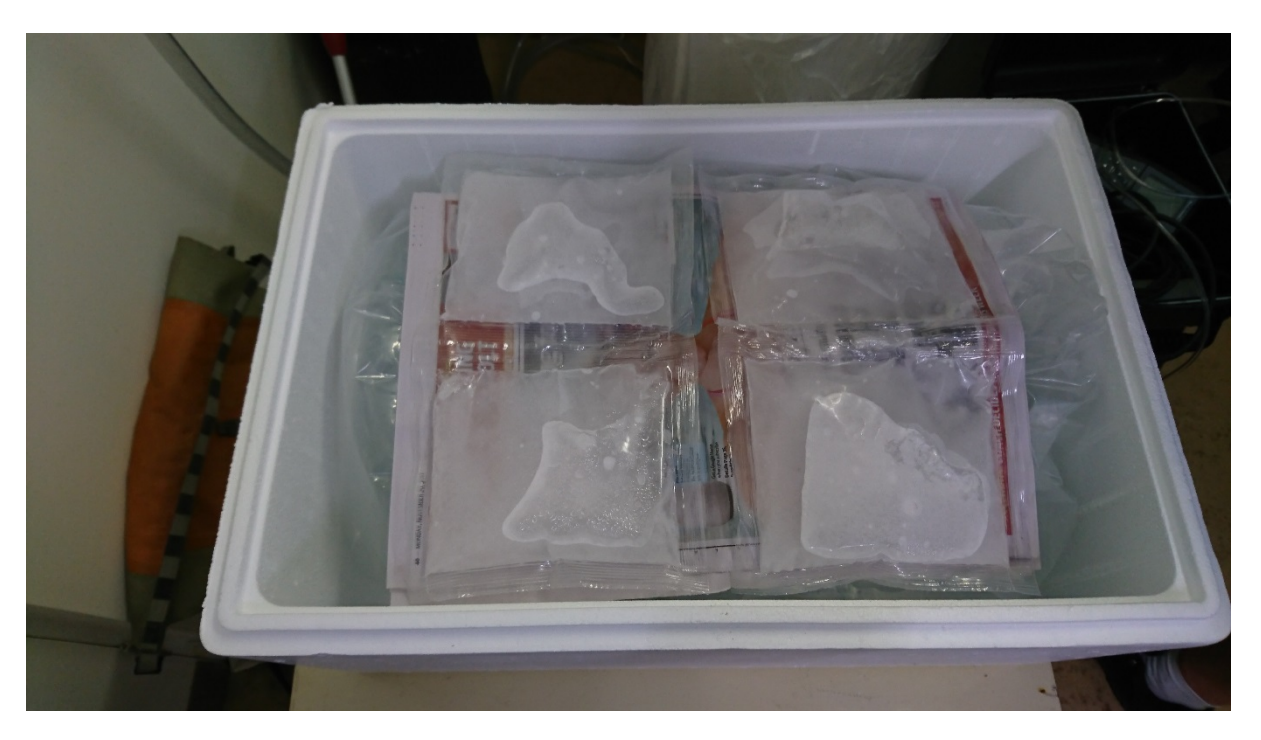

Four thin freezer packs were then added.

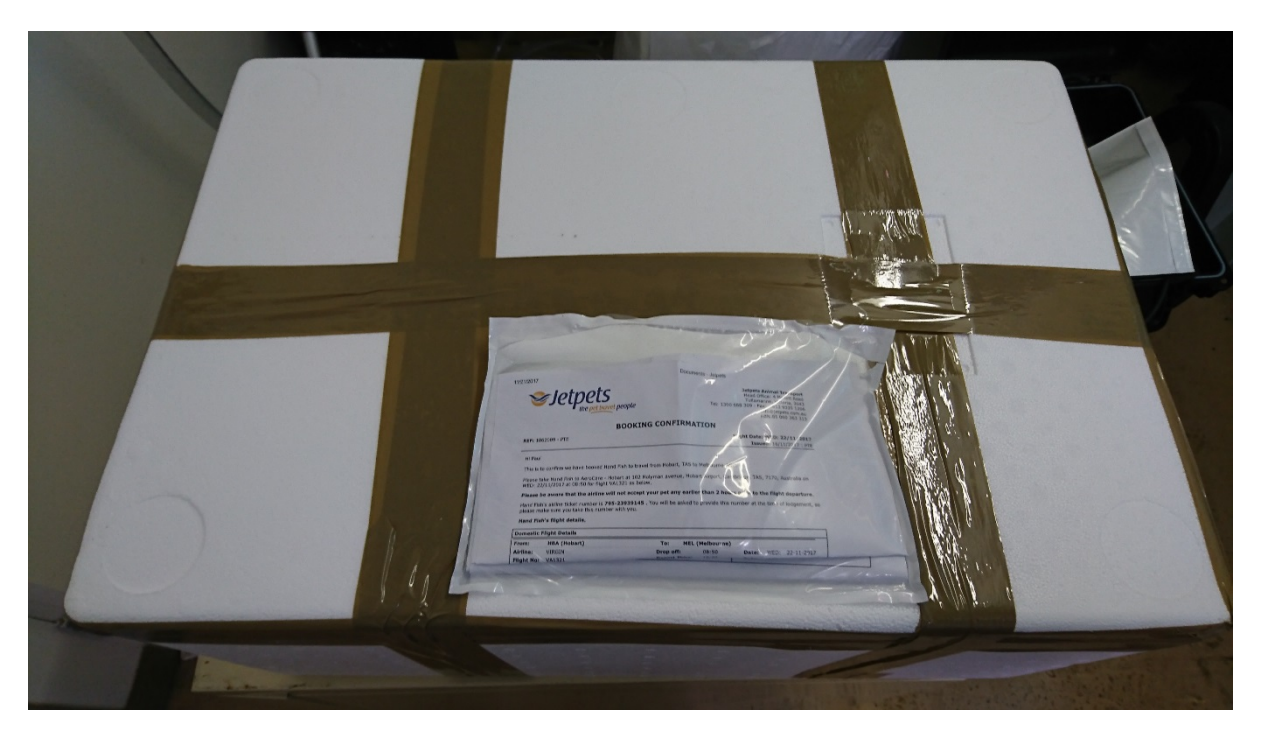

The lid was added and taped and, in the case of the transfer to Melbourne paperwork attached (consignment note, export permit, import permit).

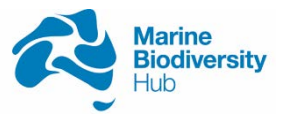

National Environmental Science Programme

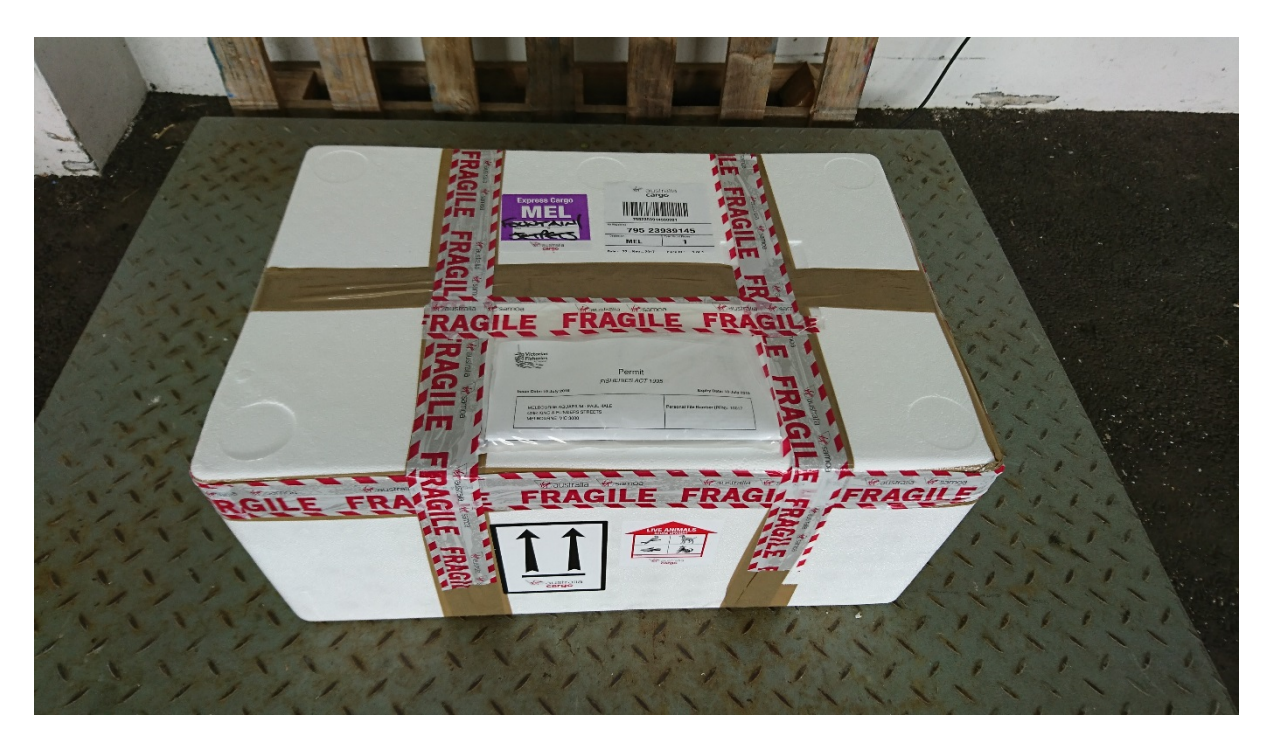

Further labelling and weighing at the airport.

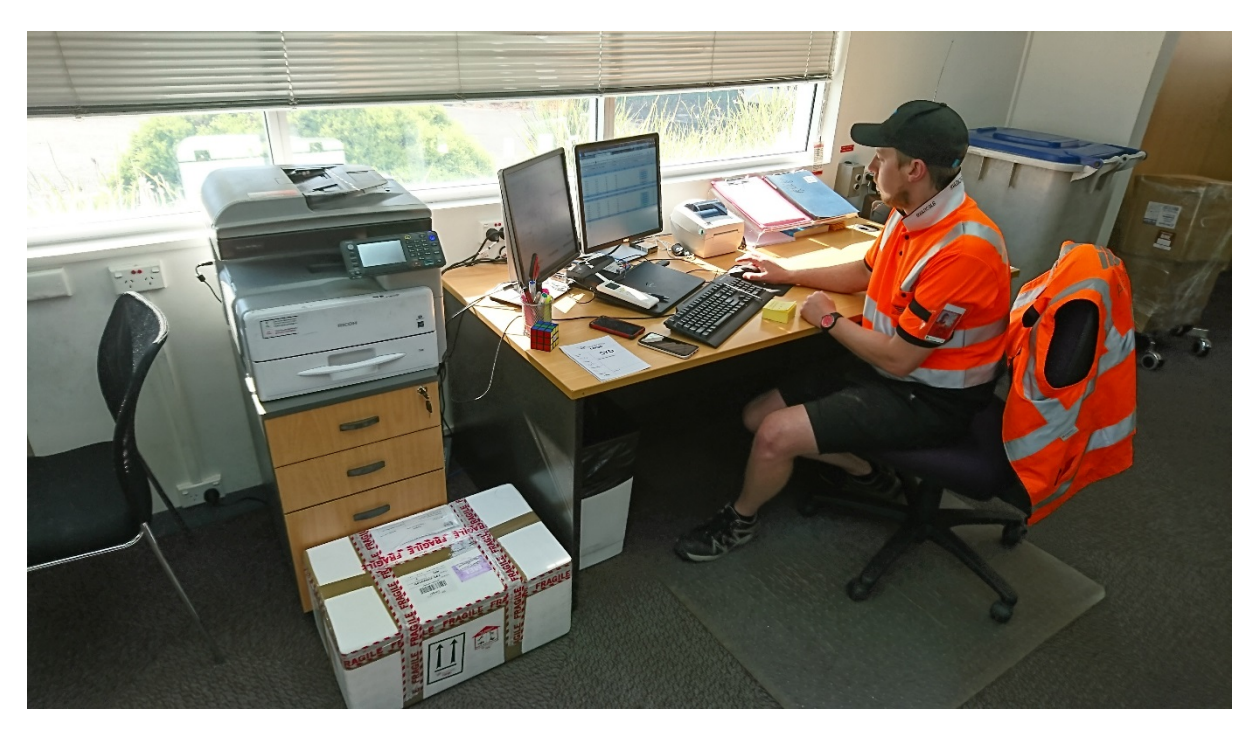

Jet pack kept the fish inside the air-conditioned office prior to loading onto the plane and kept us updated on delays.

For all transfers fish arrived alive and well. For transfers to Melbourne parameters were similar to the holding tanks upon unpacking.

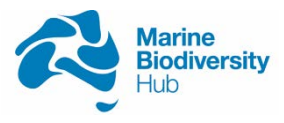

National Environmental Science Programme

### REFERENCES

- Foster, S. D., G. R. Hosack, E. Lawrence, R. Przeslawski, P. Hedge, M. J. Caley, N. S. Barrett, A. Williams, J. Li, T. Lynch, J. M. Dambacher, H. P. A. Sweatman, and K. R. Hayes. Spatially balanced designs that incorporate legacy sites. Methods in Ecology and Evolution:n/a-n/a.
- Green, M. A., and B. D. Bruce. 2000. Spotted Handfish Recovery Plan: Final Report: Year 1 (1999). CSIRO Marine Laboratories, Hobart.
- Green, M. A., and B. D. Bruce. 2002. Spotted Handfish Recovery Plan 1999-2001: Year 3 Final Report. CSIRO Marine Research, Hobart.
- Lawler, M. 1999. Conservation genetics of handfishes, Family Brachionichthyidae. B.Sc (Hons) thesis. University of Tasmania, Hobart.
- Bessell, T., L. Wong and T. P. Lynch. (2018). <u>Spotted handfish ambassador fish program:</u> <u>captive fish studbook</u>. Report to the National Environmental Science Program, Marine Biodiversity Hub. CSIRO
- Lynch, T., M. Green, and C. Davies. 2015. Short communication: Diver towed GPS to estimate densities of a critically endangered fish. Biological Conservation **191**:700-706.
- Moriarty, T. 2012. Can a Spotted Handfish (Brachionichthys hirsutus) change its spots? Assessing photo-identification and spot matching software to study a critically endangered species. BMarSc (Hons) thesis. University of Tasmania, Hobart.
- Wong, L., and T. Lynch. 2017. Monitoring of Spotted Handfish (Brachionichthys hirsutus) populations and on ground conservation actions. UTAS, Hobart.

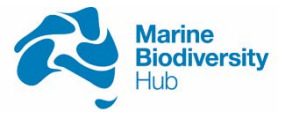

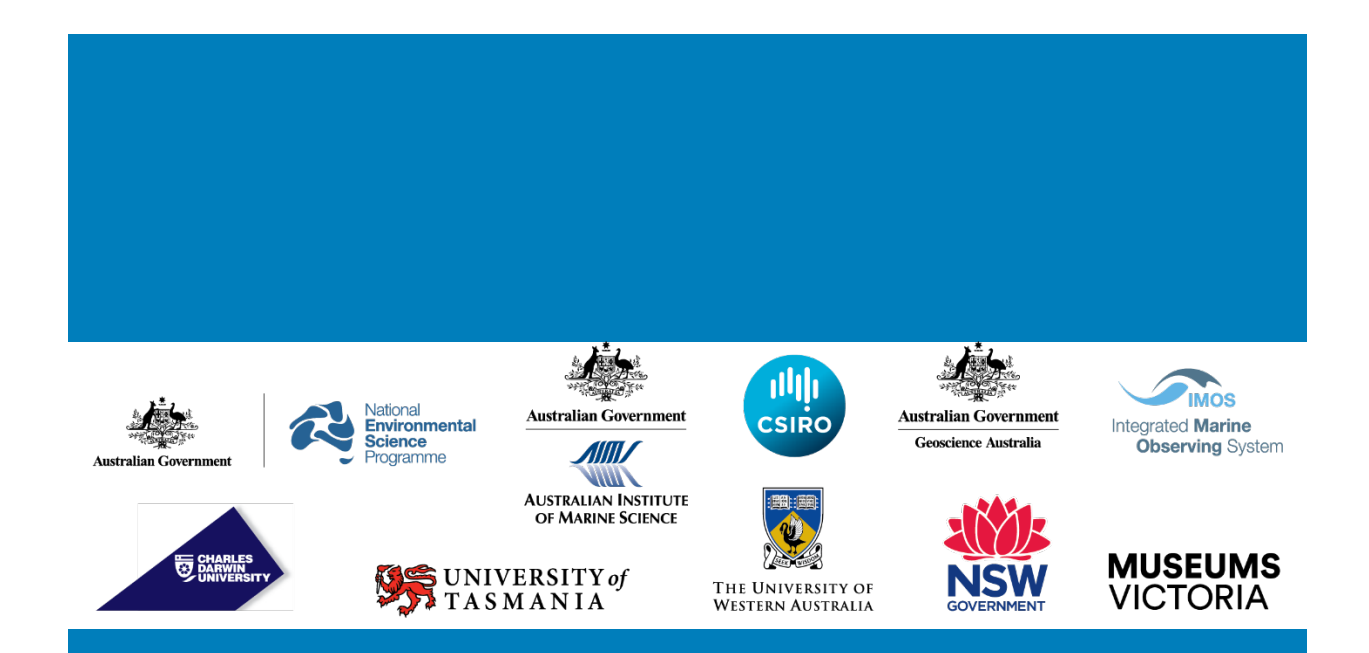

# www.nespmarine.edu.au

Contact: Dr Tim Lynch CSIRO Oceans and Atmosphere

Address | Castray Esplanade, Hobart TAS 7000 Email | Tim.Lynch@csiro.au tel | +61 3 62325239